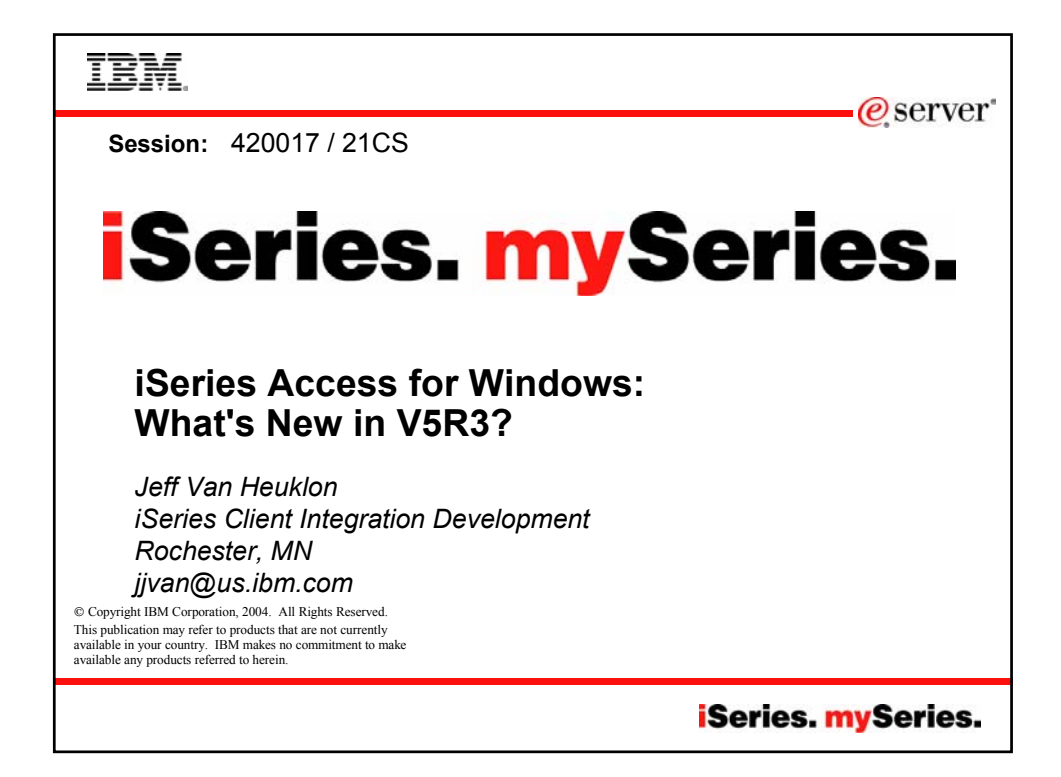

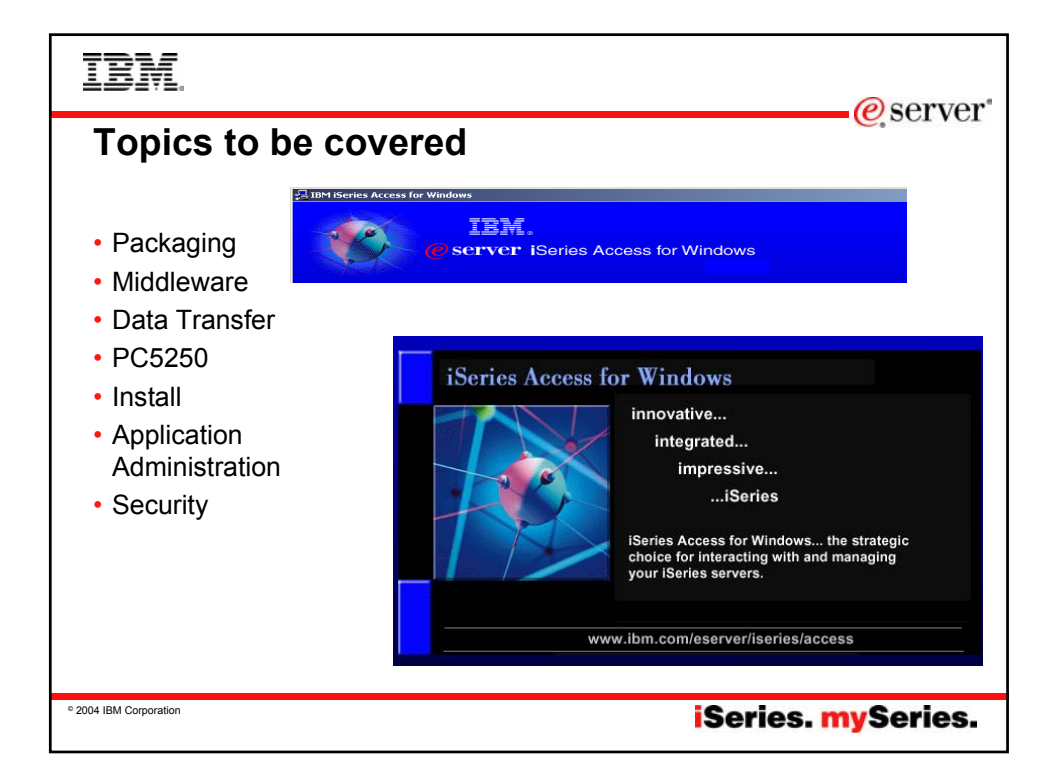

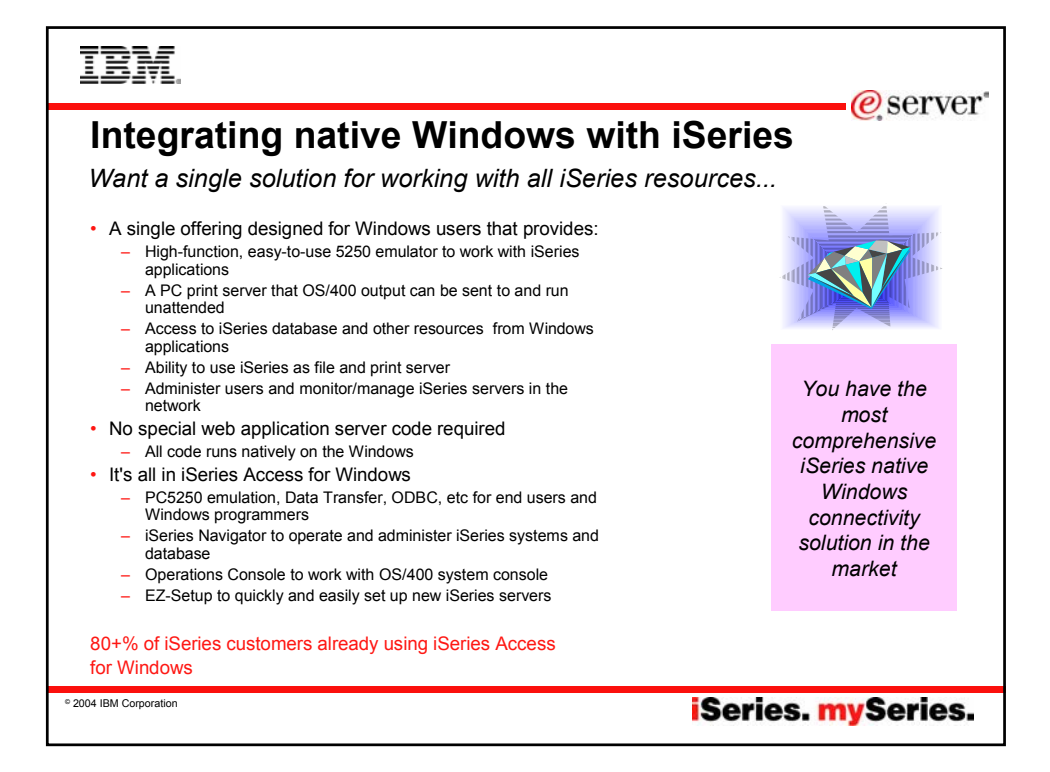

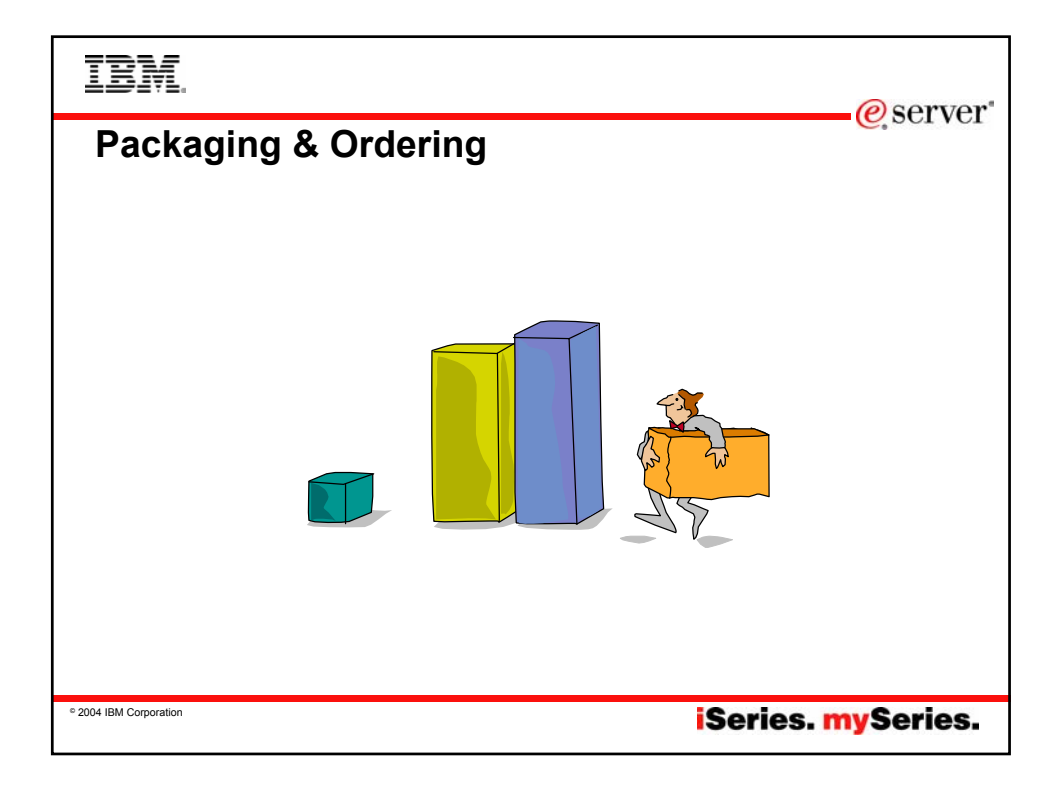

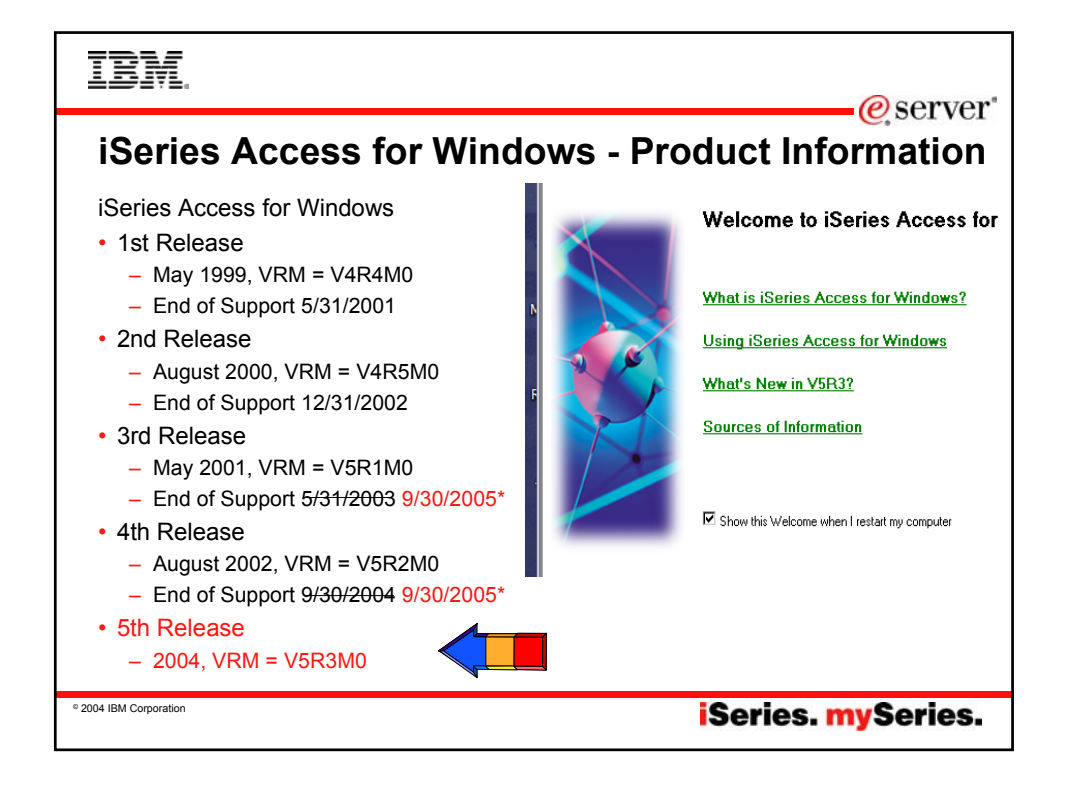

| IBM.                                          |                                                                                                    | @server*                                                                                                    |
|-----------------------------------------------|----------------------------------------------------------------------------------------------------|----------------------------------------------------------------------------------------------------|
| iSeries Access                                | Family - Packagin                                                                                                    | g                                                                                                    |
| V5R3<br>5722-XW1<br>iSeries Access Family     | V5R2<br>5722-XW1<br>iSeries Access Family                                                                                                    | V5R1<br>5722-XW1<br>Client Access Family                                                                                                    |
| iSeries Access for Windows,<br>5722-XE1, V5R3 | iSeries Access for Windows,<br>5722-XE1, V5R2                                                                                                    | AS/400 Client Access Express<br>for Windows, 5722-XE1, V5R                                                                                                    |
| iSeries Access for Web, 5722-<br>XH2, V5R3    | iSeries Access for Web, 5722-<br>XH2, V5R                                                                                                    | iSeries Access for Web, 5722-<br>XH1, V5R1                                                                                                    |
|                                               | WebSphere Host Publisher,<br>5724-B81, V4.0, 5724-B81,<br>V4.01                                                                                                    | WebSphere Host Publisher,<br>5648-E25, V3.5, 5724-B81,<br>V4.01                                                                                                    |
| HATS Limited Edition V5.0, 5724-F97-01        | HATS Limited Edition V4.0<br>5724-D34-01 (after 6/30/2003)                                                                                                    | HATS Limited Edition V4.0,<br>5724-D34-01 (after 6/30/2003)                                                                                                    |
| iSeries Access for Linux, 5722-<br>XL1, V5R3  |                                                                                                    | Customers with Software<br>Subscription can get V5R2 clients by<br>ordering no-charge Feature No. 2645<br>of Product No. 5722-XW1                                                       |
|                                               | After 6/30/2003, current V5R2<br>customers can get version of Host<br>Publisher that runs on WAS V5 and<br>HATS LE by ordering no-charge<br>Feature No. 2646 of Product No.<br>5722-XW1 | After 6/30/2003, current V5R1<br>customers can get version of Host<br>Publisher that runs on WAS V5 and<br>HATS LE by ordering no-charge<br>Feature No. 2646 of Product No.<br>5722-XW1 |
| © 2004 IBM Corporation                        |                                                                                                    | iSeries. mySeries.                                                                                                    |

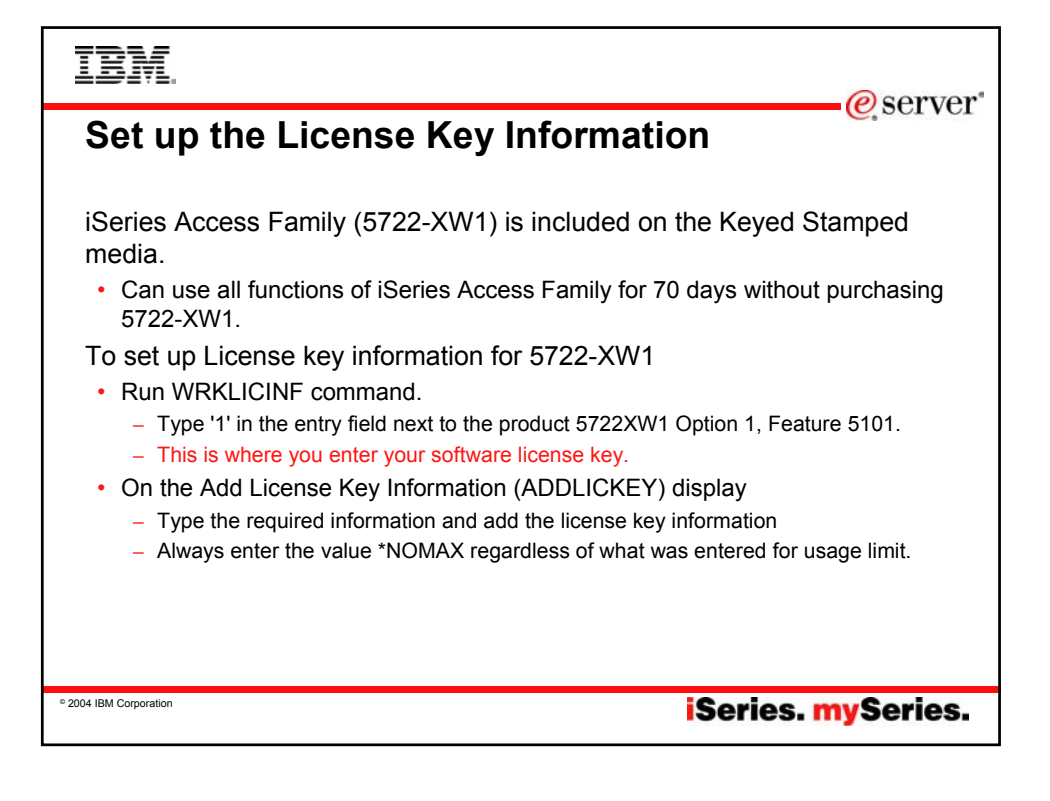

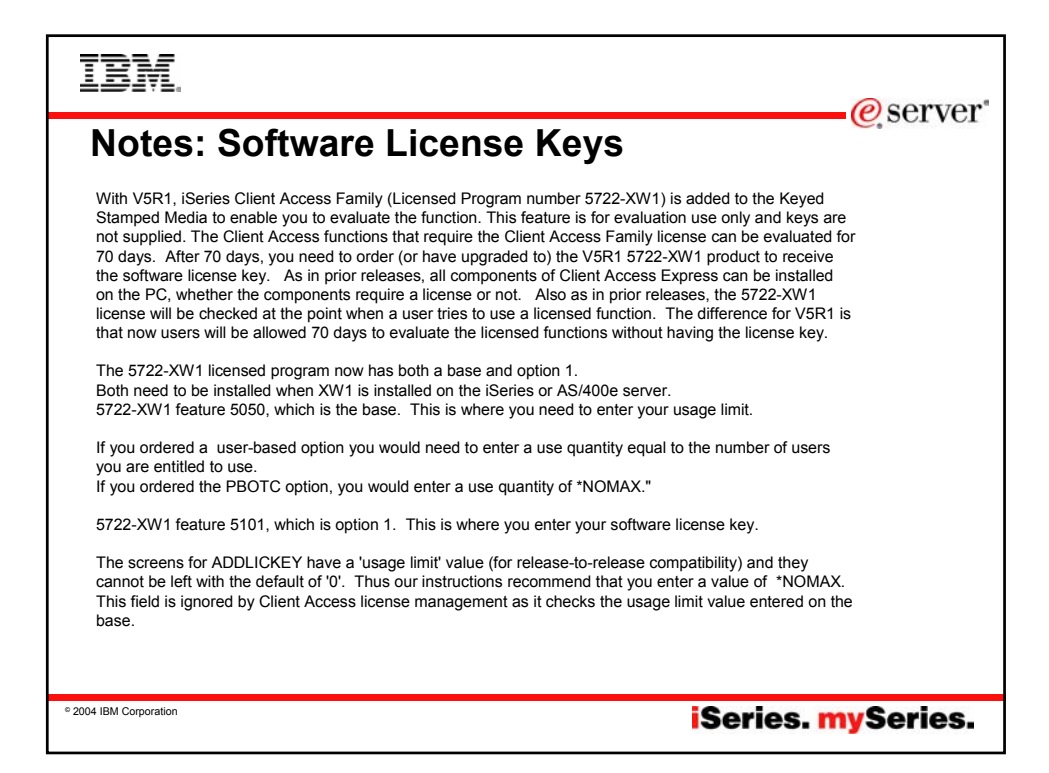

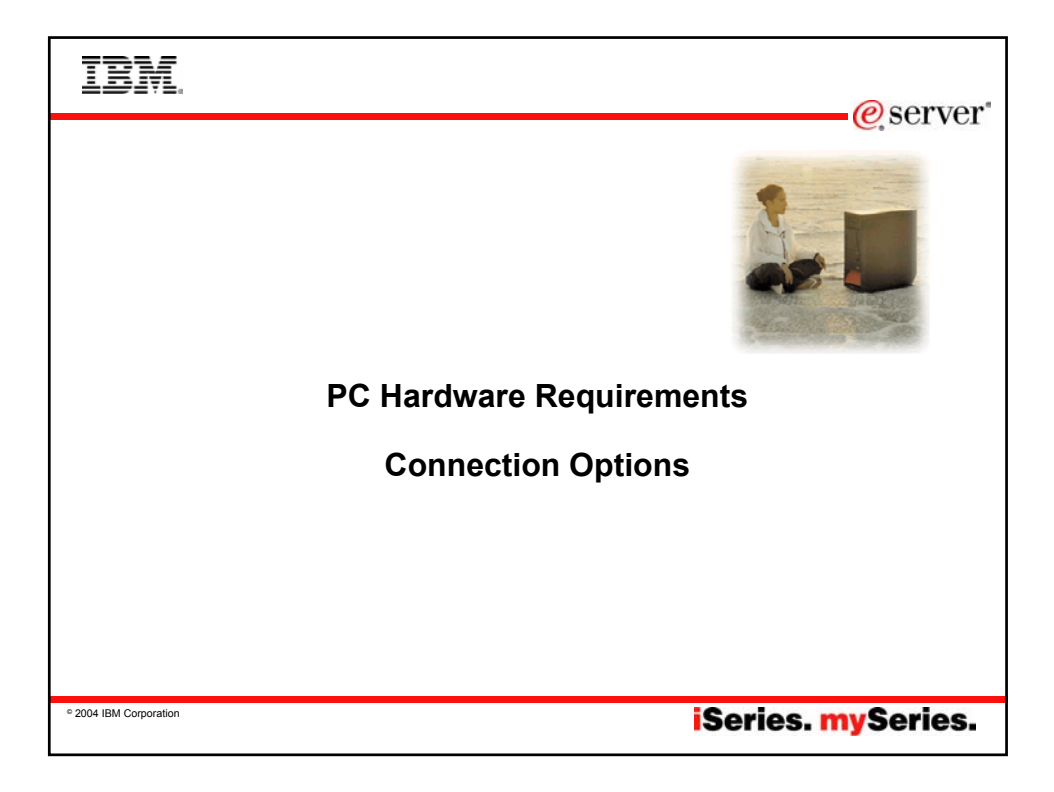

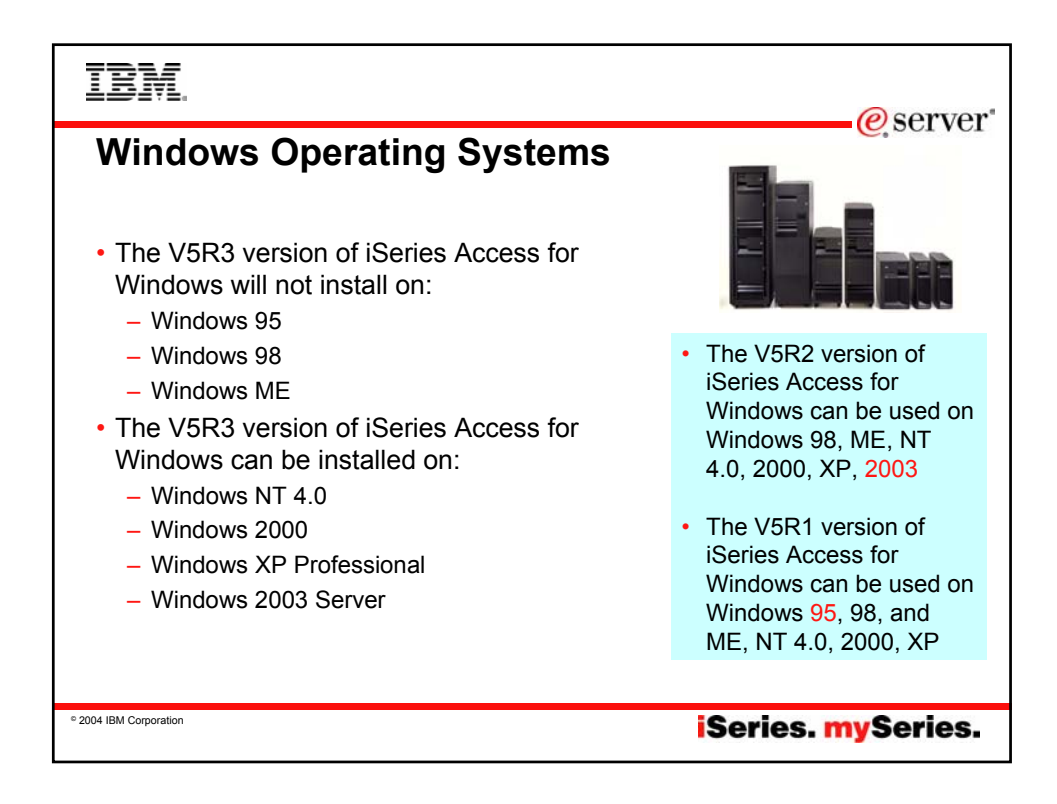

| _ | _ | _   | _ |
|---|---|-----|---|
| _ |   | _   | _ |
| - |   | _   | _ |
| _ | _ | _   |   |
| = | _ | ==  |   |
|   |   | _   | _ |
|   | _ | = : |   |
|   |   | _   |   |

eserver 🥐

# Hardware/Software requirements...

| Operating<br>system                                     | iSeries Access for Windows                                                                                                    | iSeries Navigator                                                                                                    |
|---------------------------------------------------------|----------------------------------------------------------------------------------------------------|----------------------------------------------------------------------------------------------------|
| Windows<br>NT 4.0                                       | <ul> <li>Pentium 100 MHz and at least 32 MB</li> <li>Microsoft Windows NT Service Pack 6a</li> <li>Microsoft Internet Explorer 5.01 or later</li> </ul>                                                                                                    | <ul> <li>Pentium 850 MHz minimum and at least<br/>256 MB, 512 MB recommended</li> <li>Microsoft Windows NT Service Pack 6a</li> <li>Microsoft Internet Explorer 5.01 or later</li> </ul> |
| Windows<br>2000                                         | <ul> <li>Pentium 133 MHz and at least 64 MB</li> <li>Pentium 850 MHz minimum and at least</li> <li>256 MB, 512 MB recommended</li> </ul>                                                                                                    | Pentium 850 MHz minimum and at least<br>256 MB, 512 MB recommended                                                                                                    |
| Windows<br>XP                                           | Pentium 233 MHz and at least 128 MB                                                                                                    | <ul> <li>Pentium 850 MHz and at least 256 MB,<br/>512 MB recommended</li> </ul>                                                                                                    |
| Windows<br>Server<br>2003                               | <ul> <li>32-bit PC Pentium 133 MHz and at least 128 MB Pentium</li> <li>64-bit PC Pentium 733 MHz and at least 192 MB</li> <li>Microsoft Windows Server 2003 comes in several editions. The hardware requirements vary by edition. See Microsoft's Web site for base requirements information for all editions.</li> </ul> | <ul> <li>Pentium 850 MHz and at least 256 MB,<br/>512 MB recommended</li> </ul>                                                                                                    |
| Note: If you do r<br>removing, and c<br>component. Inst | not plan to use iSeries Navigator for anything other than<br>hanging connection properties), it is recommended that<br>alling that component will result in higher memory usage                                                                                                    | managing your iSeries connections (adding,<br>you do not install the iSeries Navigator base<br>when managing your iSeries connections.                                                   |
| © 2004 IBM Corporation                                  |                                                                                                    | iSeries. mySeries.                                                                                                    |

| IBM.                                                                                                    | @ server                                                                                                    |
|----------------------------------------------------------------------------------------------------|----------------------------------------------------------------------------------------------------|
| Hardware/Software requ                                                                                                    | irements                                                                                                    |
| Other PC requirements                                                                                                    | Value                                                                                                    |
| Disk Space - Install                                                                                                    | <ul> <li>Typical - 148 MB (approximately)</li> <li>PC5250 User - 39 MB (approximately)</li> <li>Full - 221 MB (approximately)</li> <li>Custom - varies, depending on components installed</li> </ul>                                                                                |
| Adapter Card                                                                                                    | A communications adapter card that supports TCP/IP.                                                                                                    |
| <ol> <li>Notes</li> <li>The Disk Space - Install values are approximate<br/>(www.ibm.com/eservers/iseries/access/pcreq.hi</li> <li>You need 5 MB available on the drive where the<br/>accommodate temporary files that the iSeries A</li> <li>Additional files are downloaded from the iSeries<br/>iSeries Navigator.</li> <li>Service packs require additional space.</li> <li>The size for a Full installation could be different<br/>installation search path.</li> </ol> | <ul> <li>For the exact values, see PC requirements<br/>ml)</li> <li>Windows operating system is installed to<br/>ccess for Windows setup program creates.</li> <li>server when you use the File Systems function of<br/>depending on whether SSL and plug-ins are in the</li> </ul> |
| ° 2004 IBM Corporation                                                                                                    | iSeries. mySeries.                                                                                                    |

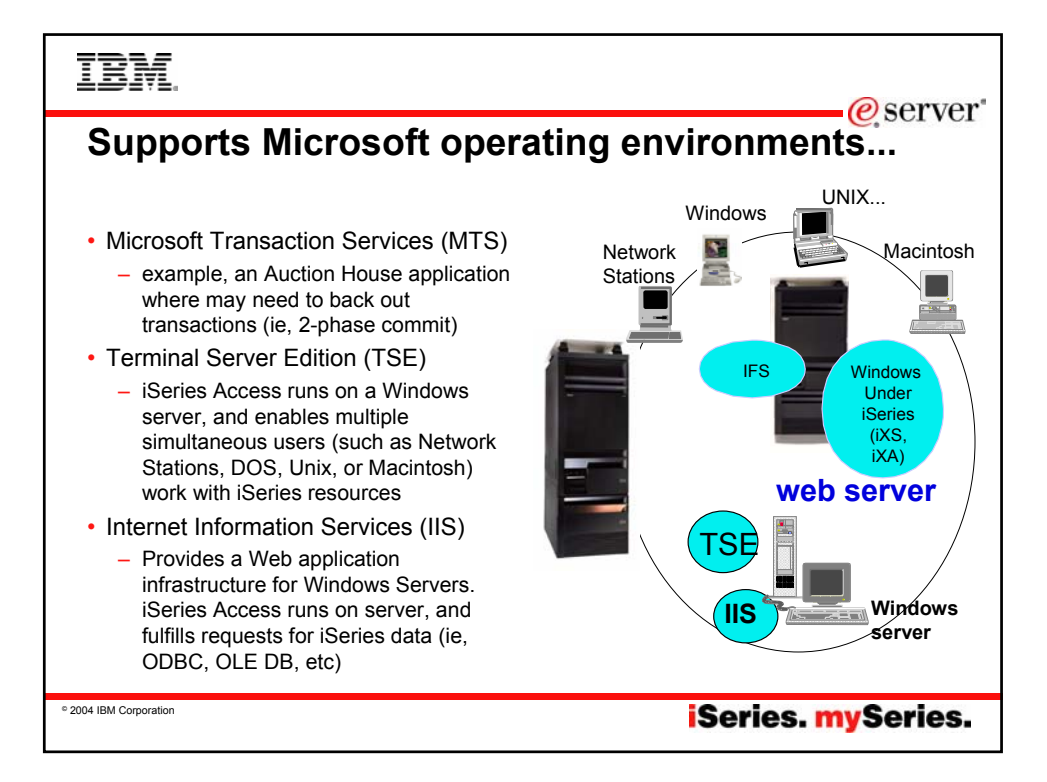

| IBM                                                                                                    |                                            |                    |                                                              |                                                        |                                                          |                                           |                     | rver" |
|----------------------------------------------------------------------------------------------------|--------------------------------------------|--------------------|--------------------------------------------------------------|--------------------------------------------------------|----------------------------------------------------------|-------------------------------------------|---------------------|-------|
| Getting Start                                                                                                   | ed                                         |                    |                                                              |                                                        |                                                          |                                           | 0,50                |       |
| <ul> <li>Many new<br/>functions<br/>available from<br/>iSeries Access<br/>for Windows<br/>icon group</li> </ul> | Emulator<br>EZ-Setup<br>Selective<br>Setup | Program<br>Toolkit | Service<br>Service<br>iSeries<br>Access f<br>Start<br>Direct | AFP<br>Workben<br>iSeries<br>Navigator<br>iSeris Guide | Data<br>Transf<br>ODBC<br>Administr<br>Welcome<br>Wizard | Data<br>Transfer<br>Operations<br>Console | Directory<br>Update |       |
| © 2004 IBM Corporation                                                                                          |                                            |                    |                                                              |                                                        | Se                                                       | ries. I                                   | <b>ny</b> Ser       | ies.  |

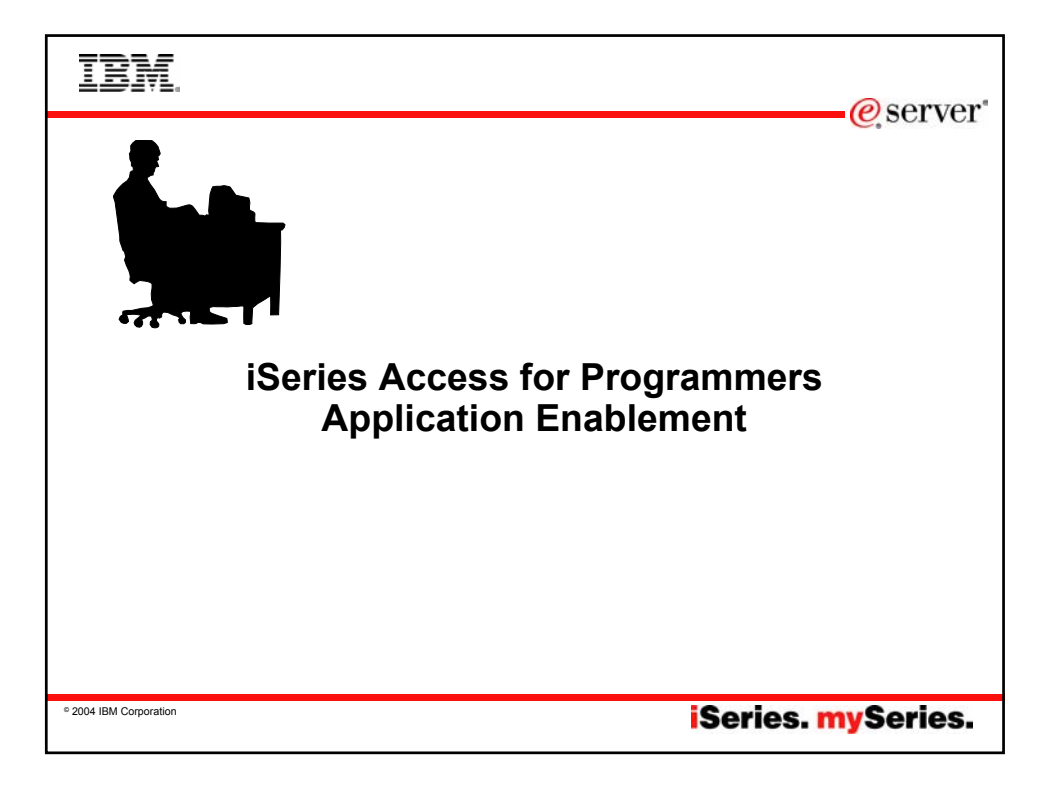

| IBM.                                                                                                    |                                                                                                    | @server*                                                                                                    |
|----------------------------------------------------------------------------------------------------|----------------------------------------------------------------------------------------------------|----------------------------------------------------------------------------------------------------|
| iSeries Acce                                                                                                    | ess Middleware                                                                                                    |                                                                                                    |
| Middleware                                                                                                    | Where it fits                                                                                                    | Value to iSeries                                                                                                    |
| <ul> <li>iSeries ODBC driver</li> </ul>                                                                                 | <ul> <li>Industry-standard Windows database<br/>access method.</li> <li>Supports Microsoft V3.0 specification.</li> </ul>                                                                                                    | Access to DB2 UDB for iSeries                                                                                                    |
| <ul> <li>iSeries OLE DB provider<br/>(driver)</li> <li>Visual Basic Wizards</li> </ul>                                  | <ul> <li>Microsoft's universal data access<br/>standard interface for Windows<br/>applications working with relational and<br/>non-relational data.</li> <li>Supports OLE DB 2.5</li> <li>Can use ADO 2.2 and 2.5</li> <li>Can use VB 6.0</li> </ul> | <ul> <li>Access to DB2 UDB for iSeries</li> <li>Can use OS/400 Data queues, Remote<br/>Commands, Stored Procedures,<br/>Distributed Program Calls</li> <li>VB Wizards can be used with AS/400<br/>OLE DB provider</li> </ul> |
| <ul> <li>.NET Data provider called<br/>IBM.Data.DB2.iSeries</li> </ul>                                                  | Microsoft .NET Framework is a platform<br>for building, deploying, and running Web<br>Services and applications                                                                                                    | <ul> <li>Enables applications using Microsoft's<br/>.NET framework to access DB2 UDB for<br/>iSeries databases</li> </ul>                                                                                                    |
| Data Queues     Remote Commands     Stored Procedures     Distributed Program Calls     SQL APIs     Data Transfer APIs | Active X Automation Controls & Objects     Industry-standard Windows programming     interface                                                                                                    | Works with OS/400 Data queues,<br>Remote Commands, Stored<br>Procedures, Distributed Program Calls     Access to DB2 UDB for iSeries                                                                                         |
| PC5250 enablers                                                                                                    | <ul> <li>Includes ActiveX controls</li> <li>Industry-standard EHLLAPI, WinHLLAPI,<br/>DDE for code conversion.</li> </ul>                                                                                                    | <ul> <li>For 5250 applications</li> <li>ENPTUI for enhanced 5250 datastream functions</li> </ul>                                                                                                    |
| © 2004 IBM Corporation                                                                                                  |                                                                                                    | iSeries. mySeries.                                                                                                    |

# IRM

## Notes: Middleware

iSeries ODBC Driver ODBC is a Microsoft-defined standard database access interface for Windows users. Client Access provides an iSeries ODBC driver to enable any ODBC 32-bit Windows application (written to MS V3.0 specification) to transparently access DB2/400 information. iSeries ODBC driver supports Dynamic SQL access at static SQL speed (4x improvement), Block Fetch, Insert, Update, & Delete functions, takes advantage of DB2/400 Optimizer, supports Stored Procedures (result sets from stored procedures), SQL Collections do not need to be defined

iSeries OLE DB Provider (driver) OLE DB is a Microsoft 32-bit Windows architecture for universal data access. OLE DB is defined as a multi-platform access method for relational and non-relational data, and is a superset of ODBC. Client Access includes an iSeries OLE DB Provider so that any PC application written to this interface can be used to access iSeries resources. The iSeries OLE DB Provider can be used for record level access, SQL calls, stored procedures, data queues, programs, and CL commands. The OLE DB and ActiveX toolkit which provides Visual Basic wizards and other sample programs is provided as part of the Client Access Toolkit. programs is provided as part of the Client Access Toolkit.

ActiveX Automation Objects ActiveX automation objects are provided for Client Access data queues, remote commands, and distributed program calls. Many popular client languages, such as Visual Basic, Delphi, PowerBuilder, and Visual C++, support ActiveX automation objects, and now these programs can use the Express client key components to develop client/server applications between the PC and the iSeries. Online help (including example code) is provided and can be accessed from object browsers.

iSeries Toolbox for Java The iSeries Toolbox for Java includes a series of low-level APIs for accessing AS/400 data and resources from a Java program. It also accessing AS/400 data and resources non-a data program. It also includes a set of GUI classes to present iSeries data to the user from a Java program. The GUI classes use the Java Swing 1.0 (JFC 1.1) framework. This is a separately installable option of Client Access install. Once installed through Client Access, through the Client Access Java Toolbox will be delivered to PC users through the Client Access 'service' function (ie, whenever a PTF for the Java Toolbox is applied to the iSeries Check Service Level recognizes the new level and downloads the fix to the client).

- <u>PC5250 Enablers</u>
   <u>ENLLAPI support</u> is provided so programmers can add a graphical interface to applications written to a 5250 interface to perform functions such as host data access, screen scraping and host automation. This industry-standard 32-bit support laiso enables applications currently written to another emulation products' EHLLAP1 to migrate and run unchanged using PC5250. WinHLLAP1 support is implemented so customers who have
- WOSA-compliant applications can migrate to PC5250. PC5250 DDE now includes code conversion support. This
- provides a more consistent set of DDE APIs thus making it easier to migrate applications across different platforms. Enhanced Non-Programmable Terminal User Interface (ENPTUI) provides 5250 datastream functions such as ability to show radio buttons and check boxes on end-user desktops that can support these functions (such as a PC versus a 5250 terminal)
- PC5250 ActiveX Controls have been added and can be used in any application that supports ActiveX controls (such as Visual Basic, C++, etc). These controls enable host applications to use a list box or button.

iSeries. mySeries.

2004 IBM Corporation

# IBM. eserver .NET is the next big wave in Microsoft technology... Microsoft Technology Roadmap Today DB-Library ESQL DAO ODBC ADO/OLEDB ADO.NET 2004 IBM Corporation iSeries. mySeries.

## e server

## e server

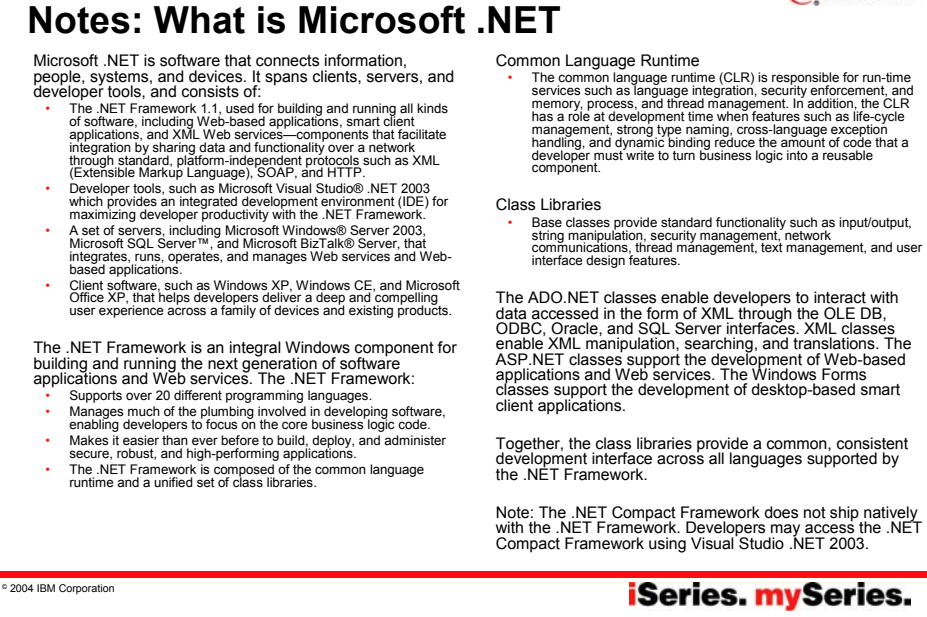

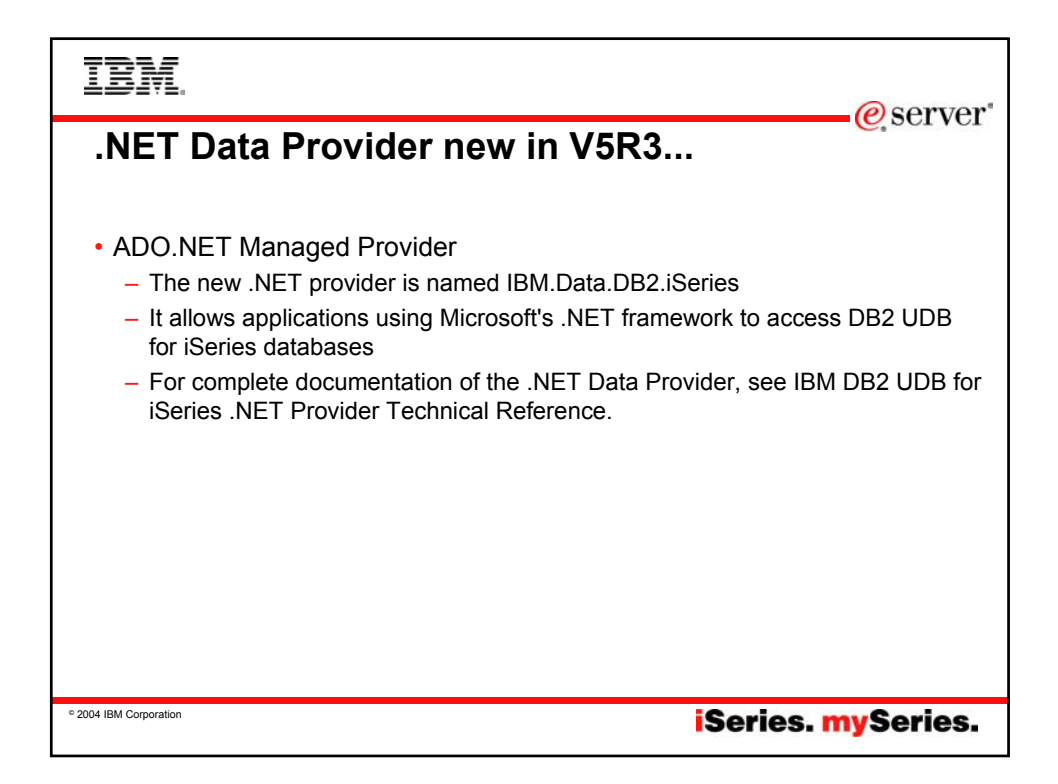

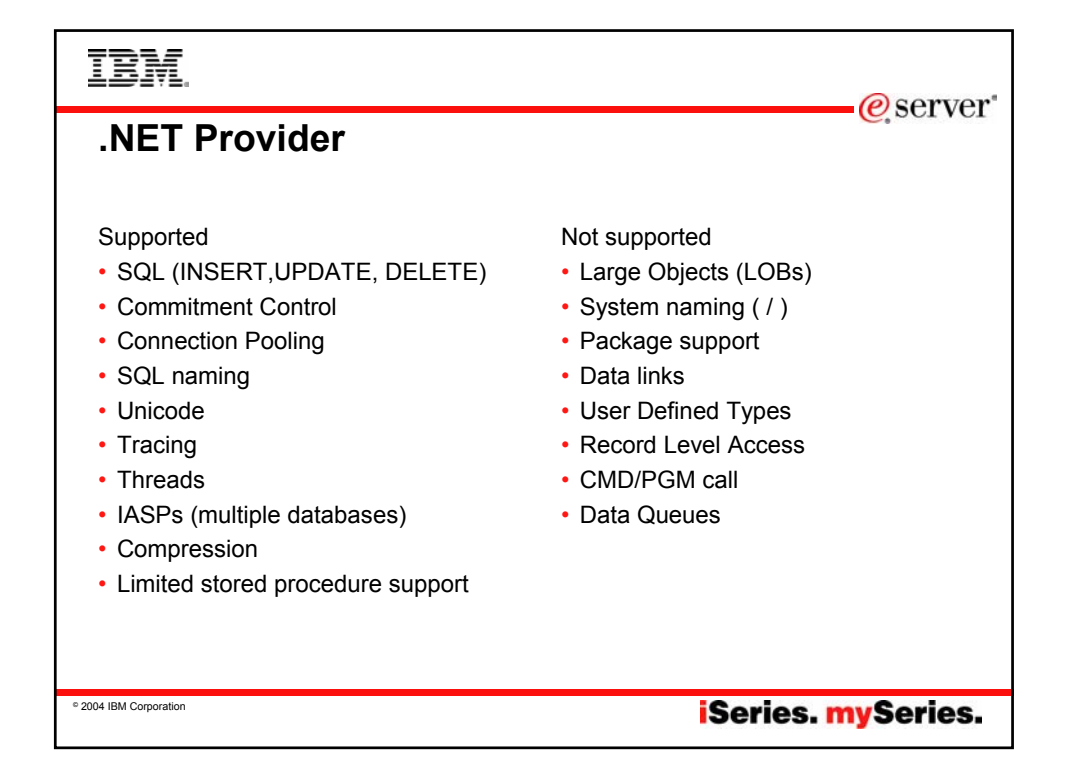

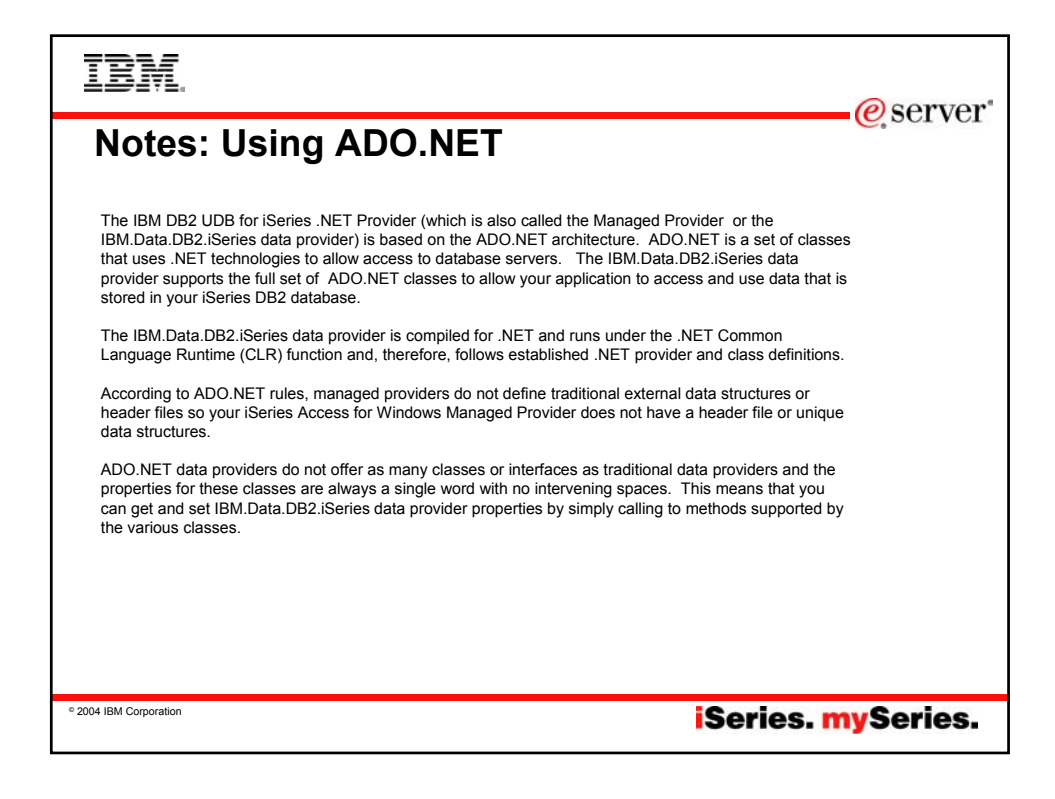

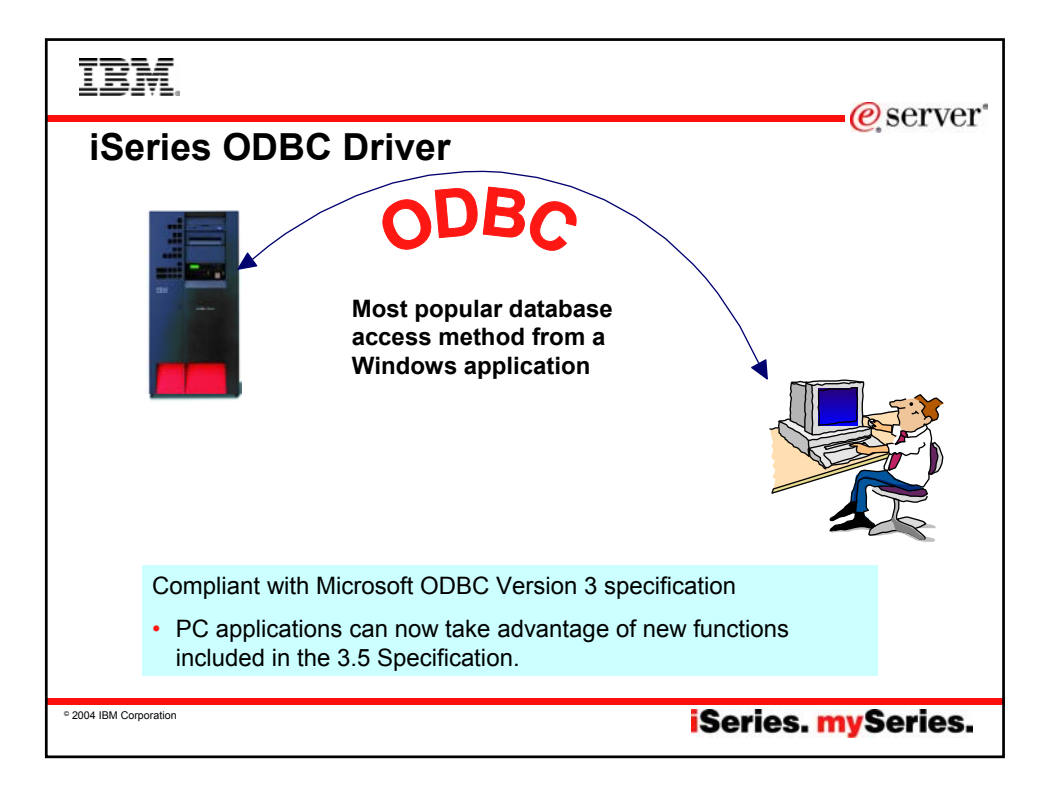

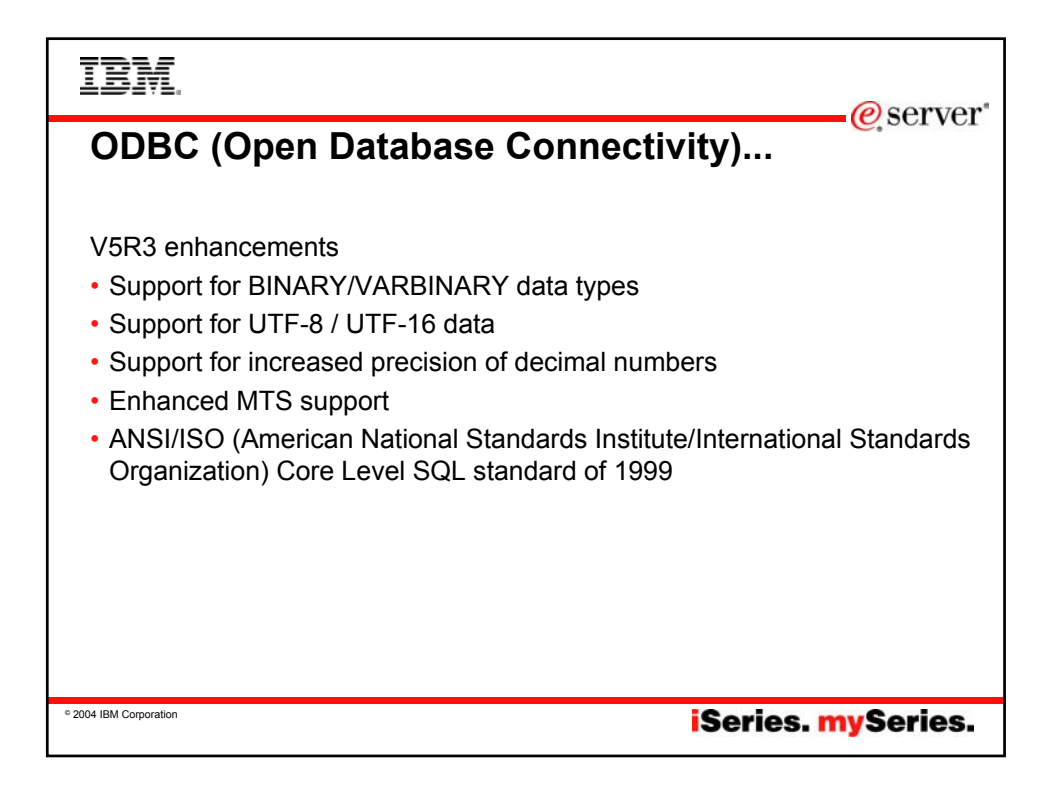

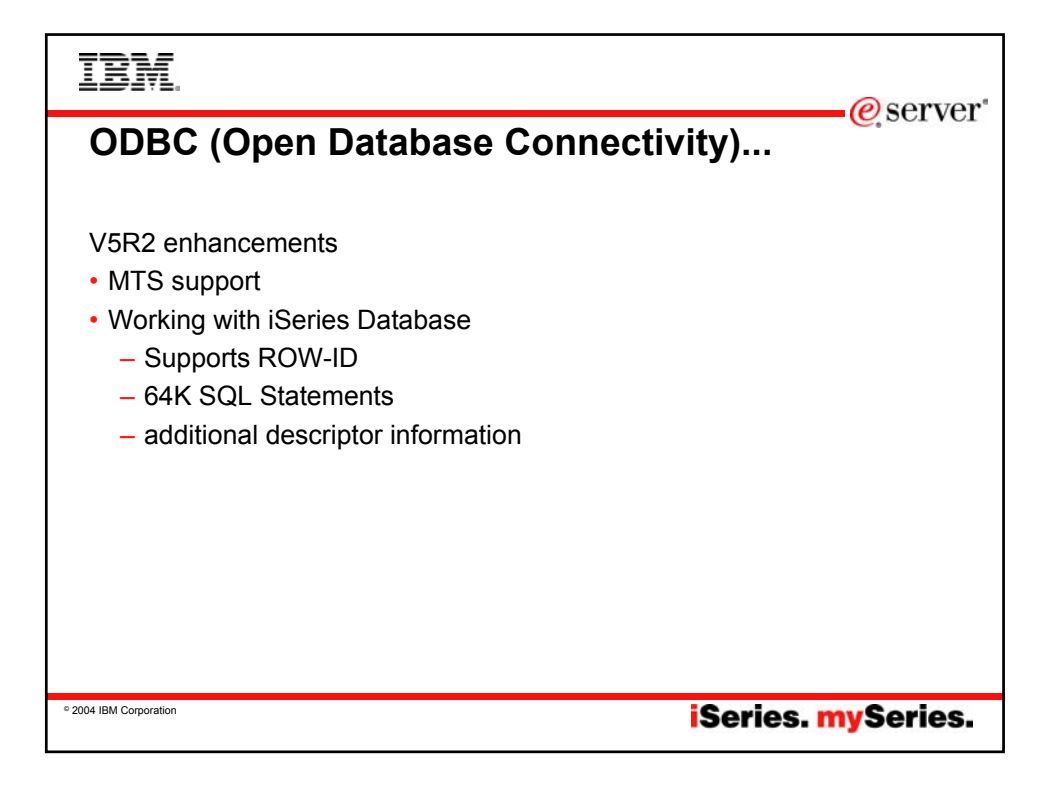

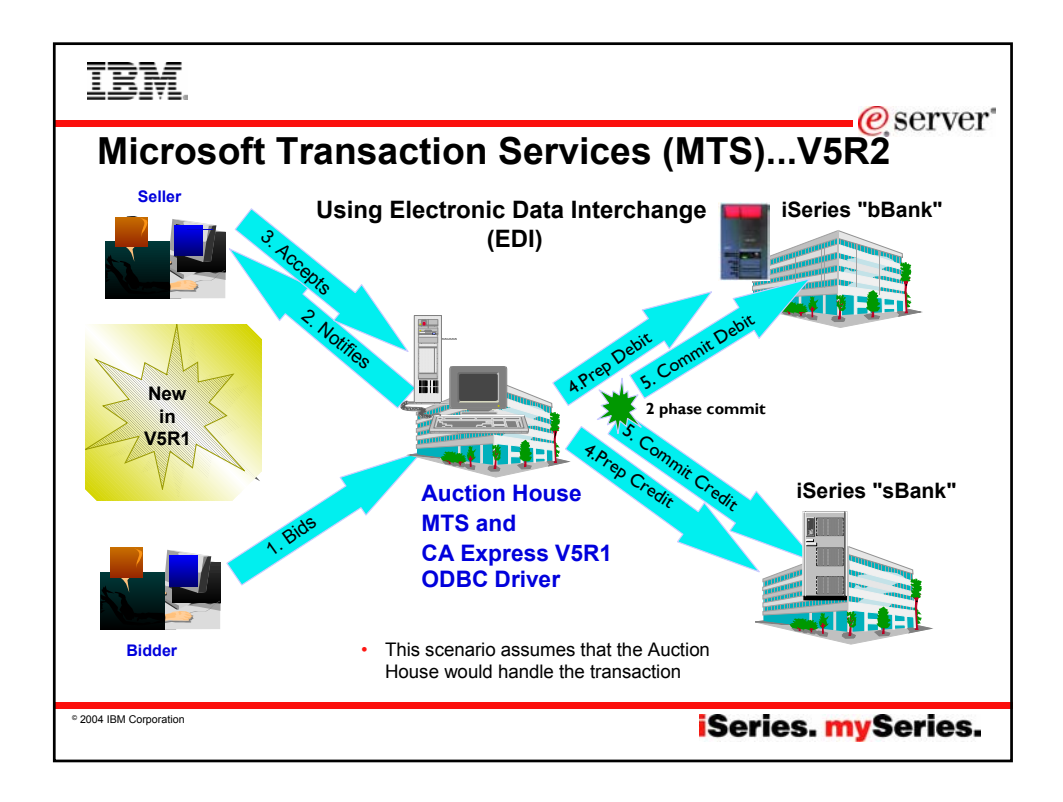

## e server

## Notes: What is ODBC MTS Support?

### What is MTS?

Microsoft Transaction Server (MTS) is a feature of the Microsoft Windows NT and 2000 Server O/S for development and deployment of three-tiered, servercentric applications built using COM technologies. MTS offers automatic transaction support, role-based security, access to other databases (including connection pooling), message queuing products and mainframe-based applications.

### What is in Express V4R4/5 ODBC for MTS?

- Connection Pooling, which provides improved performance, is already available as the Microsoft ODBC driver manager handles it (ie, the Express ODBC driver doesn't do anything different or special). The user can turn connection pooling on and off via the ODBC Administrator's 'Connection Pooling' tab. This displays a list of the installed drivers, click on one to set whether connection pooling will be enabled or not and set the time-out value for unused connections.
- The Express ODBC driver was made 'Thread Safe' via V4R4 Service Pack SF59557. See Information APAR II11851 for information on thread safety.

### What is in Express V5R1 ODBC for MTS?

- OS/400 V5R1 UDB/400 supports the X/Open XA standard for transaction coordination that the ODBC driver uses to provide two phase commit. ODBC driver will accept the commands and send them to the iSeries via a new set of database host server functions.
- ODBC driver support the SQLSetConnectAttr(SQL\_ATTR\_ENLIST\_IN\_DTC) statement
- The user can turn connection pooling on and off via the ODBC Administrator's 'Connection Pooling' tab. This displays a list of the installed drivers, click on one to set whether connection pooling will be enabled or not and set the time-out value for unused connections.
- ODBC driver is thread safe (see Information APAR II11851 which describes thread safety and documents that since V4R4 Service Pack SF59557, our driver is thread safe).

### MTS Requirements and Restrictions

- MTS 2.0 (Windows NT with Option Pack 4.0 or Windows 2000) installed in the second tier machine. Distributed Transaction Coordinator (DTC) is included.
- Client Access Express VSR1 with ODBC installed in the same machine.
- OS/400 V5R1 for two phase commit.
- V5R1 MTS support is restricted to one transaction per connection at a time.

iSeries. mySeries.

© 2004 IBM Corporation

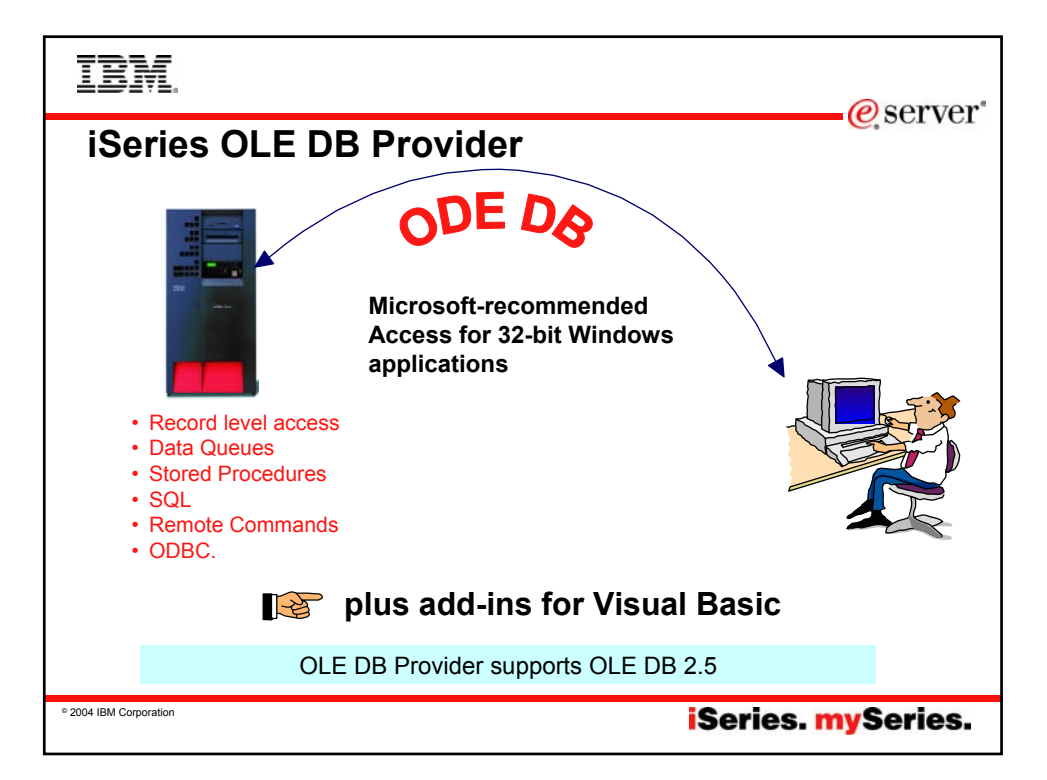

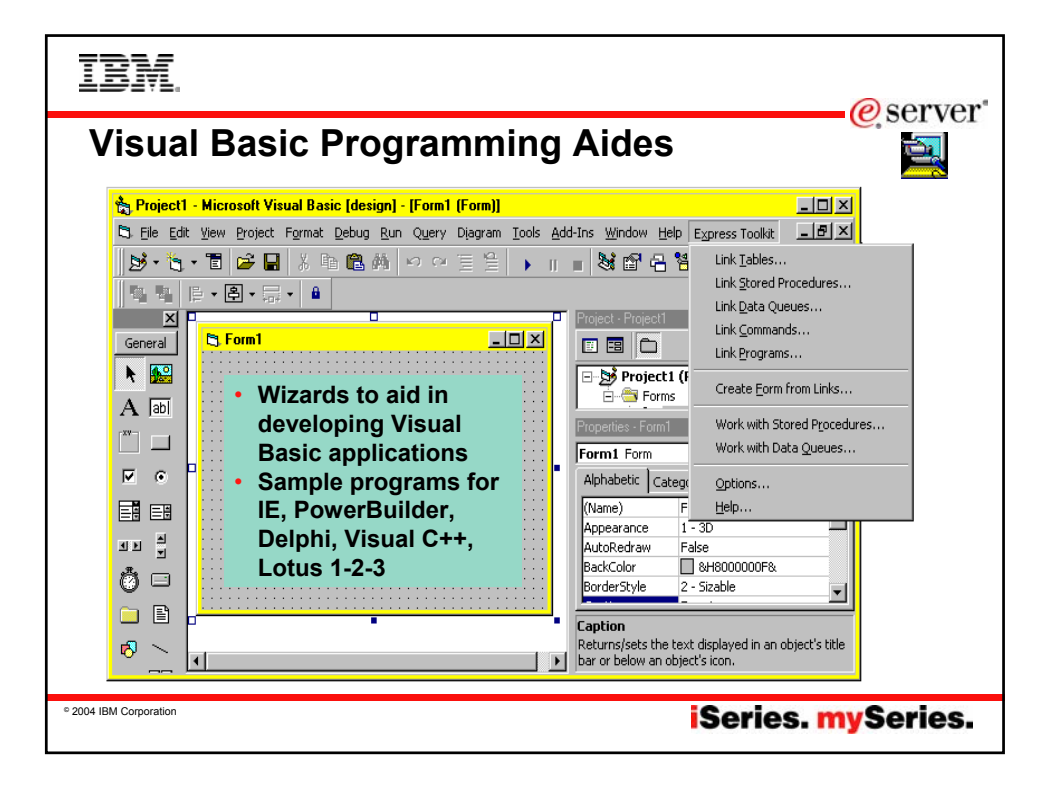

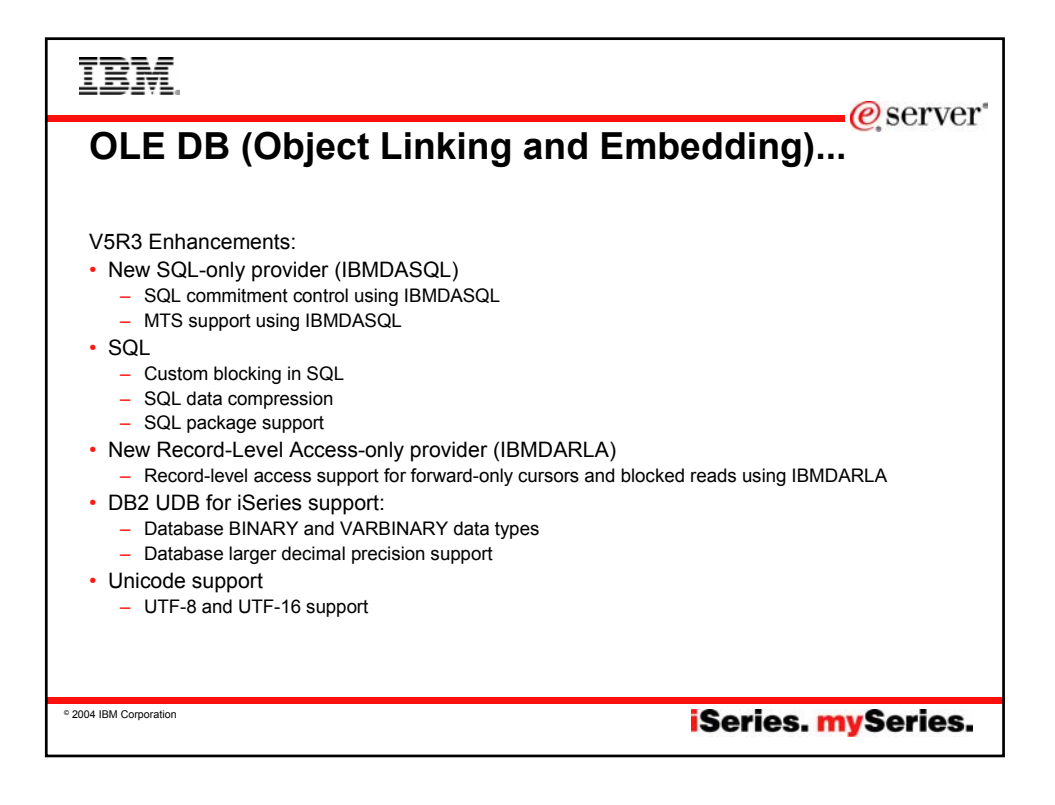

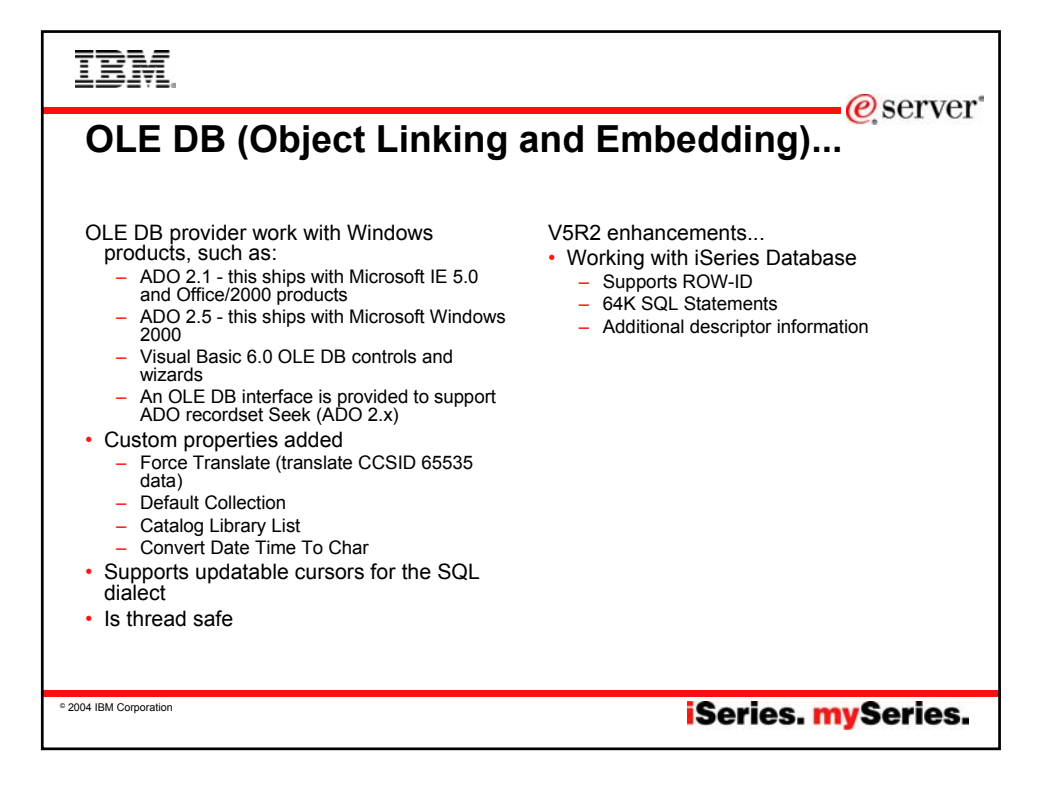

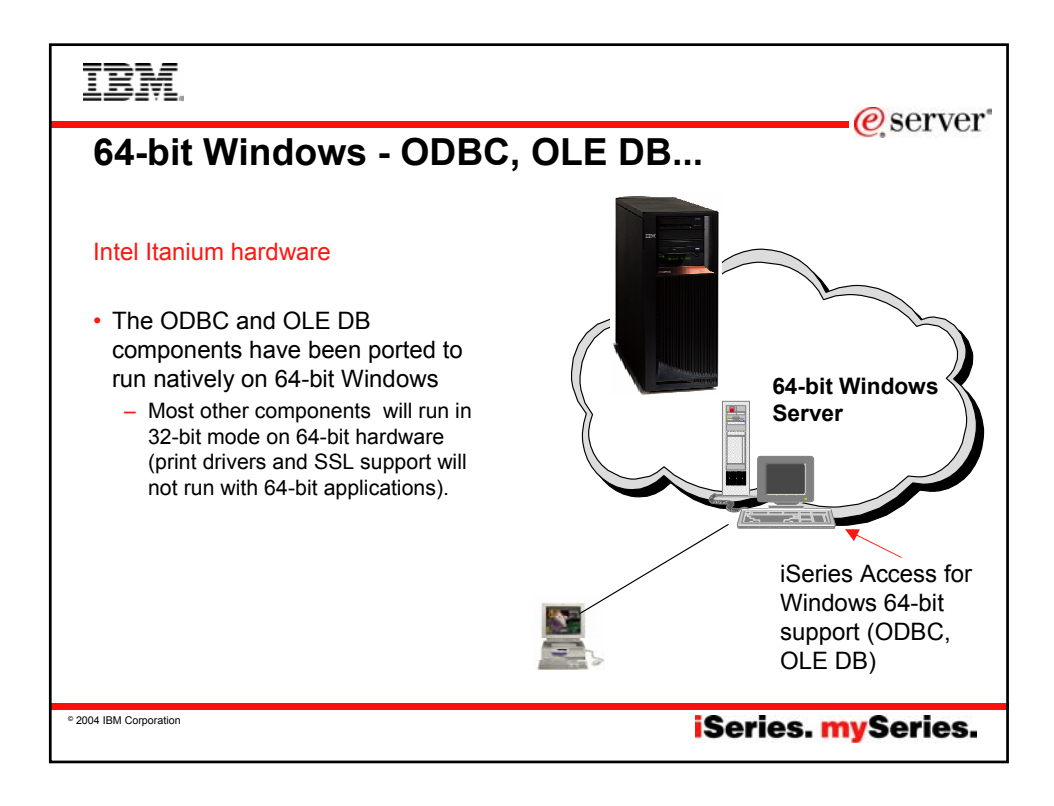

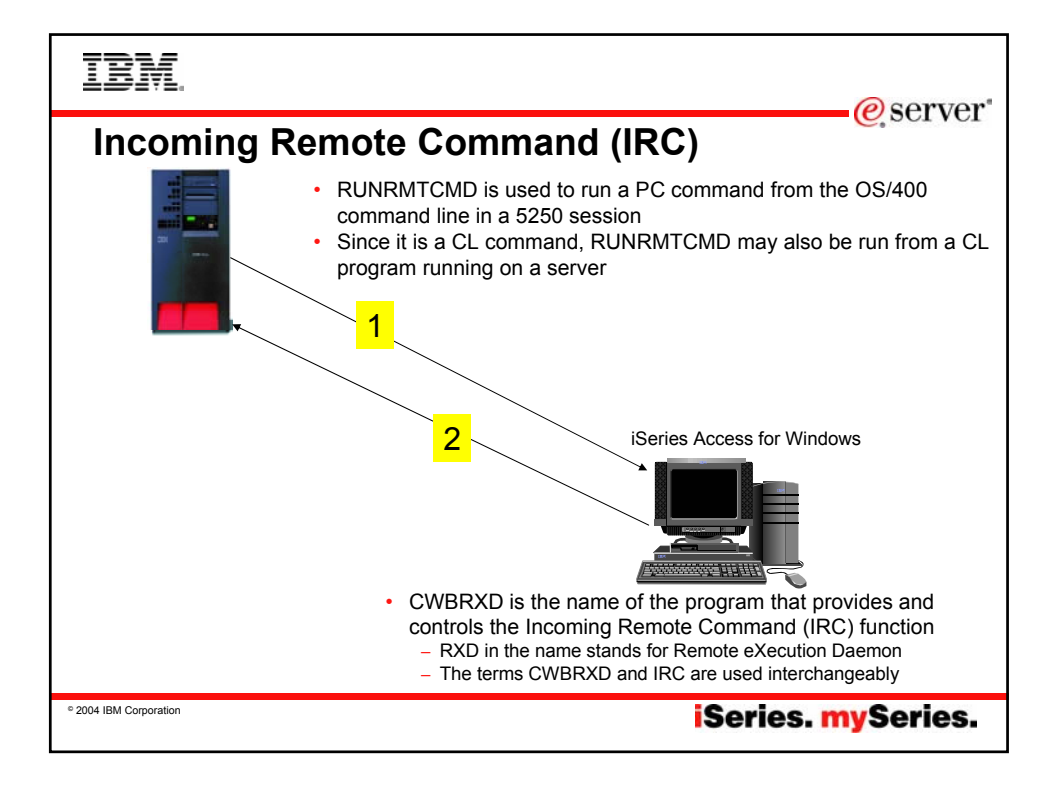

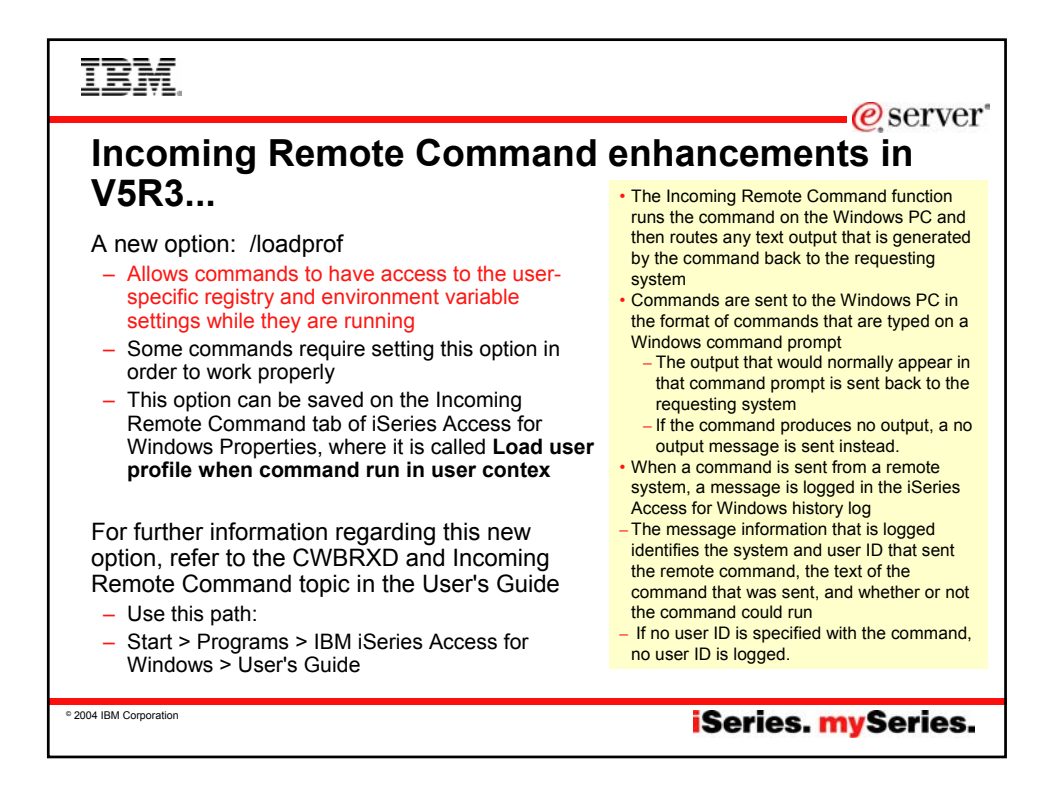

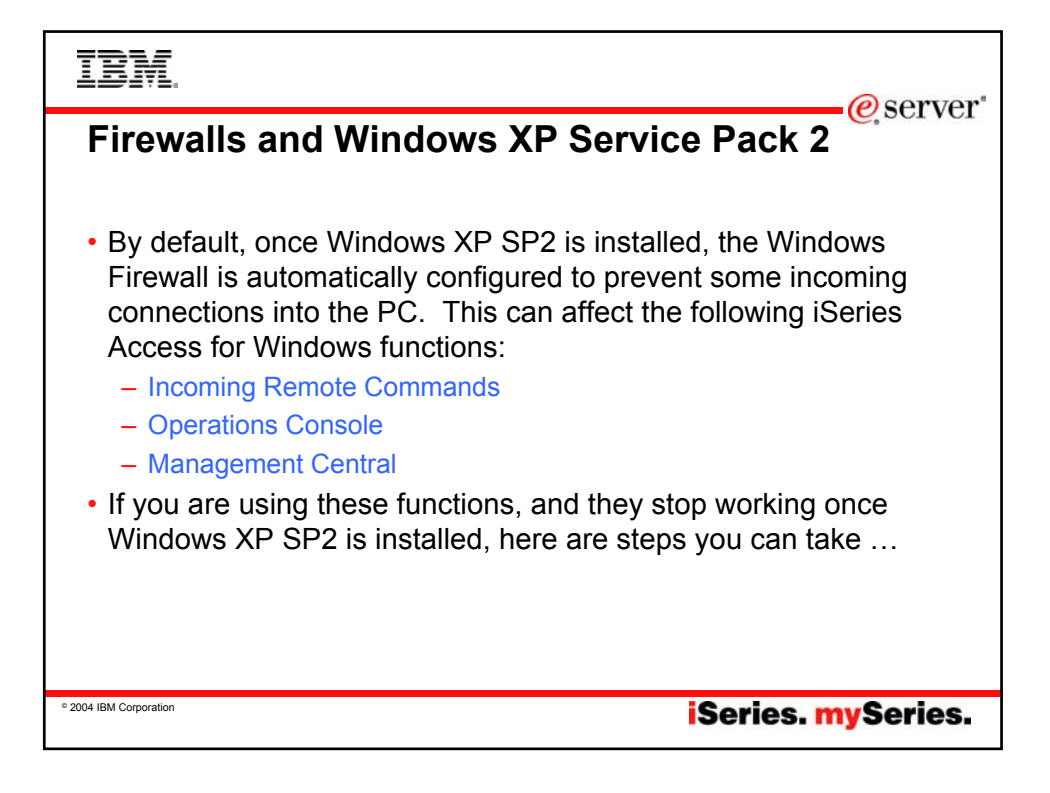

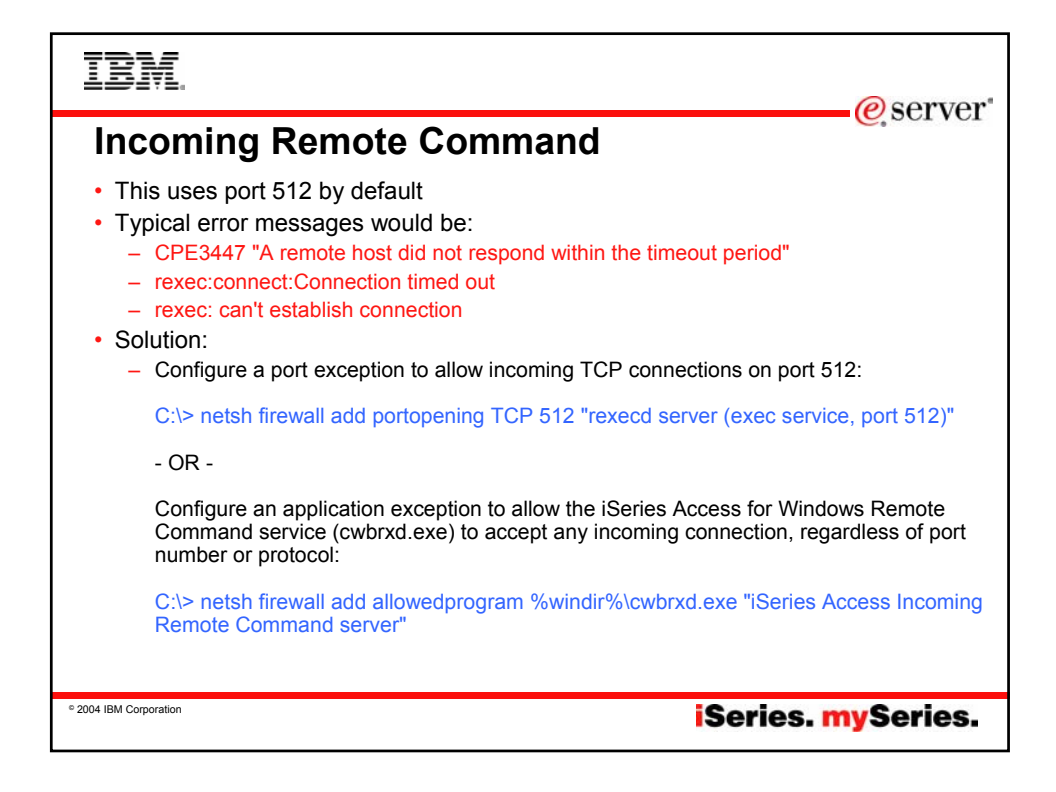

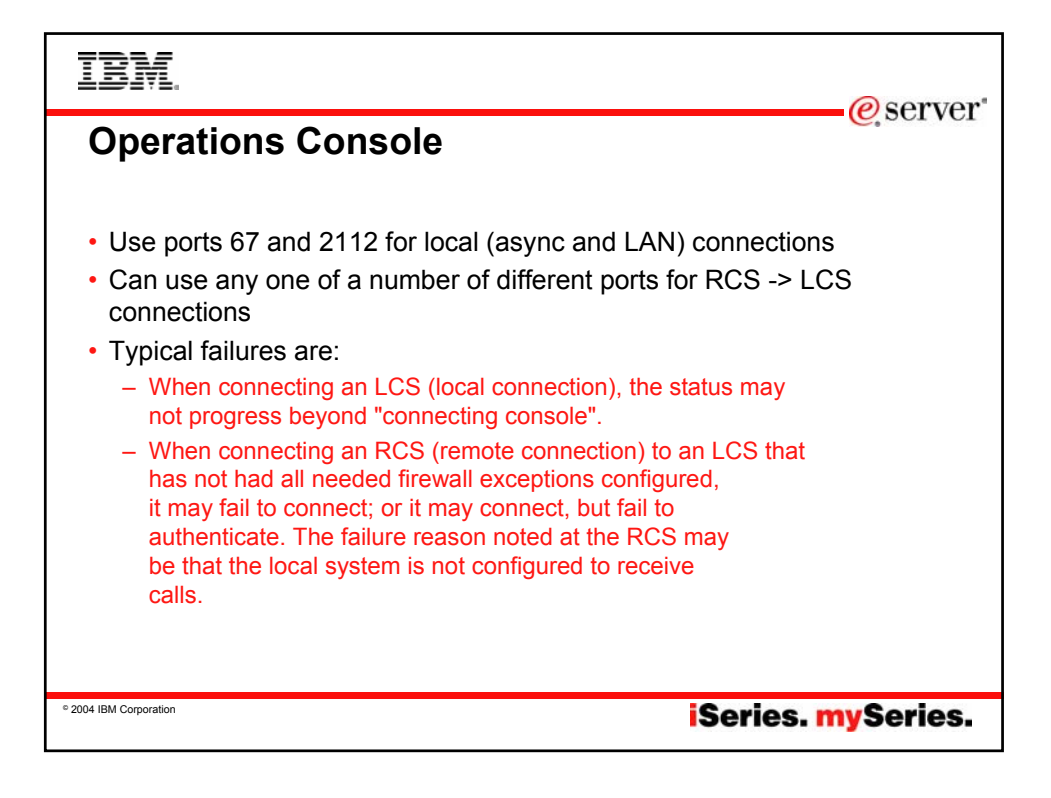

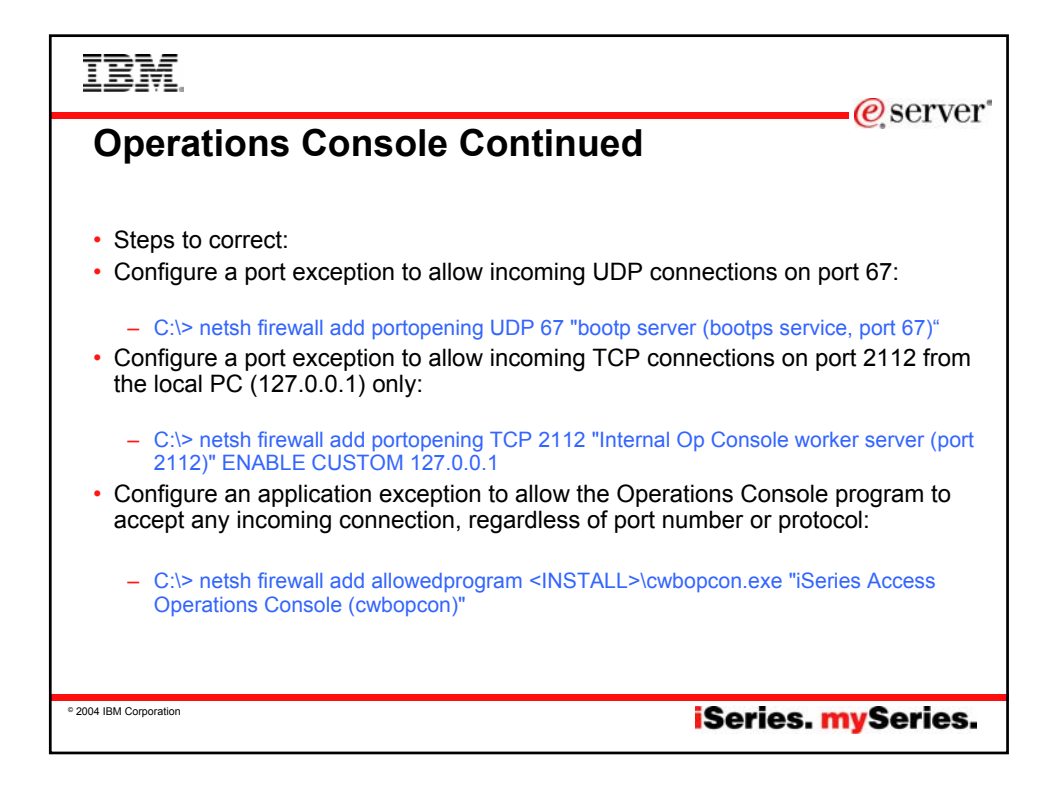

| IBM.                                                                                                    |
|----------------------------------------------------------------------------------------------------|
| Management Central                                                                                                    |
| Refer to:                                                                                                    |
| <ul> <li>For V5R3:<br/><u>http://publib.boulder.ibm.com/infocenter/iseries/v5r3/ic2924/info/exp</u><br/><u>erience/mcfirewall.pdf</u></li> </ul> |
| <ul> <li>For V5R2:<br/><u>http://publib.boulder.ibm.com/iseries/v5r2/ic2924/info/experience/mc</u><br/><u>firewall.pdf</u></li> </ul>            |
|                                                                                                    |
| • 2004 IBM Corporation iSeries. mySeries.                                                                                                    |

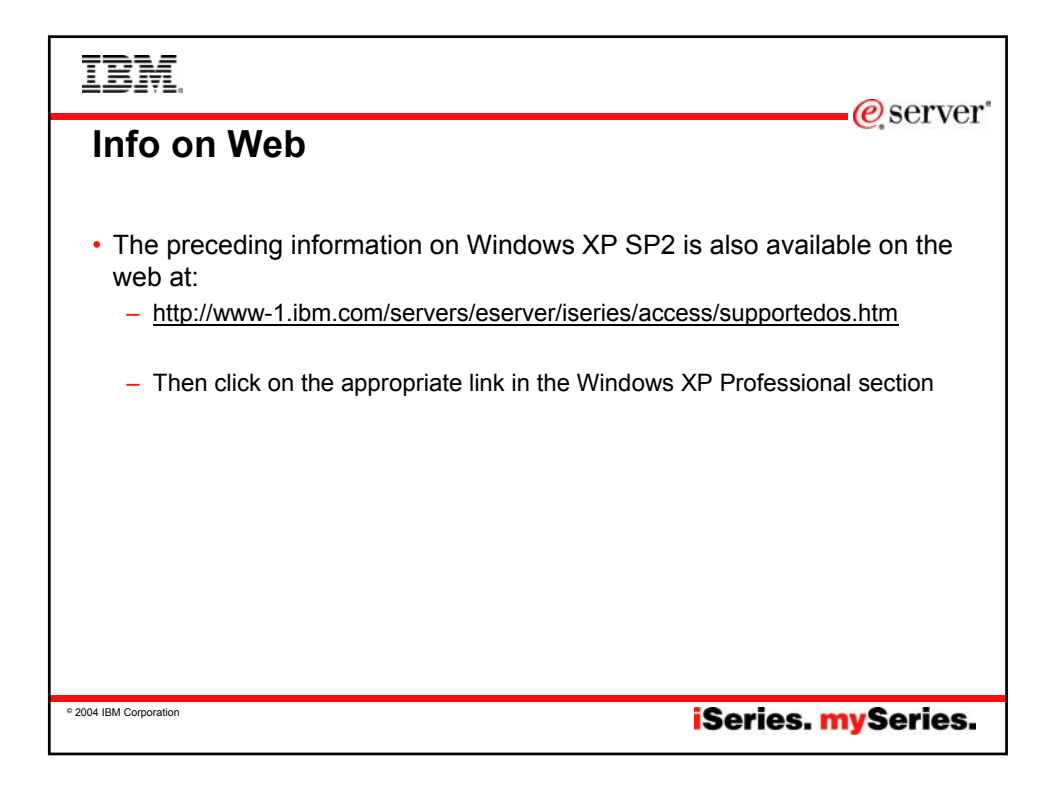

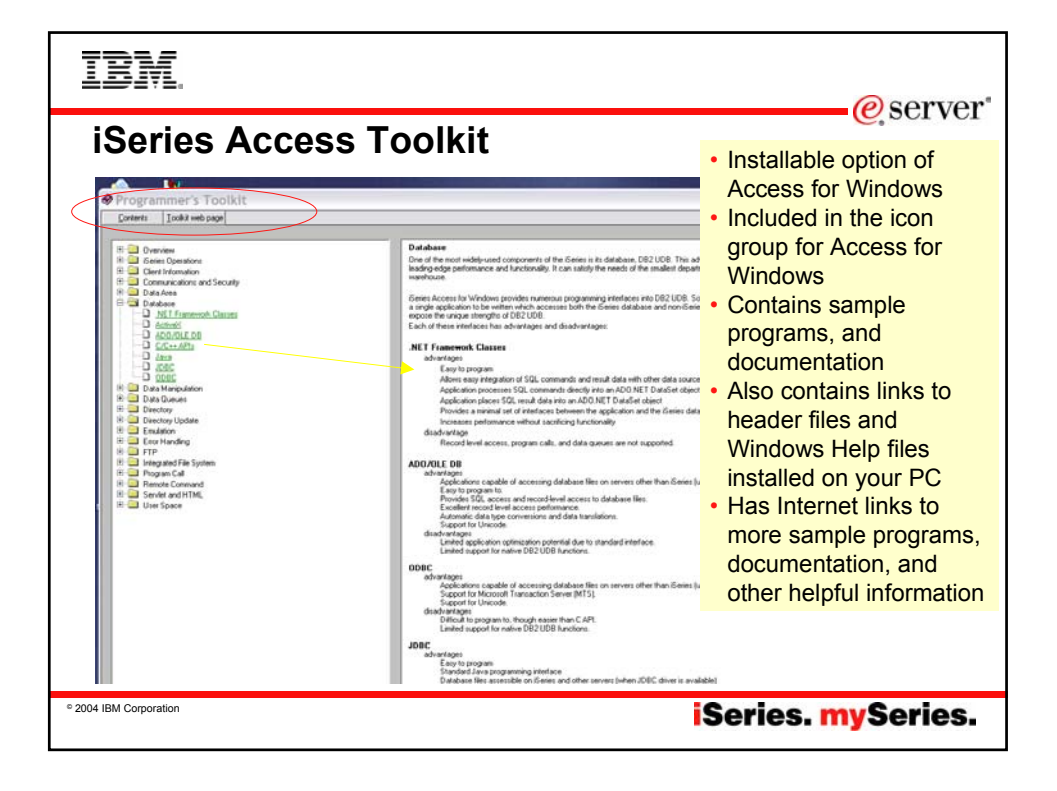

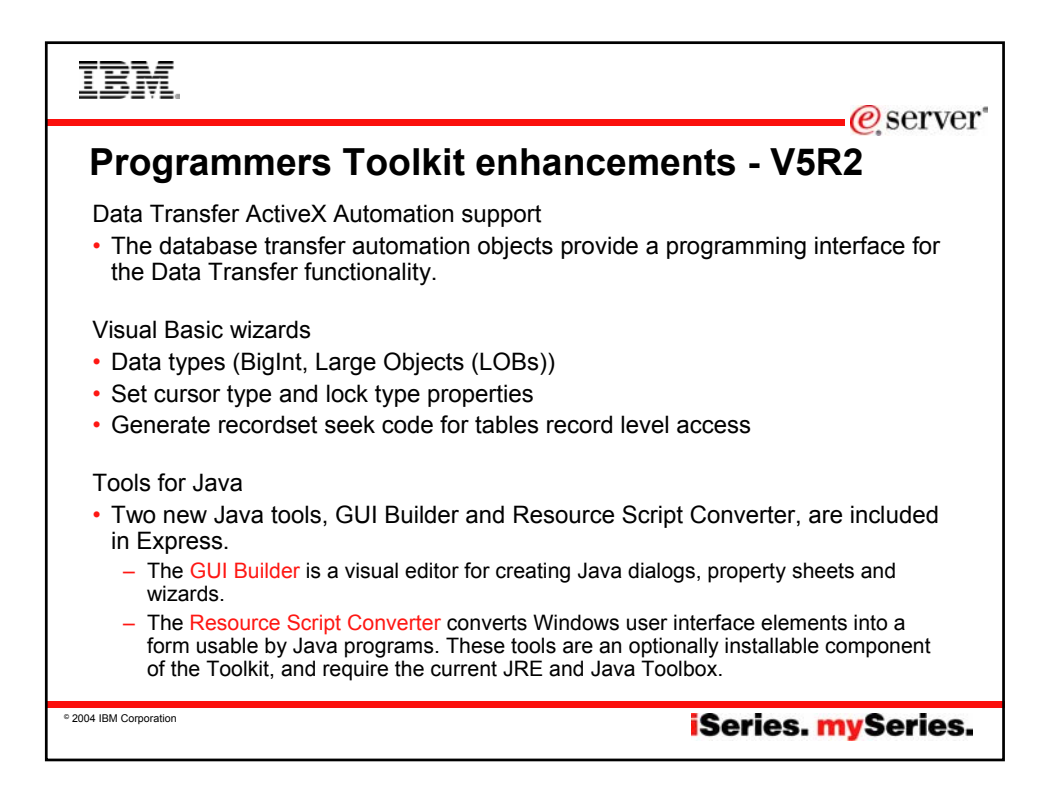

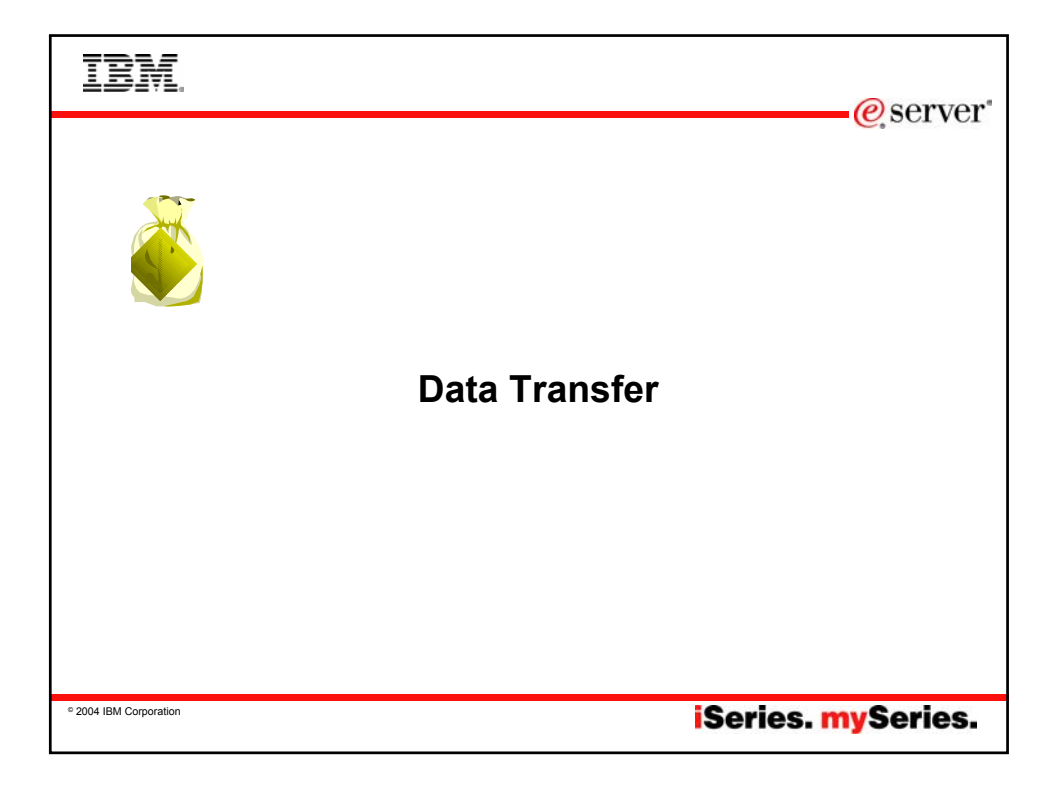

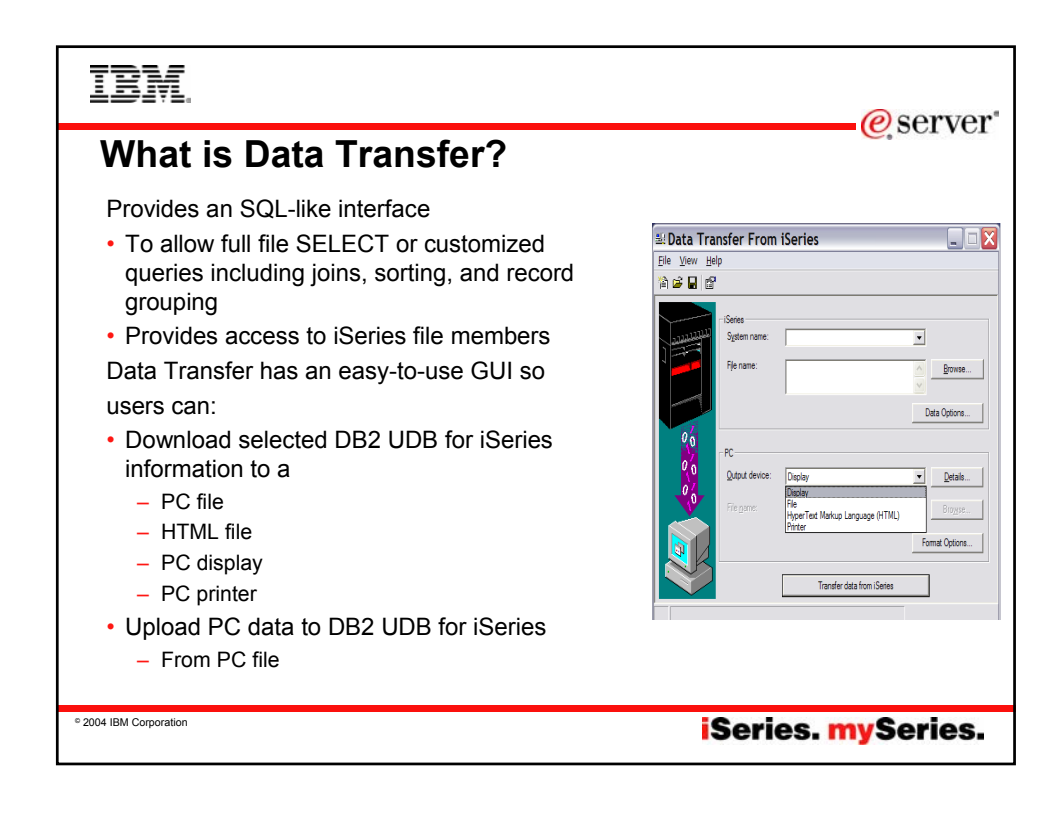

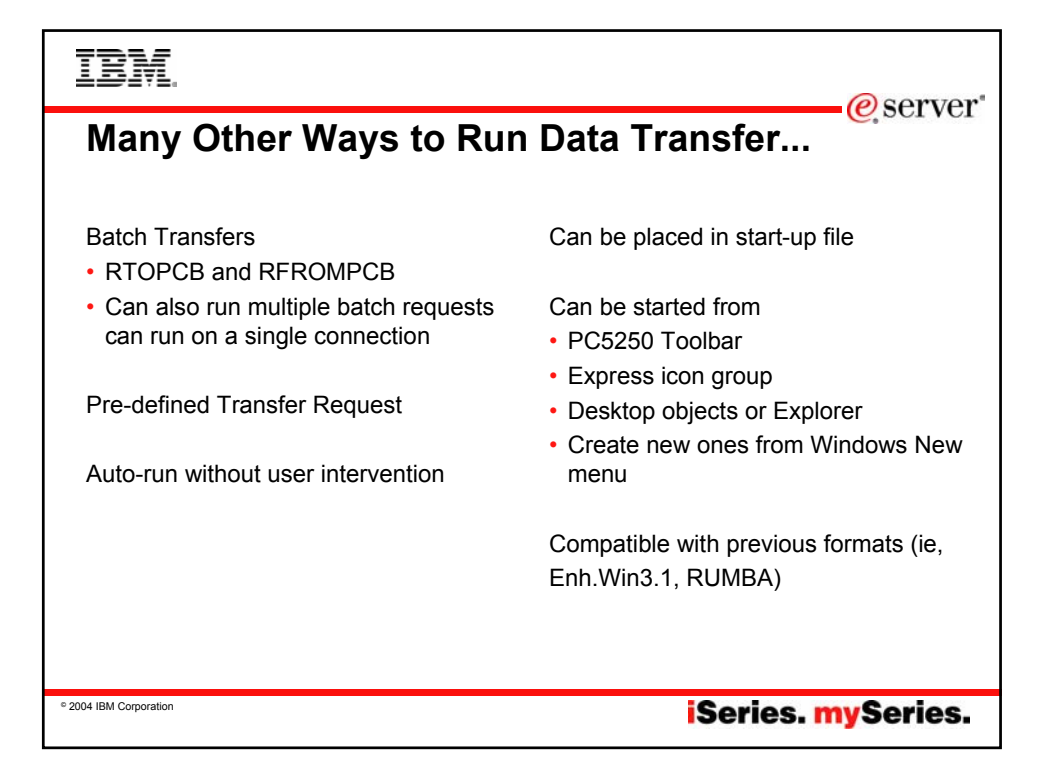

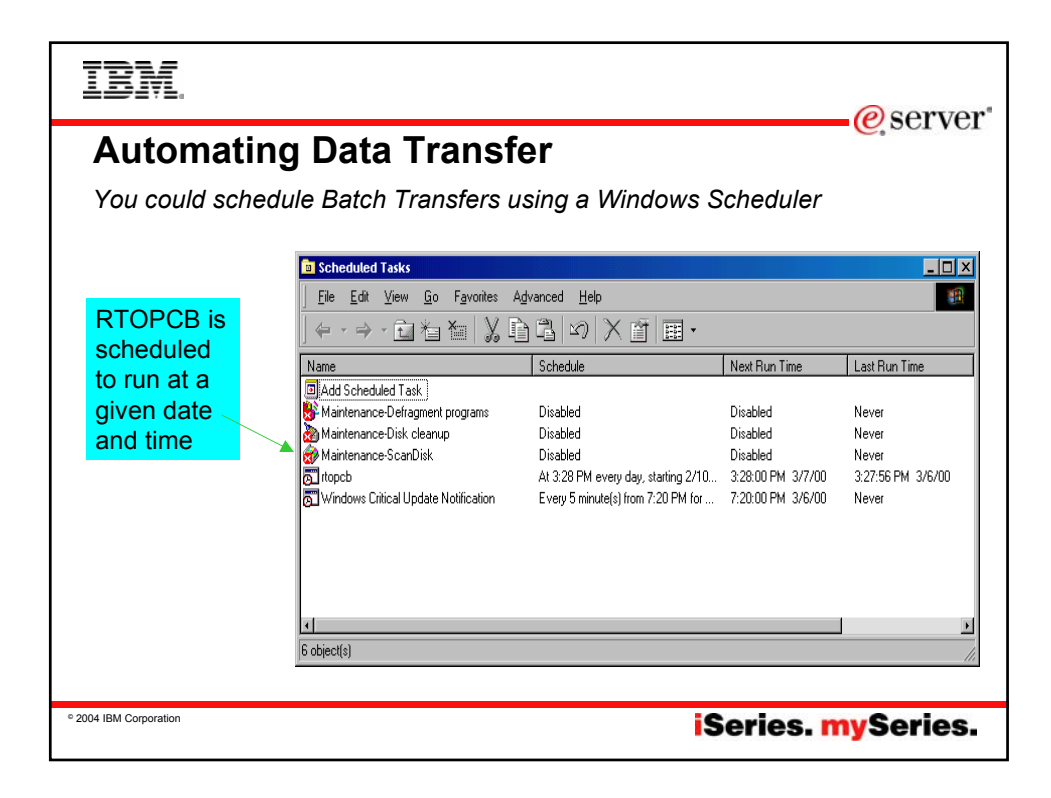

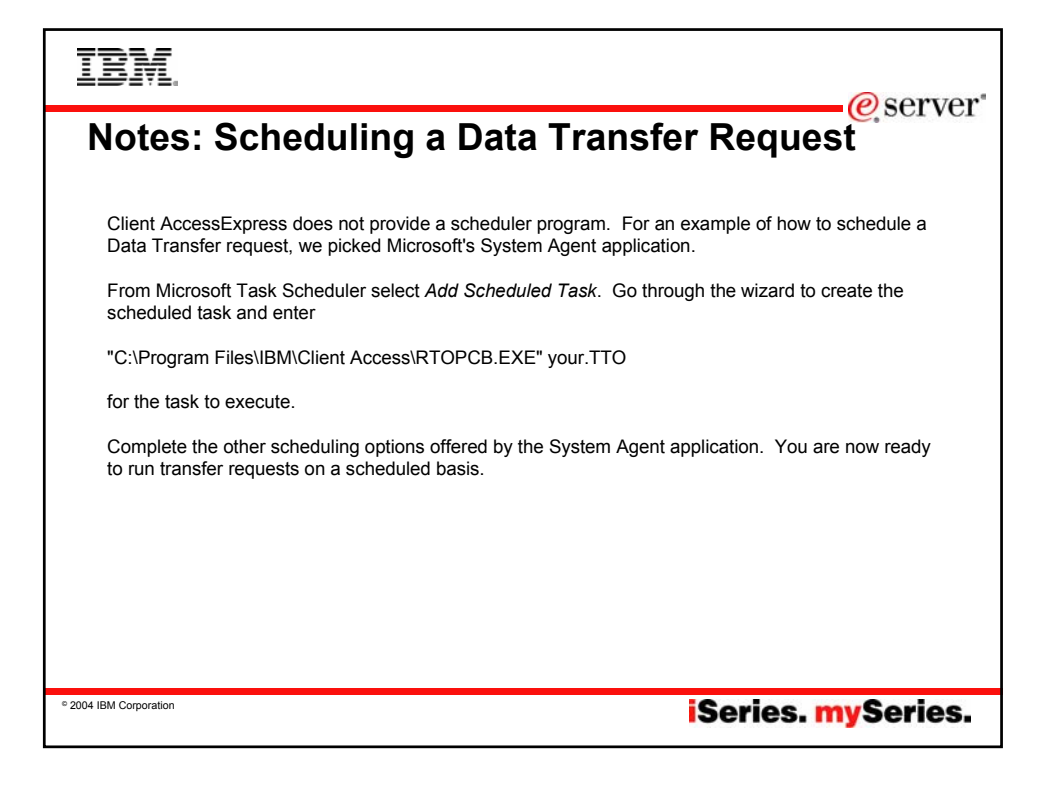

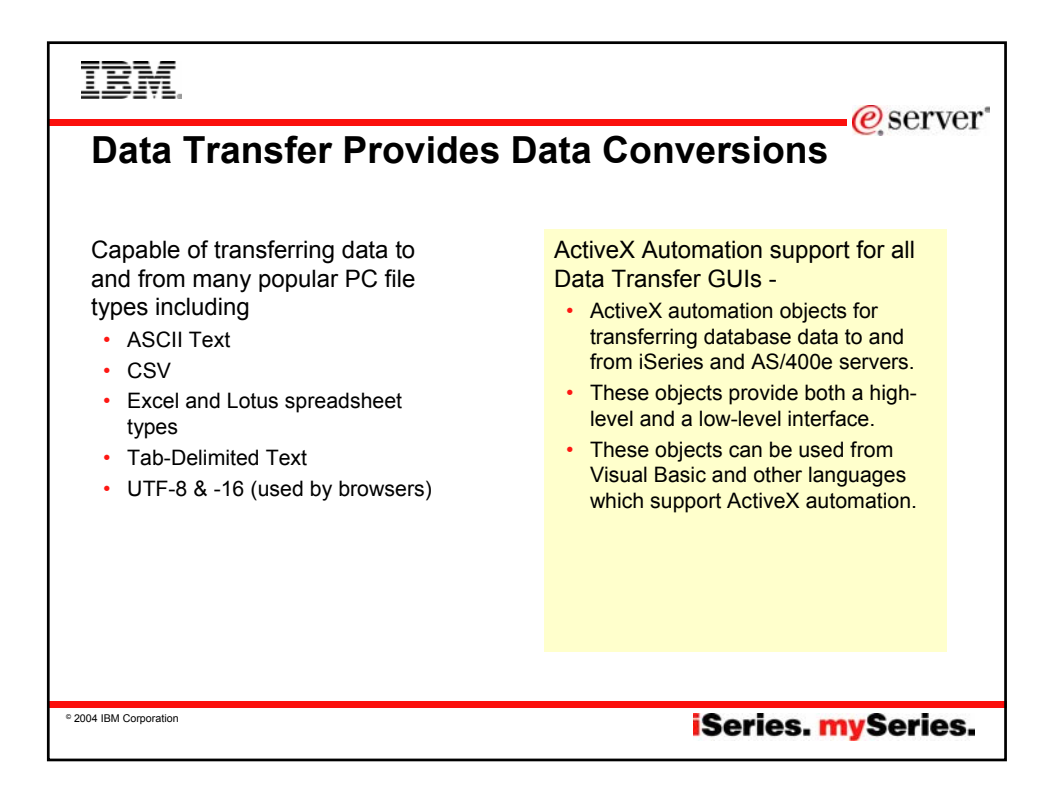

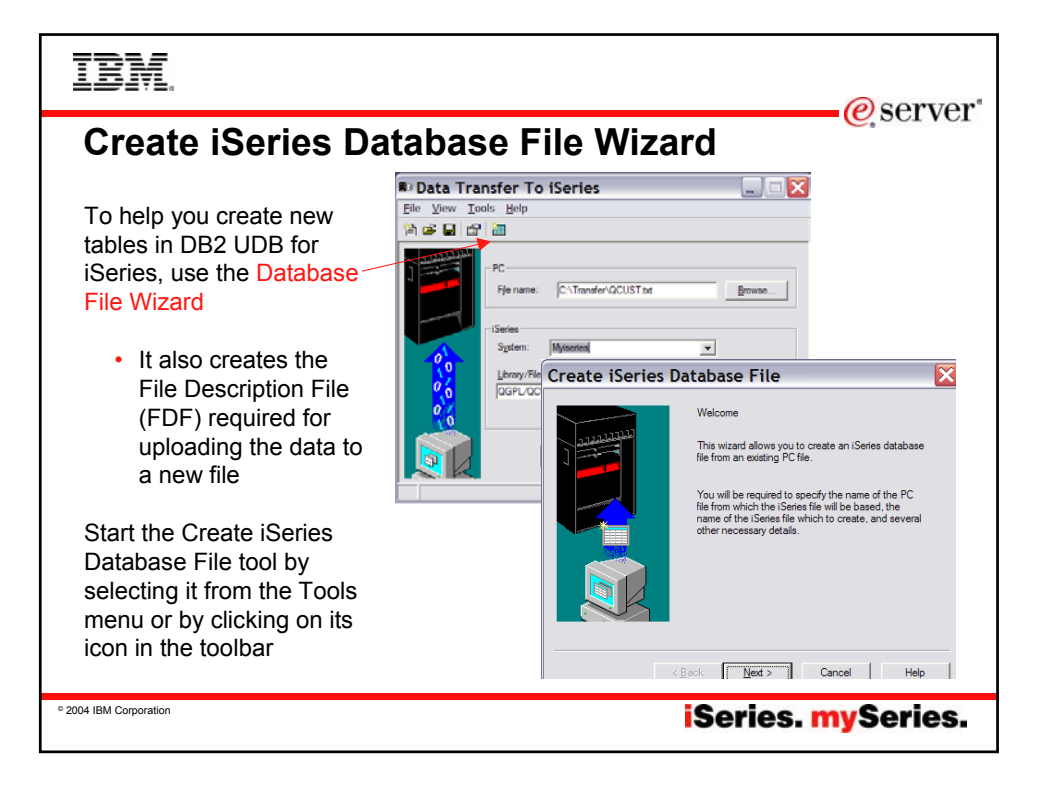

| IDM.                   |                |                           |          |                          |                   |                   |          |        |                   | Ø      | sert   | ver"       |
|------------------------|----------------|---------------------------|----------|--------------------------|-------------------|-------------------|----------|--------|-------------------|--------|--------|------------|
| Data Transfer and      | d E            | xce                       | el i     | nte                      | gra               | atio              | on       | •      |                   | e,     | 501    | <b>U</b> I |
| Data Transfer has add- | Micro          | soft Exc                  | el - Bo  | ok1                      |                   |                   |          |        |                   |        |        |            |
| ins for Excel users:   | Eile           | <u>E</u> dit <u>V</u> iew | Insert F | <u>ormat</u> <u>T</u> oo | ls <u>D</u> ata   | Window            | Help     |        |                   |        |        |            |
|                        | ۵۵.            |                           |          |                          |                   |                   |          |        |                   |        |        |            |
| Can download from      | 0 🖌 🕻          | 0 7                       | 1 K) +   | 🔮 Σ 🔹 🤶                  | 1                 | * Arial           |          | • 1    | 0 • B             | I∐     |        | \$ %       |
| DB2 UDB for iSeries    | <b>ča</b> ta t |                           | 24       |                          | with <u>C</u> har | nges E <u>n</u> d | Review 🗸 |        |                   |        |        |            |
| directly into          | A1             | ▼<br>B                    | t∗ CUS   | D                        | E                 | F                 | G        | Н      | 1                 | J      | K      | L          |
| spreadsheet            | 1 CUSN         | JM LSTNAM                 | INIT     | STREET                   | CITY              | STATE             | ZIPCOD   | CDTLMT | CHGCOD            | BALDUE | CDTDUE |            |
| Can create request     | 3 839          | 472 Henning<br>283 Jones  | BD       | 4859 Elm<br>21B NW       | /Dallas<br>1 Clav | NY                | 13041    | 400    | 3                 | 100    | 0      | _          |
|                        | 4 392          | 859 Vine                  | SS       | PO Box 7                 | Broton            | VT                | 5046     | 700    | 1                 | 439    | 0      |            |
| – Can run previousiy   | 5 938          | 485 Johnson               | JA       | 3 Alpine \               | Helen             | GA                | 30545    | 9999   | 2                 | 3987.5 | 33.5   |            |
| saved request          | 7 389          | 572 Stevens               | KI       | 208 Snow                 | Denver            | CO                | 80226    | 400    | 1                 | 58 75  | 15     |            |
|                        | 8 846          | 283 Alison                | JS       | 787 Lake                 | [ Isle            | MN                | 56342    | 5000   | 3                 | 10     | 0      |            |
|                        | 9 475          | 938 Doe                   | JW       | 59 Archer                | Sutter            | CA                | 95685    | 700    | 2                 | 250    | 100    |            |
| Upload PC data to      | 10 693         | 829 Thomas                | AN       | 3 Dove Ci                | Casper            | WY                | 82609    | 9999   | 2                 | 0      | 0      |            |
| DB2 UDB for iSeries    | 12 192         | 837 Lee                   | FL       | 405 SE 2<br>5963 Oak     | Hector            | NY                | 14841    | 700    | 2                 | 489.5  | 0.5    |            |
| directly from          | 13 583         | 990 Abraham               | MT       | 392 Mill S               | it Isle           | MN                | 56342    | 9999   | 3                 | 500    | 0      |            |
| spreadsheet            | 14<br>15       |                           |          |                          |                   |                   |          |        |                   |        |        |            |
|                        |                |                           |          |                          |                   |                   |          |        |                   |        |        |            |
| - Added in V5R2        |                |                           |          |                          |                   |                   |          |        |                   |        |        |            |
|                        |                |                           |          |                          |                   |                   |          |        |                   |        |        |            |
| ° 2004 IBM Corporation |                |                           |          |                          |                   |                   | Se       | rie    | s. <mark>n</mark> | ıyS    | erie   | s.         |

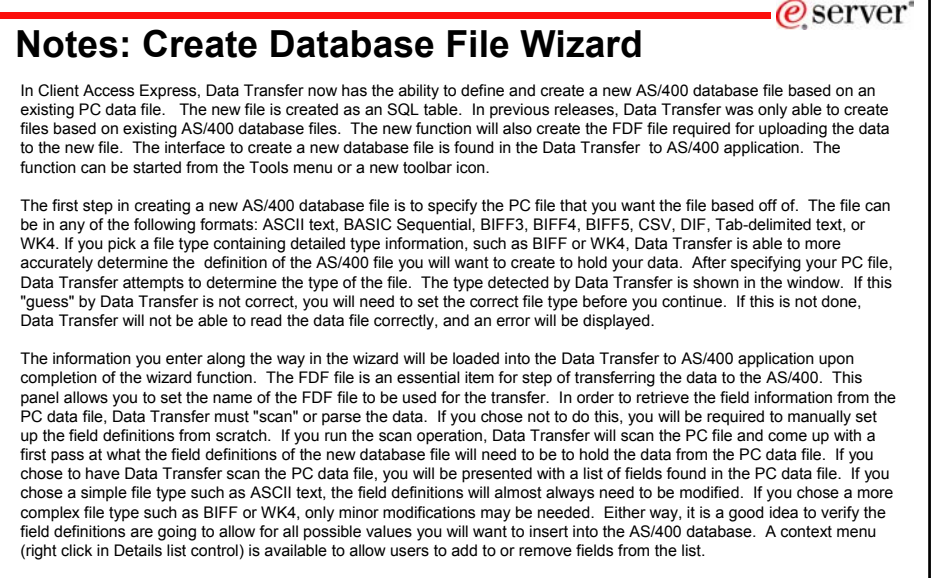

iSeries. mySeries.

© 2004 IBM Corporation

### IBM eserver<sup>®</sup> **Enhancements for Excel users - V5R2** - 🗆 🗵 soft Excel - Book1 🐮 Eile Edit View Insert Format Iools Data Window Help \_ 8 × ma 🗅 🖙 🖬 🖨 🖪 🤻 🐰 🖻 🛍 🍼 🕬 🖘 🖓 🍓 🌍 Σ 🎋 🛃 🚻 愛 🤴 100% When using • 10 • B / U 三百百國 \$ %,% # 律 目 • 🤌 Aria Microsoft Excel 🔶 🔶 😰 🚮 🔇 Favorites 🕶 💁 🗖 Book1 Transfer to AS/400 Reques ? × Now support А В н A D SNUM LSTNAM 38472 Henning Data to transfer DTLMT CHGCO Version 7 (BIFF7) 938472 Hennin 839283 Jones 5000 2 First row is column heading(s) 400 700 9999 1000 and Version 8 392859 Vine 938485 Johnson Starting cell position: (BIFF8) file Column: A Bow: 1 397267 Tyron 389572 Stevens 6 400 formats. Excel 509572 Stevens 846283 Alison 475938 Doe 693829 Thomas Ending cell position: 5000 97 and 2000 use 9 K Row: 700 9999 Column: 10 3029 William the Version 8 file Lee Transfer Request format. 13 C Create new Support for Create from file (\*.dtt, \*.tfr, \*.dt, \*.rto) 16 17 18 19 numeric formulas Browse ... within cells. OK Cancel Help I I I I I Sheet1 / Sheet2 1948.25 NUM Read 2004 IBM Corporation iSeries. mySeries.

| IBM.                                                                                                    | er er                                                                                                    | ver"   |
|----------------------------------------------------------------------------------------------------|----------------------------------------------------------------------------------------------------|--------|
| Enhancemen                                                                                                    | ts for <u>Excel users</u> - V5R3                                                                                                    | ver    |
| <ul> <li>Support most<br/>recently used<br/>request list an<br/>last directory in</li> </ul>                                                                                                    | 전 Microsoft Excel-QUIST_with data field.ds<br>응 권하는 Eak Yow Joant Figmant Look Data Window Help<br>이 그 그 그 그 그 그 그 그 그 그 그 그 그 그 그 그 그 그 그                                                                                                    | X<br>X |
| Excel Add-in                                                                                                    |                                                                                                    |        |
| <ul> <li>Date/Time fields<br/>recognized by<br/>Data Transfer and<br/>now stored on<br/>DB2 for iSeries as<br/>'date or time' field.</li> <li>Option to convert<br/>numeric to<br/>character when<br/>transferring to<br/>iSeries DB</li> </ul> | I         DATE         CUSINUM LSTNAM         INIT         STREET         CITV         STAPE         ZIPCOD         COTINT         CHGCOD         BALDUE         COTOUR         CHCOD         BALDUE         COTOUR         CHCOD         CHLOUR         CHCOD         CHLOUR         CHLOUR         CHLOUR         CHLOUR         CHLOUR         CHLOUR         CHLOUR         CHLOUR         CHLOUR         CHLOUR         CHLOUR <td></td> |        |
| Support data compres                                                                                                    | sion for faster transfers                                                                                                    |        |
| © 2004 IBM Corporation                                                                                                    | iSeries. mySerie                                                                                                    | es.    |
|                                                                                                    |                                                                                                    |        |

| IBM.                                                                                                    |                                                                                                    | @server"                                                                                                    |
|----------------------------------------------------------------------------------------------------|----------------------------------------------------------------------------------------------------|----------------------------------------------------------------------------------------------------|
| <b>Notes:</b> Convert Excel date and<br>allows the transfer of sti<br>formats to the iSeries w<br>Typically, date and time<br>be character strings. By<br>be converted to an iSeri<br>requiring prior conversion<br>The following standard<br>formats are supported:<br>Format string | time cells to iSeries date and time<br>andard Excel internal date and time<br>ithout requiring conversion.<br>cells uploaded to the iSeries must<br>enabling this option. Excel data can<br>es compatible date or time without<br>in to a character string.<br>Vicrosoft Excel date and time<br>Example | Convert numeric data in character columns to character<br>data - allows the conversion of numeric cells in spreadsheet<br>data to be converted to character. With this option disabled,<br>numeric cells in character columns cause Data Transfer to<br>end with an error message. By enabling this option, you<br>can specify that numeric cells are converted to character on<br>the upload to the iSeries to avoid Data Transfer ending<br>when it encounters numeric data.<br>NOTE: Converted character strings are not verified by Data<br>Transfer since the expected string cannot be determined.<br>Data loss could occur during the conversion. |
| m/d/yy<br>m/d/yyyy<br>d-mmm-yy<br>d-mmm AM and PM<br>h:mm:ss AM and PM<br>h:mm<br>h:mm:ss<br>m/d/yy h:mm<br>mm:ss<br>[h]:mm:ss<br>mm:ss.0                                                                                                    | 10/01/74<br>10/01/1974<br>01-Oct-74<br>01-Oct<br>Oct-74<br>10:15 AM<br>10:15:22 PM<br>18:22<br>18:22:34<br>10/01/74 6:20<br>18:25<br>18:25:32<br>25:23.0                                                                                                    | In the past, customers could not upload this data. Now they<br>can by using this new option. For example: (notice the<br>ZIPCODE column. ZIP+4 data is character and 5 digit ZIP<br>codes are numeric.)                                                                                                    |
| © 2004 IBM Corporation                                                                                                    |                                                                                                    | iSeries. mySeries.                                                                                                    |

| IBM.                                                                                                    |                                                                                                    |                                                                                                    | erver*                                                                                                    |
|----------------------------------------------------------------------------------------------------|----------------------------------------------------------------------------------------------------|----------------------------------------------------------------------------------------------------|----------------------------------------------------------------------------------------------------|
| Data Transfei<br>V5R2                                                                                                    | <sup>r</sup> Enhancemei                                                                                                    | nts for <u>Lo</u>                                                                                                    | otus users -                                                                                                    |
| Image: Second state state       Image: Second state       Image: Second | - 1-2-3 - [Untitled.123]<br>Create Range Sheet<br>Print<br>Print<br>Preview<br>C                                                                                                    | Window Help<br>∎ <mark>? () → </mark> ∰                                                                                                    | New in V5R1 version<br>-Support 97 Edition (123)<br>-When transfering a<br>spreadsheet formula cell,<br>Data Transfer nows tries<br>to determine the numeric<br>value.                                                                                        |
| 1         CUSNUM         LSTNA           2         938472         Hennin           3         839283         Jones           4         392869         Vine           5         938485         Johnso           6         397267         Tyron           7         389672         Stevens           8         846283         Alison           9         475938         Doe           10         693829         Thomas           11         593029         William           12         192837         Lee           13         583990         Abraha                                                                                                    | M INIT STREET CITY<br>g G K 4859 Elm Dallas<br>B D 21B NW 1: Clay<br>S S PO Box 75 Broton<br>n J A 3 Alpine W Helen<br>W E 13 Myrtle (Hecton<br>s K L 208 Snow Denve<br>J S 787 Lake (Isle<br>J W 59 Archer Sutter<br>s A N 3 Dove Ciri Caspe<br>s E D 485 SE 2 Dallas<br>F L 5963 Oak Hecton<br>m M T 392 Mill Stilsle | STATE         ZI           STX         I           NY         I           GA         I           r         NY           MN         I           MN         I           STX         I           MN         I           Y         I           MN         I           Y         I           Y         I           MN         I           Y         I           MN         I           MN         I | <ul> <li>If the formula does not resolve to a numeric value it will continue to pass a value of 0</li> <li>New in V5R2 version</li> <li>Support Lotus 123</li> <li>Version 9 file format</li> <li>With 65,536 rows (Version 97 support 8,192 rows)</li> </ul> |
| ° 2004 IBM Corporation                                                                                                    |                                                                                                    | iS                                                                                                    | eries. mySeries.                                                                                                    |

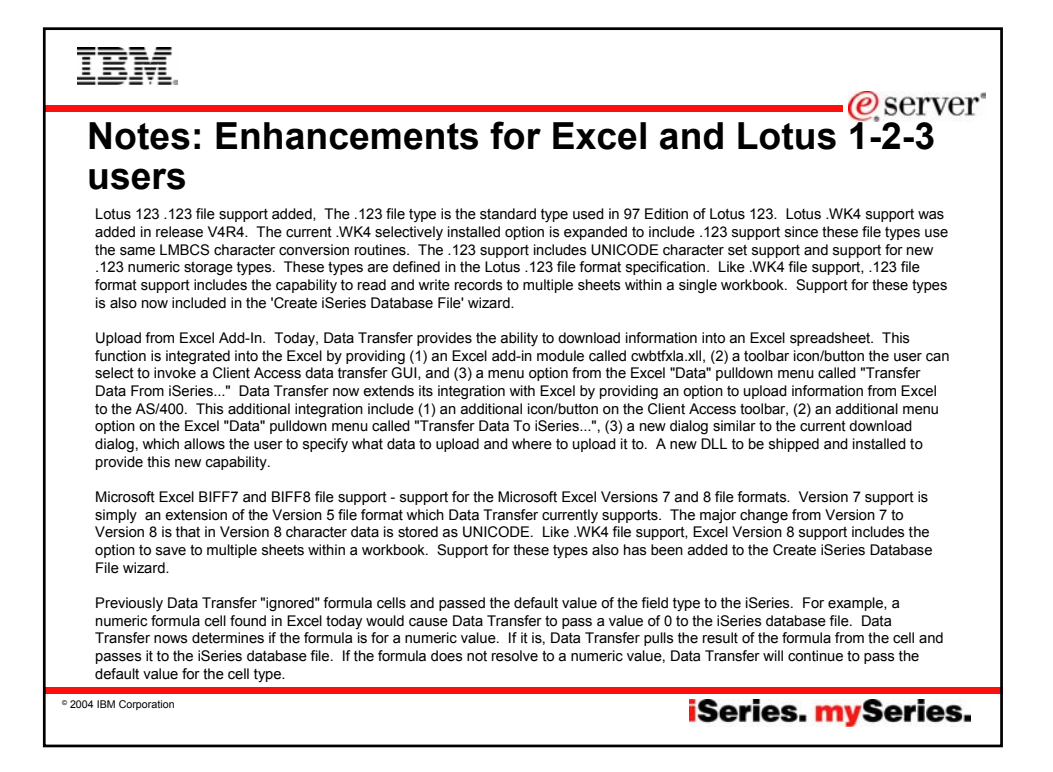

| IBM.                                              |                                            |                   |                                                                                                    | erver"                                                                           |
|---------------------------------------------------|--------------------------------------------|-------------------|----------------------------------------------------------------------------------------------------|----------------------------------------------------------------------------------|
| Data Transfer                                     | enhan                                      | ces e             | -business                                                                                                    |                                                                                  |
|                                                   | CHAR                                       | CHAR              | DATALINK                                                                                                    |                                                                                  |
|                                                   | name                                       | address           | website                                                                                                    |                                                                                  |
| IFS XSeries<br>Integrated<br>Server<br>Web server | IBM<br>runr<br>Data<br>Trar<br>requ        | Rochester         | http://www.as400.ibm.com                                                                                                    |                                                                                  |
|                                                   | TML Tables                                 | 5                 | Can download iSeries database information direc<br>HTML tables                                                                                                    | tly into                                                                         |
|                                                   | pdate an ex<br>TML file wit<br>B2/400 info | kisting<br>th new | Database information can be inserted directly into<br>of an existing HTML file. A 'template' section is u<br>D/T where to put the resulting table in the HTML<br>enables users who have web pages of text/image<br>section of database information yet leave the res<br>bage text intact. Previously the entire HTML file<br>replaced with a table containing the database database dat | a section<br>sed to tell<br>file. This<br>supdate a<br>t of the web<br>was<br>a. |
| V4R5 D                                            | ATALINK d<br>upport                        | ata type          | DS/400 V4R4 added a DATALINK data type. Thi<br>supports url entries pointing at files accessible by<br>network. When transferring to an HTML table Da<br>provides a link for this url                                                                                                    | s type<br>your<br>ita Transfer                                                   |
| ° 2004 IBM Corporation                            |                                            |                   | iSeries. mySe                                                                                                    | eries.                                                                           |

| Ē                    | M.                                        |                                                             | @server"                  |  |  |
|----------------------|-------------------------------------------|-------------------------------------------------------------|---------------------------|--|--|
| Data Transfer - V5R3 |                                           |                                                             |                           |  |  |
| Unic<br>• Su         | ode enablement apport for UTF-8 a         | / New Unicode text file type<br>and UTF-16 data in DB2 data | base tables               |  |  |
|                      | <b>B</b>                                  | DXFERUNI/MIXUTYPE                                           |                           |  |  |
|                      | UTF8                                      | UCS2                                                        | UTF16                     |  |  |
|                      | ABC                                       | ABC                                                         | ABC                       |  |  |
|                      | εΦΩ                                       | εΦΩ                                                         | εΦΩ                       |  |  |
|                      | Для                                       | Для                                                         | Для                       |  |  |
|                      | גבא                                       | גבא                                                         | גבא                       |  |  |
|                      | طسذ                                       | طسذ                                                         | طسذ                       |  |  |
|                      | <.                                        |                                                             | 2                         |  |  |
|                      | Retrieved record 7                        |                                                             | li.                       |  |  |
|                      | Many different cha                        | racters from many languages from                            | om a single character set |  |  |
| © 2004 IBM Co        | • 2004 IBM Corporation iSeries. mySeries. |                                                             |                           |  |  |

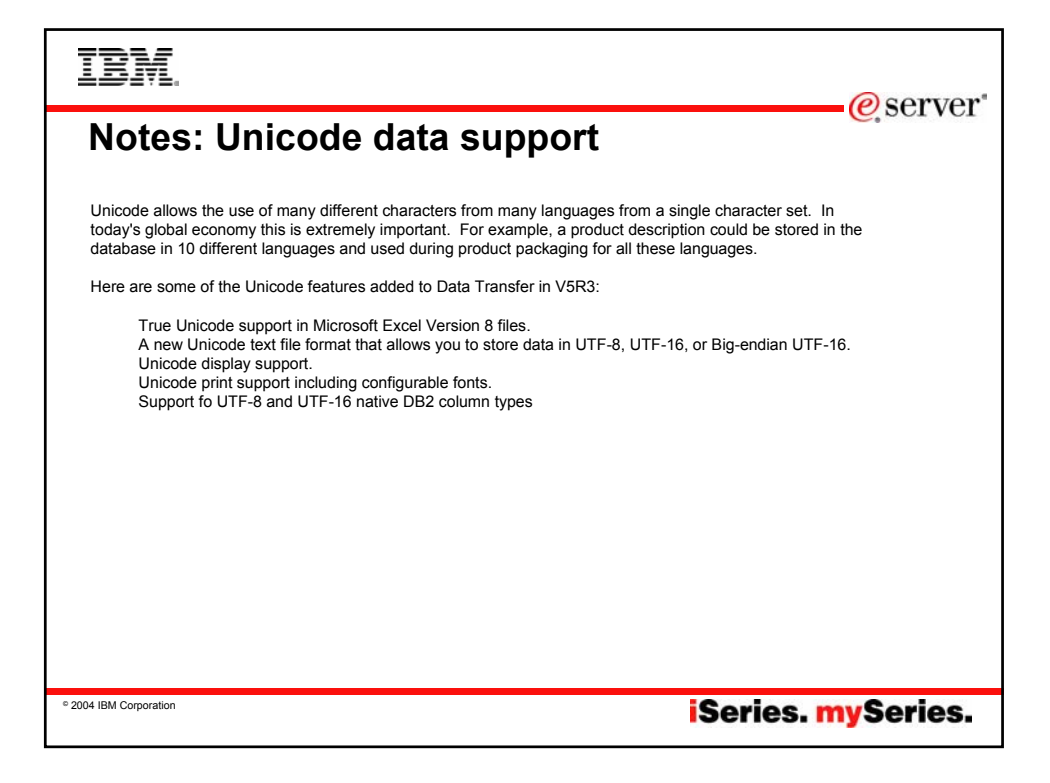

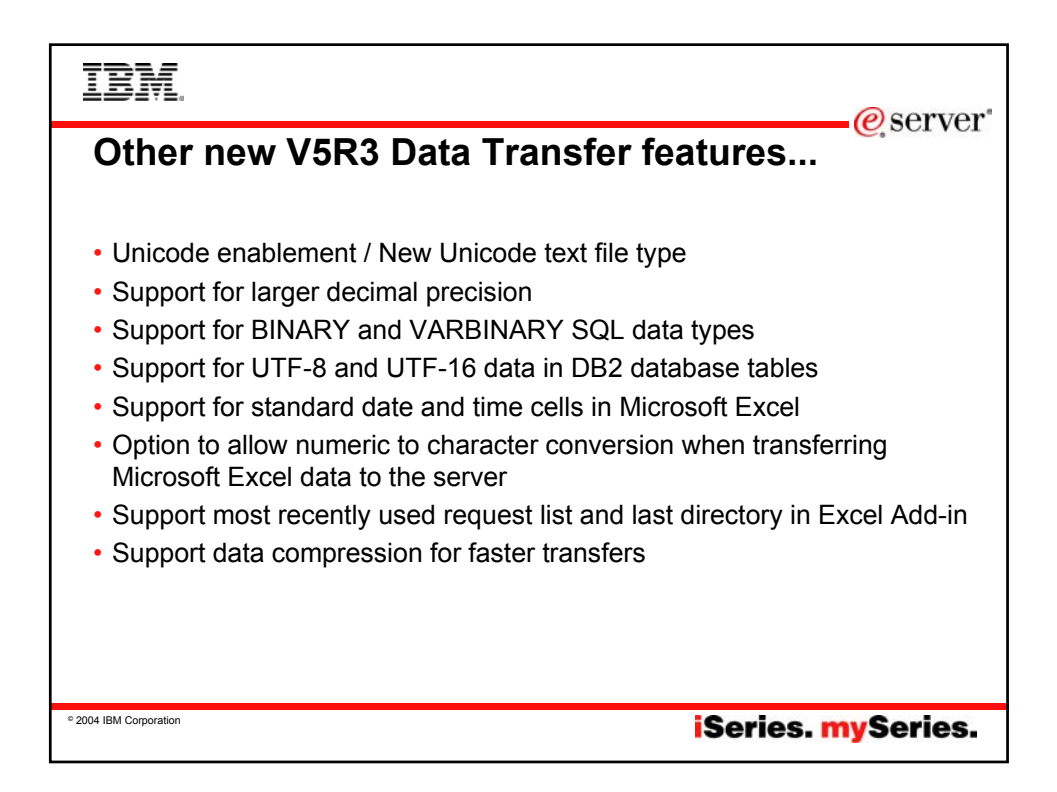

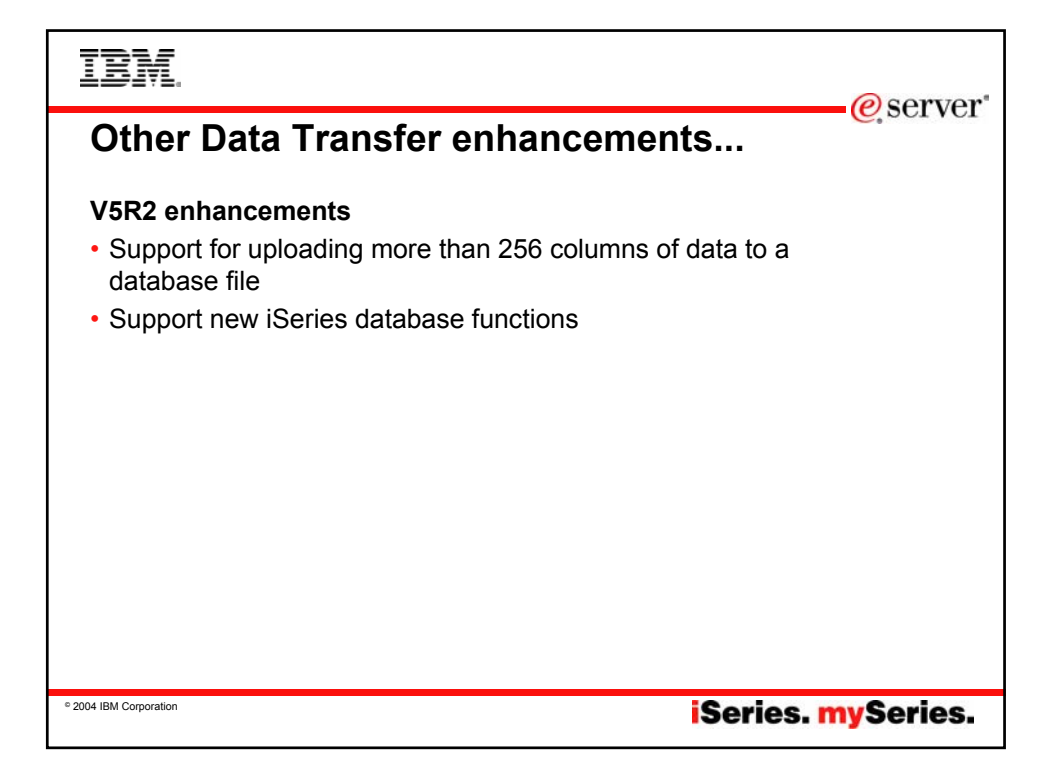

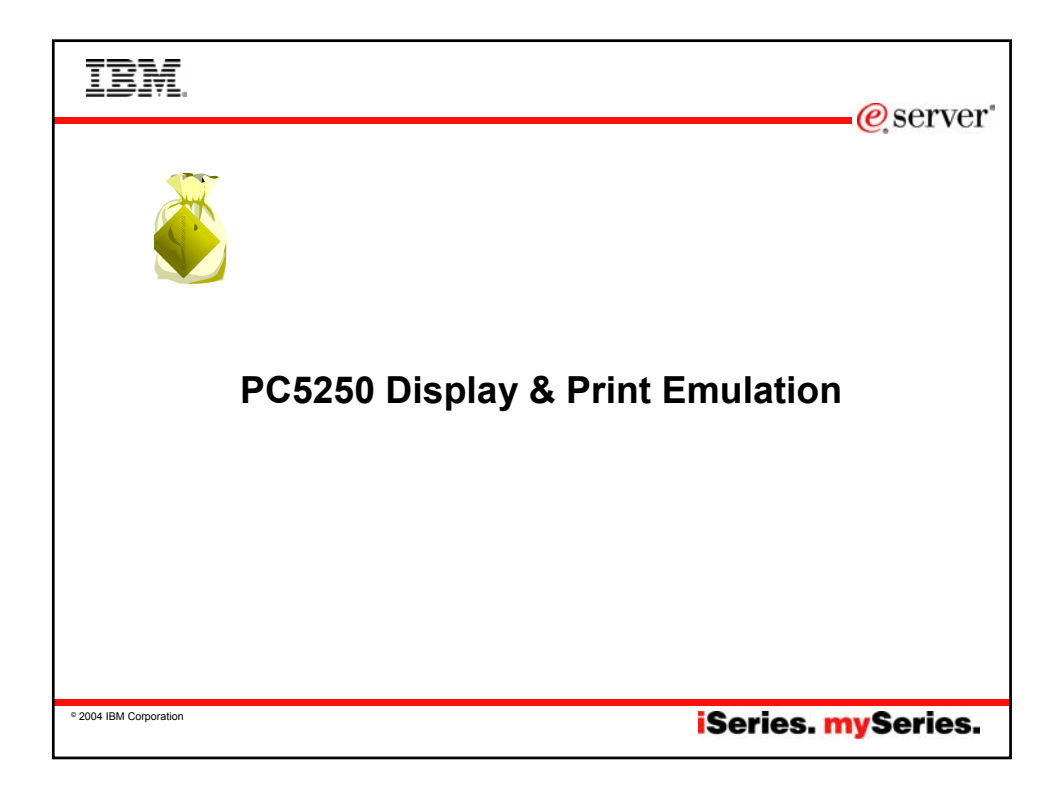

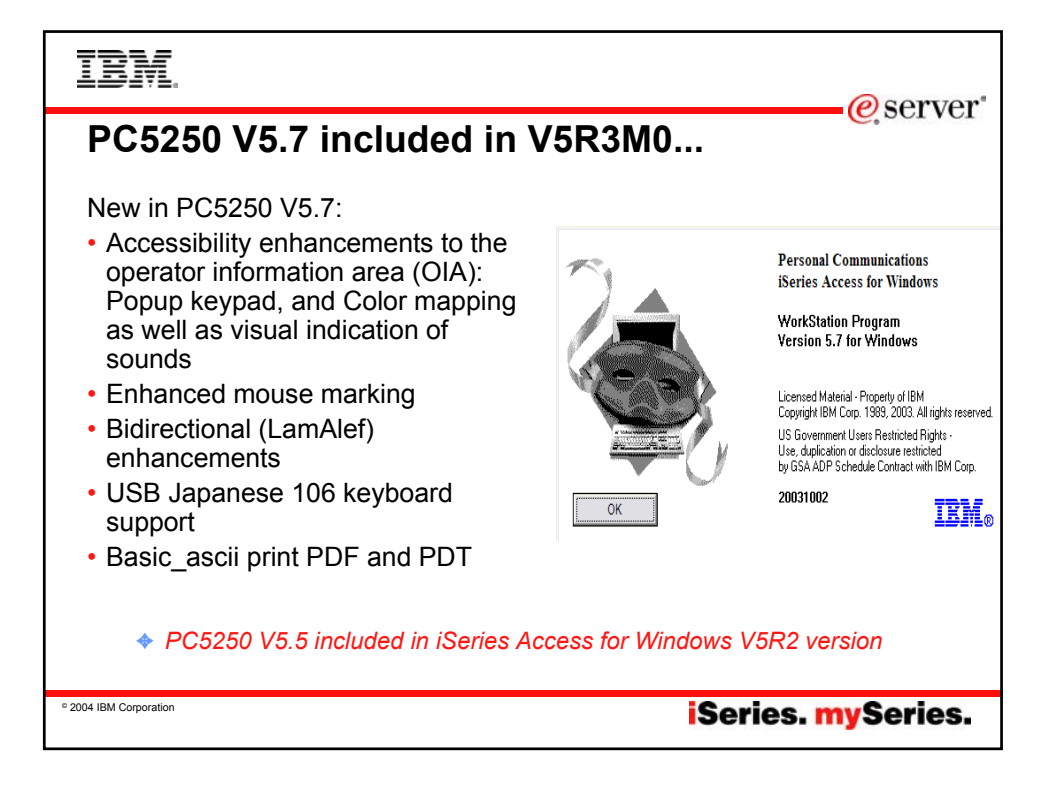

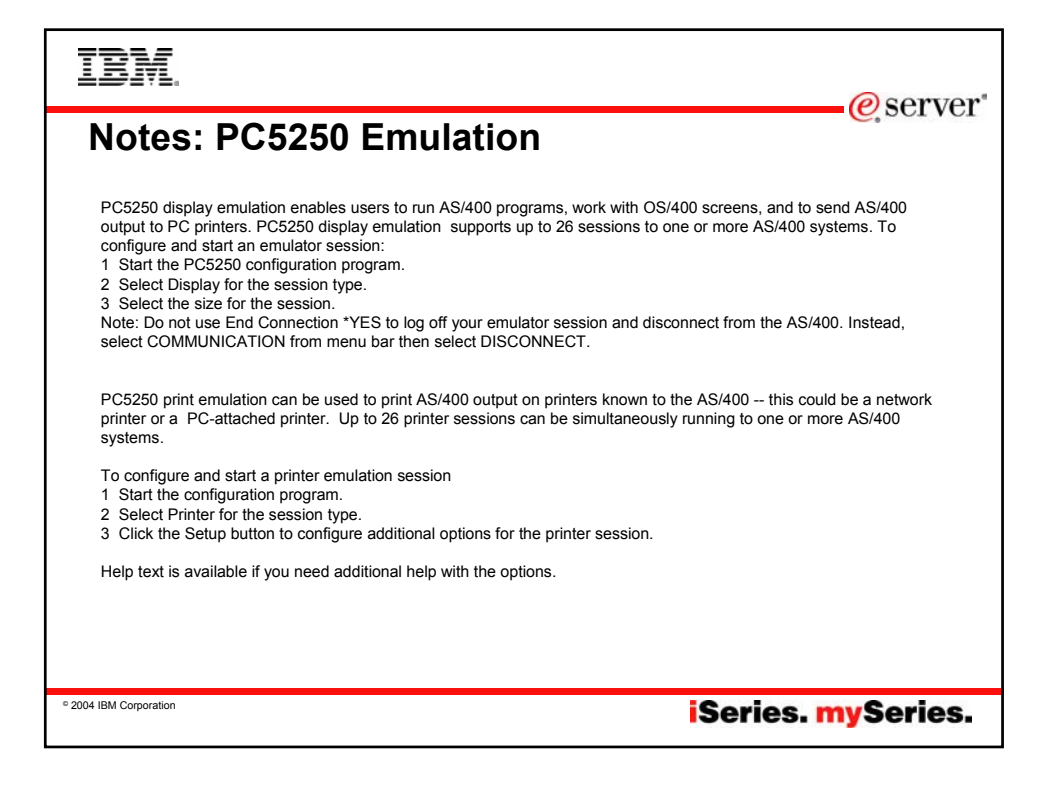

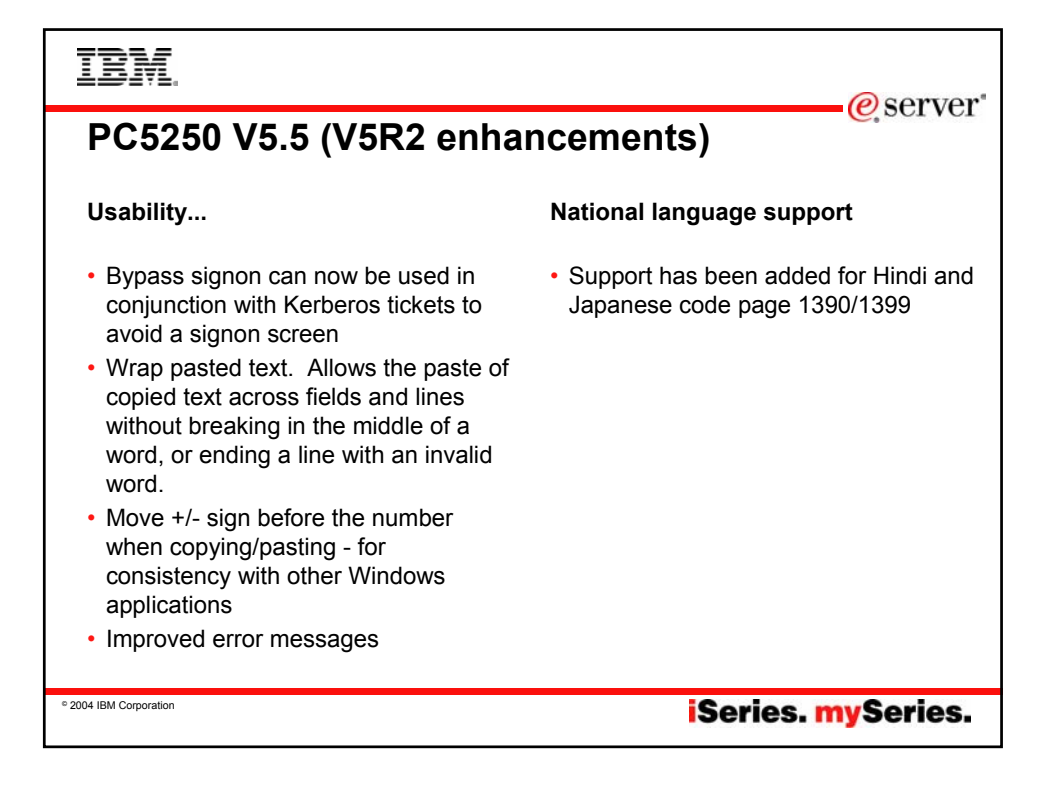

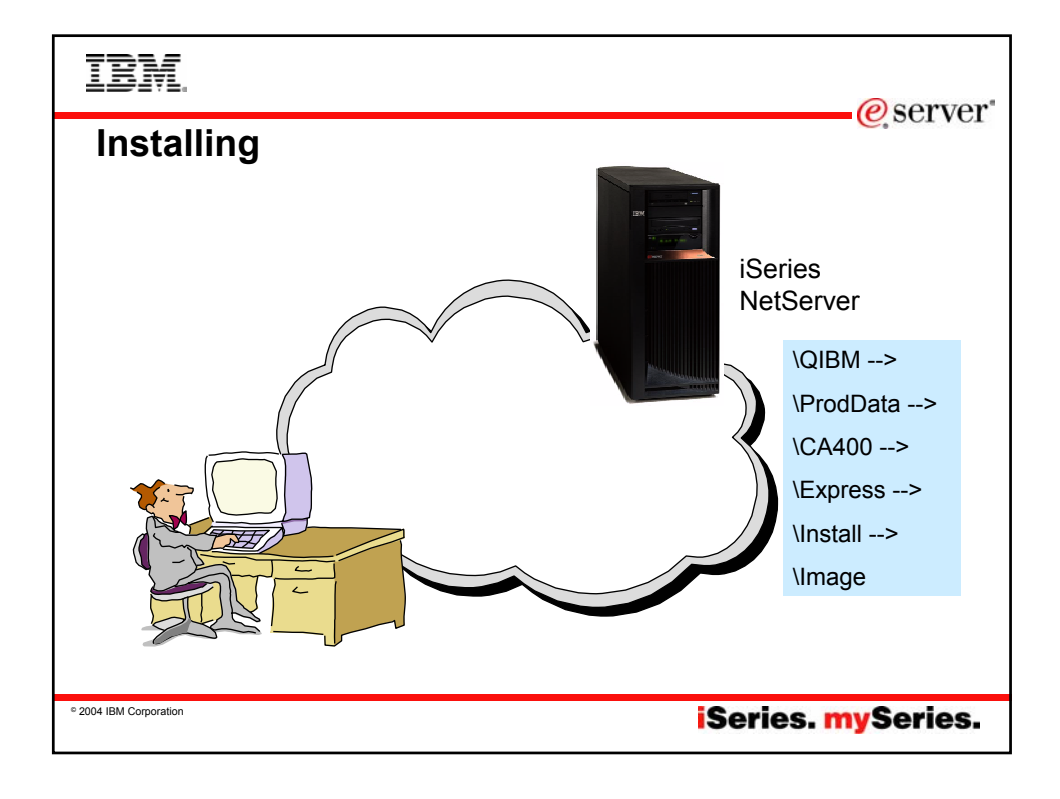

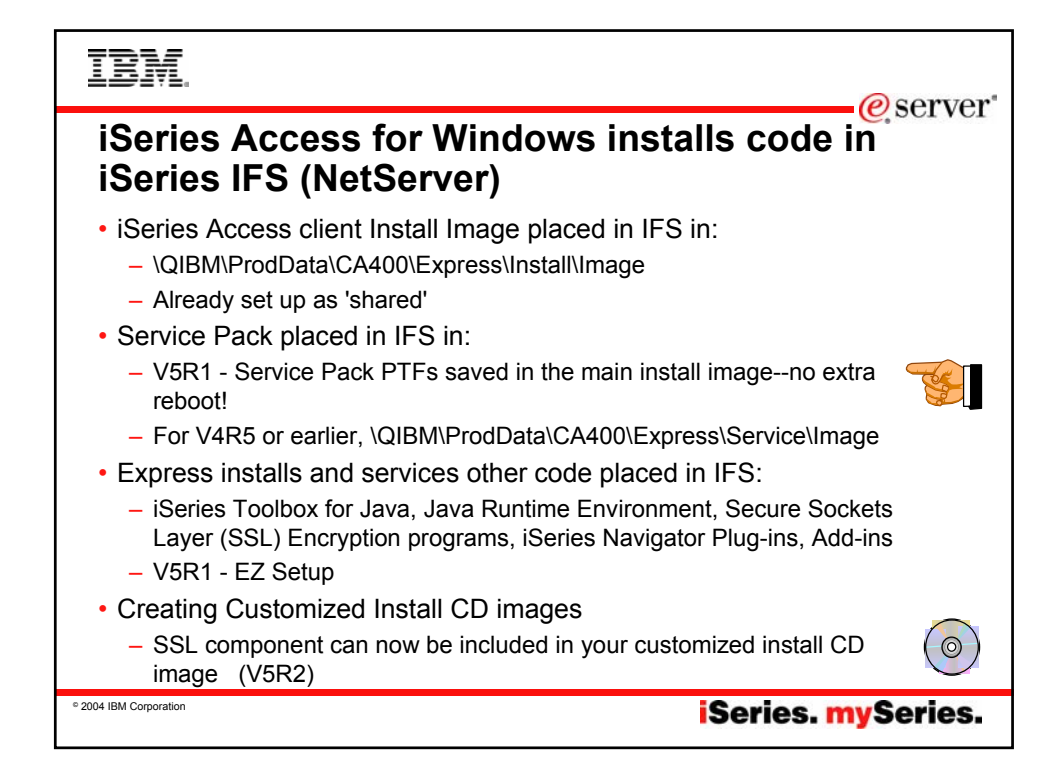

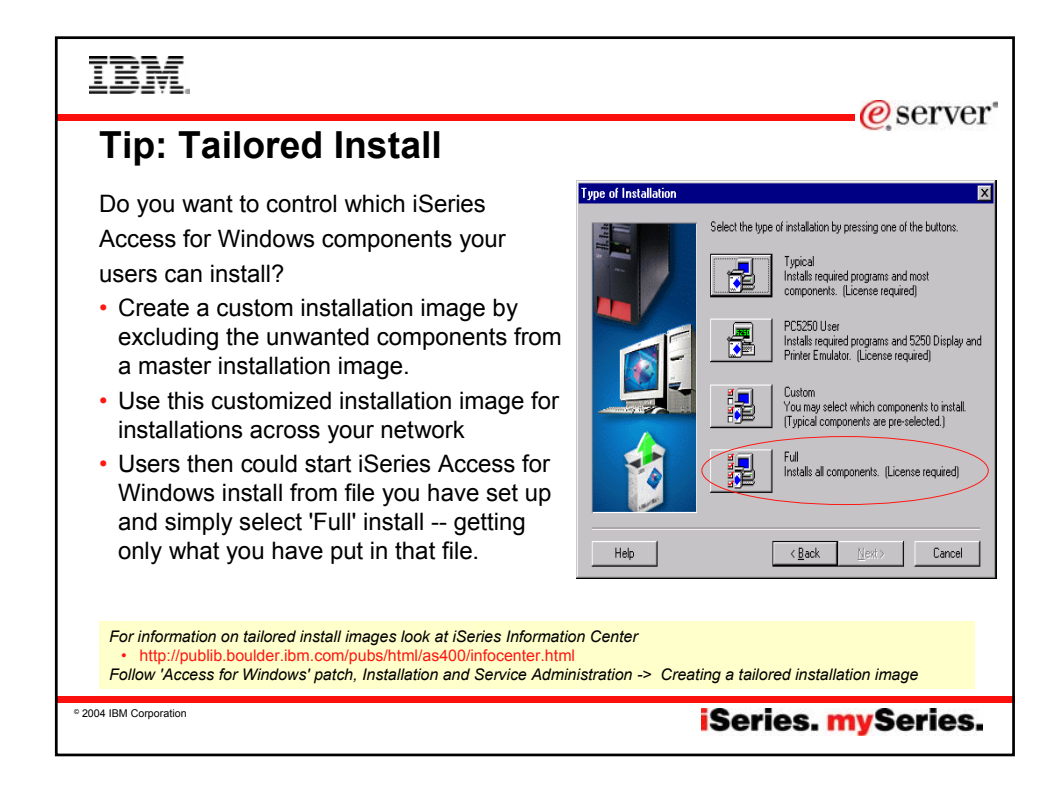

| IBM<br>Steps to set up your own 'Tailored' Install                                                                                                    |                                                                                                    |   |                                                                                                    |                                                                                                    |                                                                                                    | eserver@                                                                                                    |
|----------------------------------------------------------------------------------------------------|----------------------------------------------------------------------------------------------------|---|----------------------------------------------------------------------------------------------------|----------------------------------------------------------------------------------------------------|----------------------------------------------------------------------------------------------------|----------------------------------------------------------------------------------------------------|
| Use Tailored Install                                                                                                    | Address HtProdData)CA400(Express)Install Jinage                                                                                                    |   |                                                                                                    |                                                                                                    |                                                                                                    |                                                                                                    |
| Wizard                                                                                                    | Folders                                                                                                    | x | Name /                                                                                                    | Size                                                                                                    | Туре                                                                                                    | Modified                                                                                                    |
| <ul> <li>Stored in Client<br/>Access folder<br/>QIBM-&gt;<br/>ProdData-&gt;<br/>CA400-&gt;<br/>Express-&gt;<br/>Install-&gt;<br/>Image-&gt;</li> <li>Run Cwbinimg.bat<br/>program</li> </ul> | Grades     Grades     Grades |   | AUTORUN.INF<br>BASEL.CAB<br>BASEL.HDR<br>BASEN.HDR<br>BASEMRII.CAB<br>BASEMRII.CAB<br>BASEMRII.HDR<br>CWBCOMSG.DLL<br>CWBCOMSG.DLL<br>CWBCMSGI.INI<br>CWBING4I.MSI<br>CWBING4I.MSI<br>CWBINIG.INS<br>CWBINIG.INS<br>CWBINIG.INS<br>CWBINISILEXE | 1 KB<br>2,034 KB<br>24 KB<br>5,766 KB<br>8 KB<br>56 KB<br>1 KB<br>3,086 KB<br>885 KB<br>1 KB<br>335 KB<br>532 KB<br>532 KB | Setup Information<br>Cabinet File<br>HDR File<br>HDR File<br>HDR File<br>HDR File<br>Application Exitension<br>Configuration Settings<br>Windows Installer P<br>Application Extension<br>MS-DOS Batch File<br>Internet Communic<br>Application | 2/20/2002 8:59 AM<br>6/9/2003 2:05 PM<br>6/9/2003 2:05 PM<br>4/24/2002 4:42 AM<br>4/24/2002 4:41 AM<br>4/24/2002 4:42 AM<br>6/9/2003 2:06 PM<br>6/9/2003 2:06 PM<br>2/20/2002 8:59 AM<br>2/20/2002 8:59 AM<br>4/24/2002 4:42 AM<br>4/24/2002 4:42 AM |
| 2004 IBM Corporation                                                                                                    |                                                                                                    |   |                                                                                                    | iSe                                                                                                    | ries. my                                                                                                    | Series.                                                                                                    |

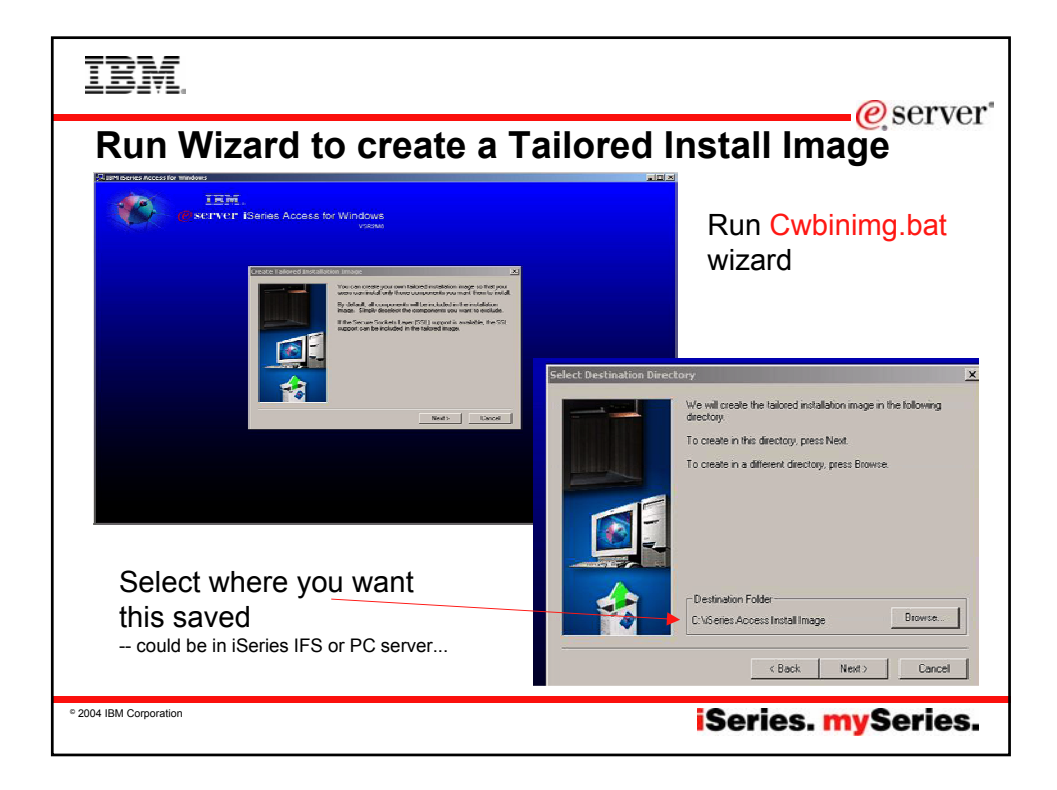

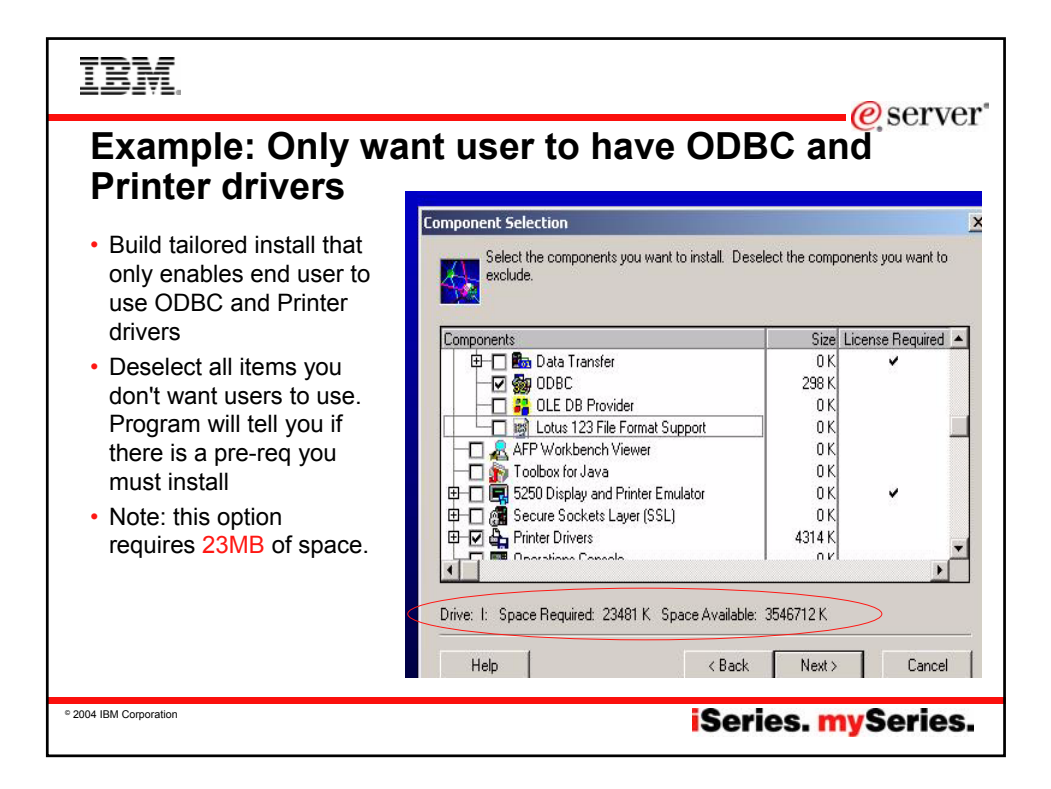

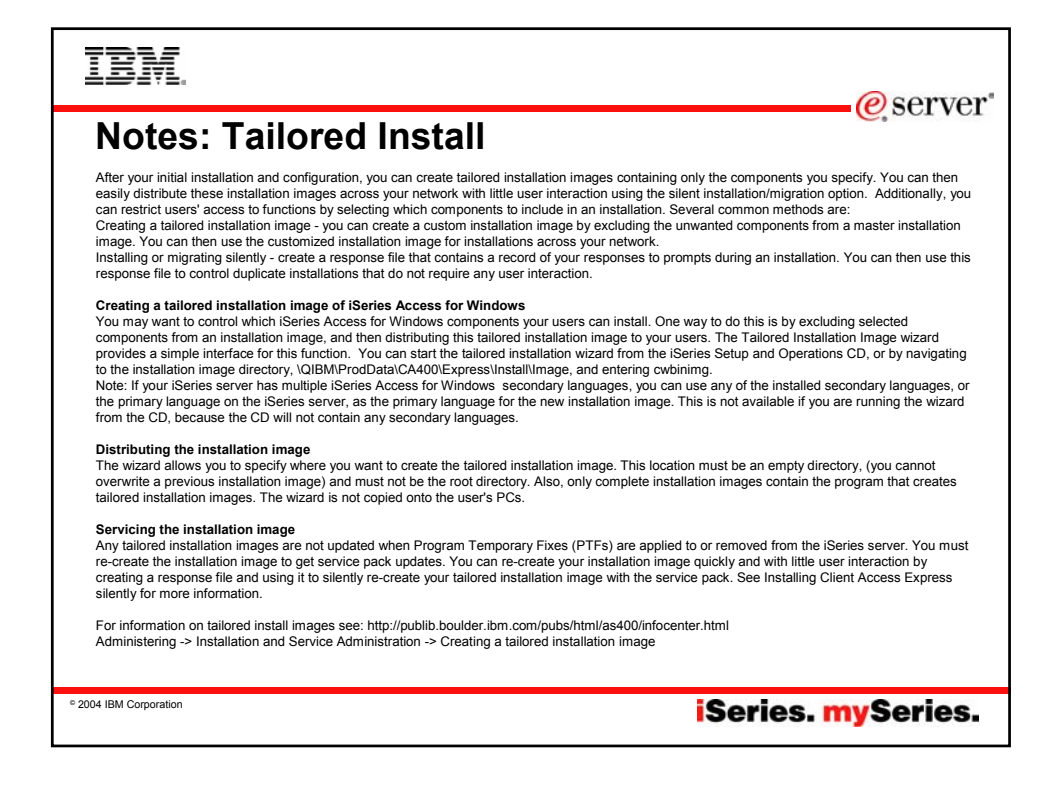

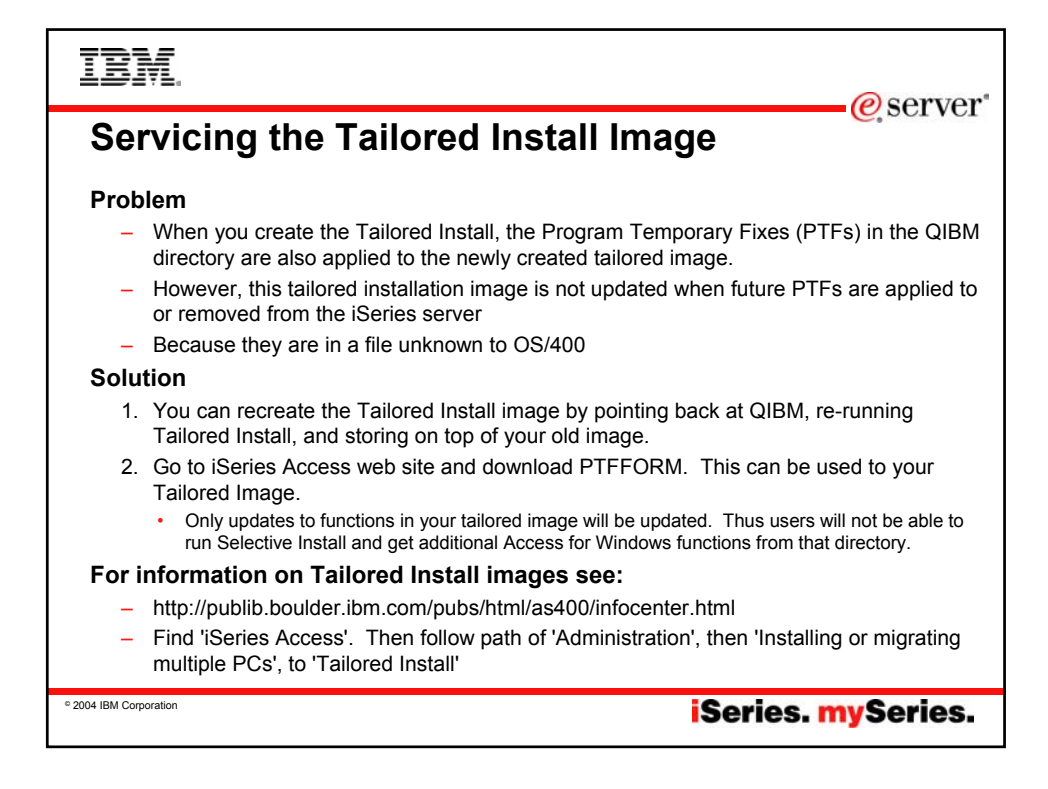

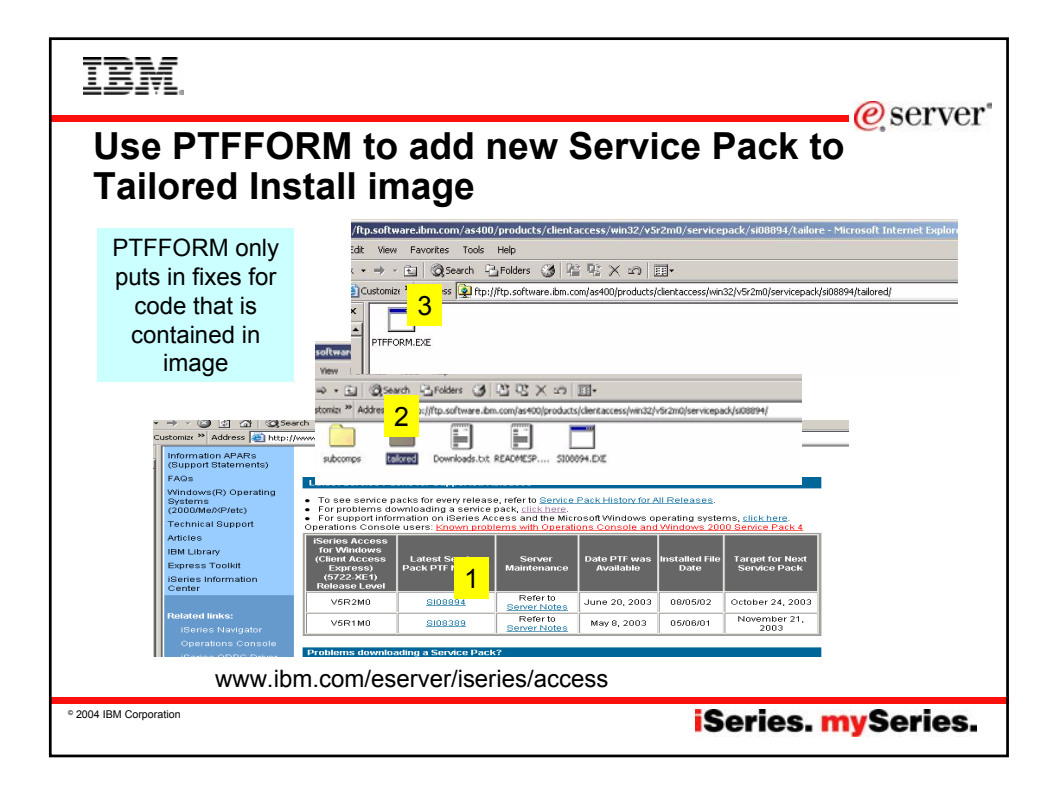

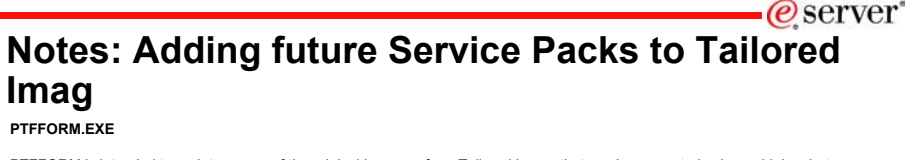

PTFFORM is intended to update a copy of the original image or for a <u>Tailored Image</u> that you have created using cwbining.bat. When you download the Service Pack file from the web site and run it, it automatically expands into a temporary directory, asks you where the install image is that you'd like to update to the new service level, updates that image, then cleans up it's temporary directory.

You should not use PTFFORM to the original image on your iSeries in QIBM/ProdData\Access\Windows\Install\Image. It is better to obtain the official Service Pack PTF from Service or use a CumPkg; then update the original image using the LODPTF and APYPTF commands. LODPTF/APYPTF update the DSPPTF information on your iSeries that is used for fix management and service. If you use PTFFORM instead, it would work. But DSPPTF 5722XE1 on your iSeries will have no knowledge of your update and a future CumPkg could backlevel you.

### Getting Service Pack PTFs

You can order a Service Pack CD from IBM. It will take a few days to receive this CD, and then you need to have someone in Operations put the CD in the iSeries optical drive.

A new feature in OS/400 V5R2 is that you can order a Service Pack CD electronically, and place it directly in the IFS in a Virtual Optical Device. You can then install from this Virtual Optical Device just like you would from the real iSeries Optical Device. Basically what you are doing is:

Downloading a CD image containing your PTF and making the IFS look like a CD drive to install from.

iSeries. mySeries.

© 2004 IBM Corporation

IBM erver\* Also use normal procedures to install Service Pack on your iSeries iSeries Access Connection Information Information APARs (Support Statements) FAQs Latest Service Packs for Supported Releases Windows(R) Operating To see service packs for every release, refer to <u>Service Pack History for All Releases</u>.
 For problems downloading a service pack, <u>click hare</u>.
 For support information on iSeries Access and the Microsoft Windows operating systems, <u>click hare</u>.
 Operations Console users: <u>Known problems with Operations Console and Windows 2000 Service Pack 4</u> Systems (2000/Me/XP/etc) Technical Support ISeries Access for Windows (Client Access Express) (5722-XE1) Release Level Articlas IBM Library Latest Service Pack PTF Numbe Server Maintena<u>nce</u> Date PTF was Available talled Fi Date Target for Next Express Toolkit iSeries Information Center Refer to V5R2M0 SI08894 June 20, 2003 08/05/02 October 24, 2003 Ser er Notes Related links Refer to November 21, 2003 V5R1M0 May 8, 2003 05/06/01 <u>SI08389</u> Server Notes Problems downloading a Service Pack Try one of these Review the Software Knowledge Base Article: Problems Downloading Files from the FTP Site, including **Client Access Service Packs**  Order the PTF to install on your iSeries Use SNDPTFORD to order the PTF (product 5722XE1) and install it on your iSeries. Since the service
pack PTFs generally exceed the size limit to be sent electronically, you can receive the PTF on media by
changing the "Delivery Method" (DELUPKP) parameter on SNDPTFORD to "ANV. (The parameter defaults to "LINKONLY.) Use Internet FFF Delivery (IPTF). To find out about this service and the requirements, go to http://www.ibm.com/sesrverifseries/support/ and from the left menu, select "Fixes". 2004 IBM Corporation iSeries. mySeries.

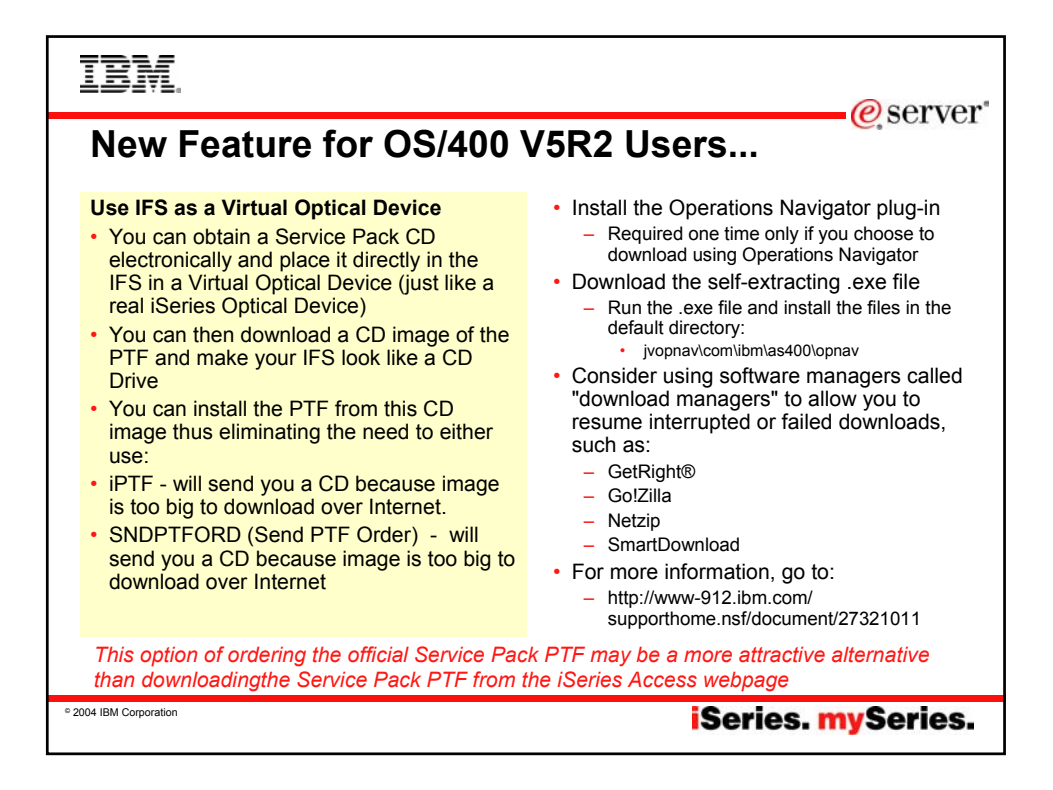

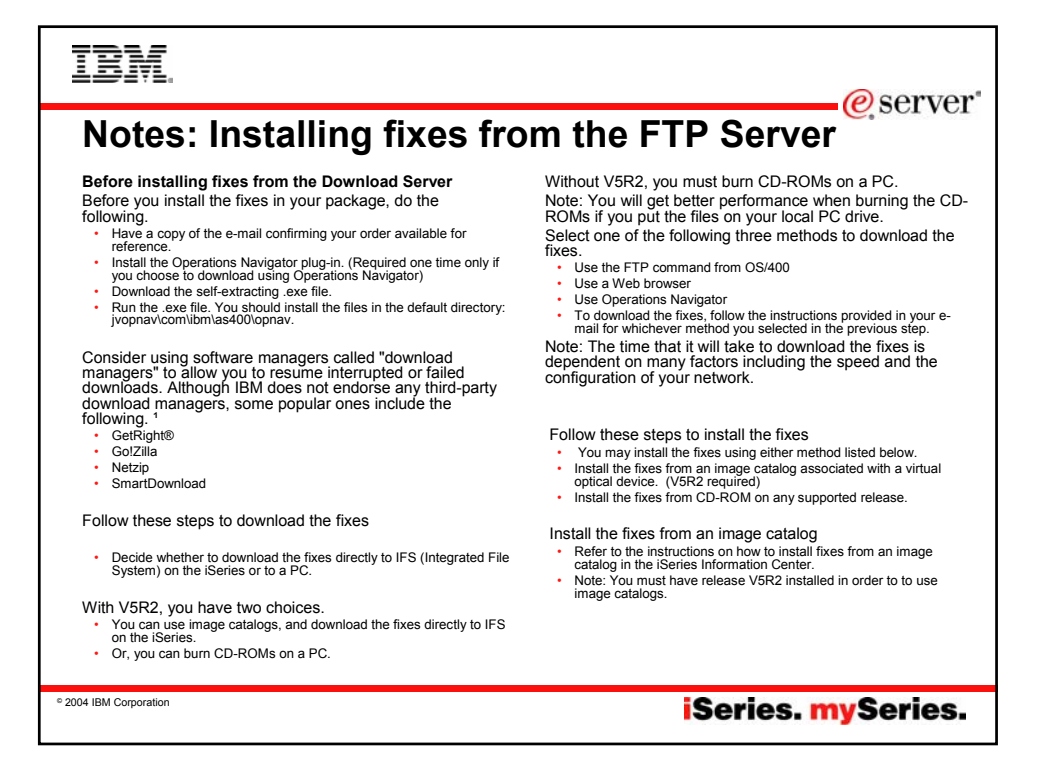

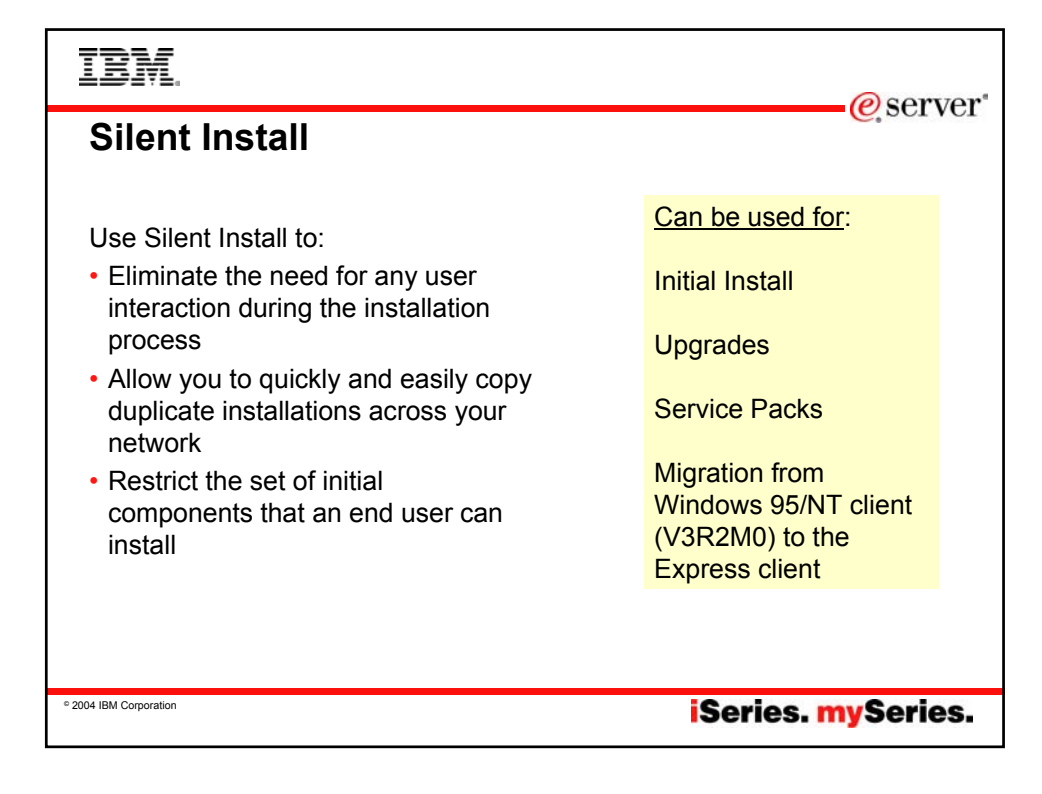

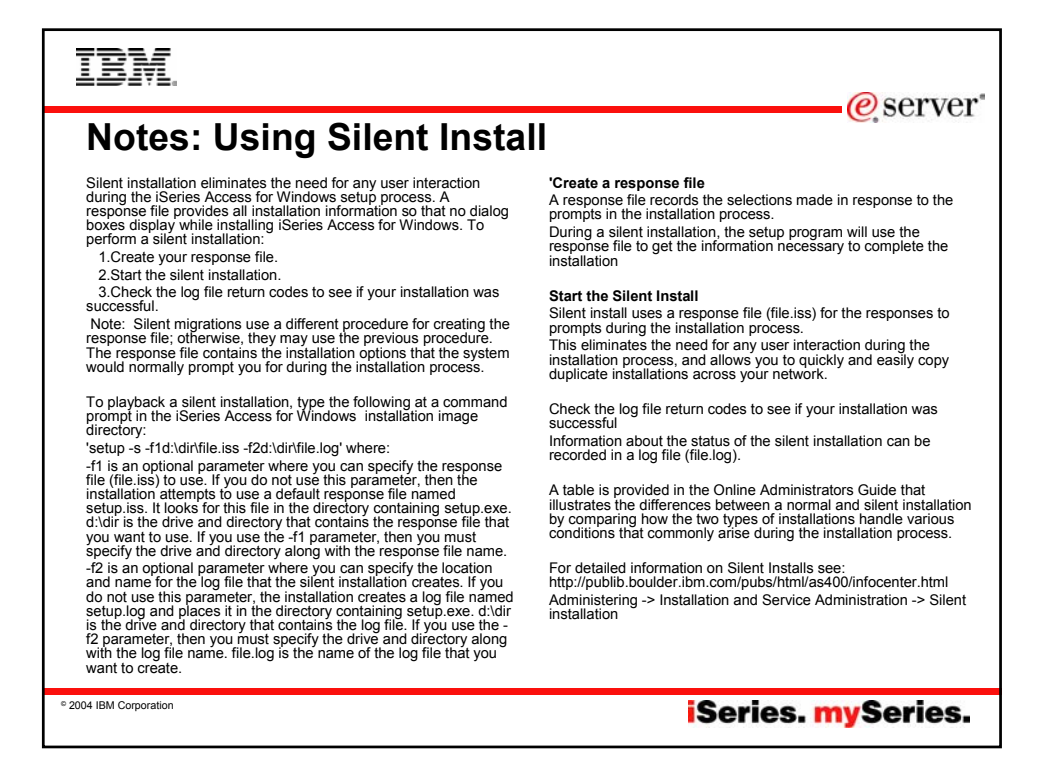

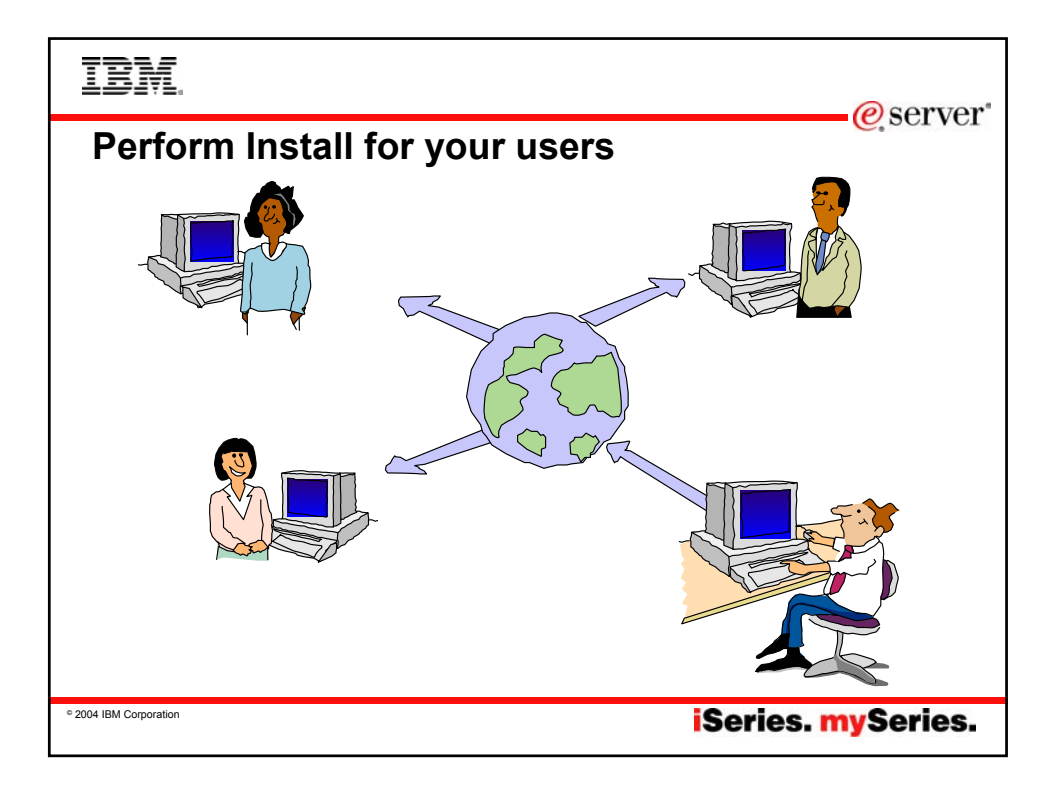

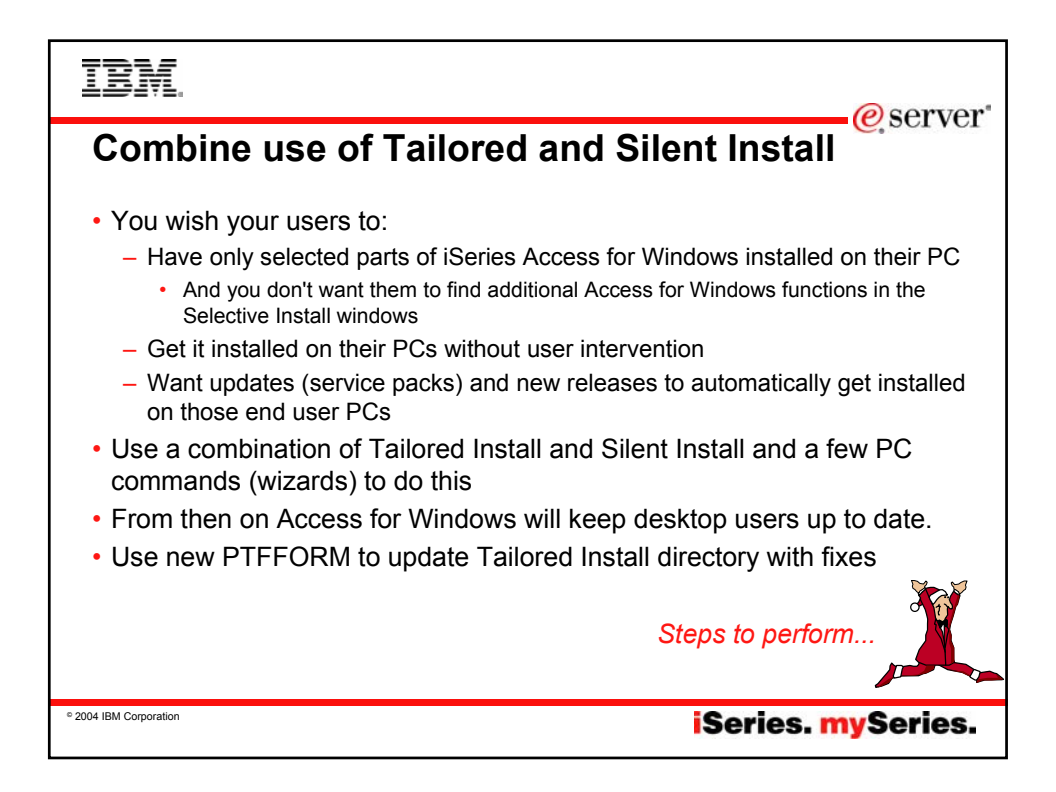

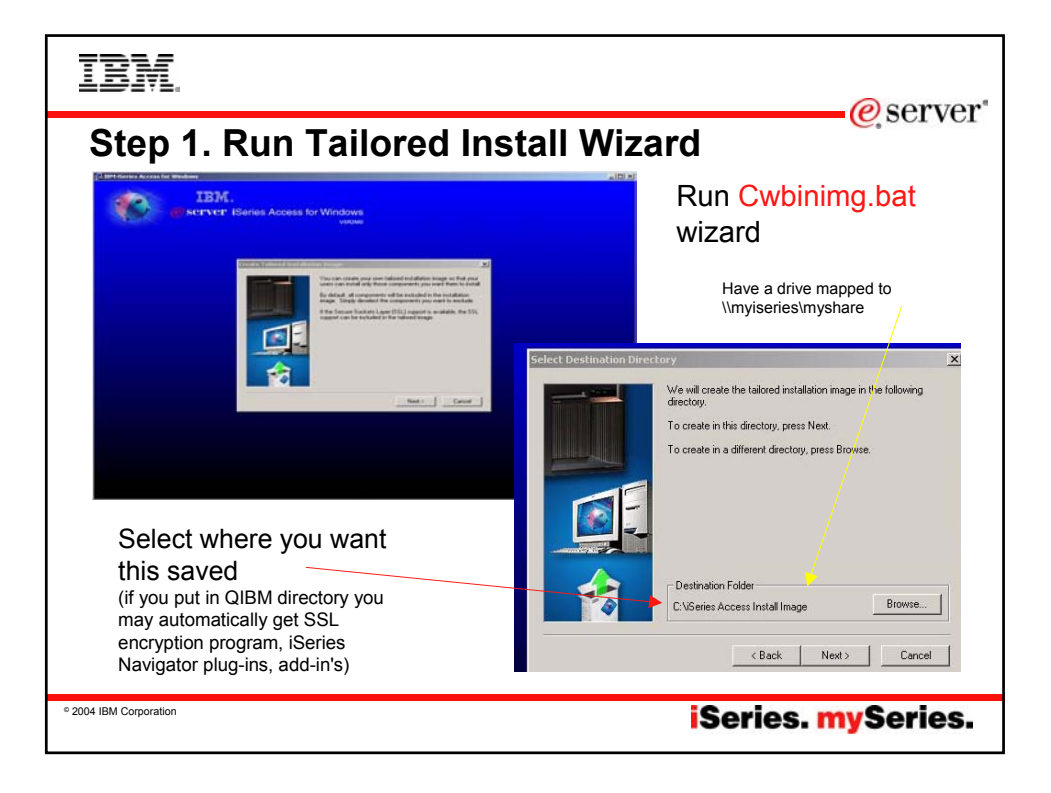

| IBM                                                                                                    | @ server                                                                                                    |
|----------------------------------------------------------------------------------------------------|----------------------------------------------------------------------------------------------------|
| Step 2. Record<br>Image                                                                                                    | Silent Install of the Tailored Install                                                                                                    |
| Command Prompt<br>Microsoft Windows 2000 EU<br>(C) Copyright 1985-2000 M<br>C:\>\mytailored.iss                            | ersion 5.00.2195]<br>icrosoft Corp.<br>ailorU5R2\setup.exe -r -f1\\myiseries\myshare\tailorU5R                                                                                                    |
| Set up to<br>record a Silent<br>Install<br>Response File                                                                   | <ul> <li>Do not have any version of Client Access or iSeries<br/>Access (5763-XD1, 5722-XE1) on your PC</li> <li>Point to QIBM directory on your iSeries</li> <li>Point to location you want to store your response file<br/>(not in QIBM directory)</li> </ul> |
| Using 'universal naming<br>convention' (UNC) rather than<br>mapping a drive - so it can be<br>found without a mapped drive | <ul> <li>Bring up a command prompt</li> <li>Key in Silent Install command <ul> <li>'setup -r -f1d:\dir\file.iss' to identify where responses are to be stored</li> </ul> </li> <li>This starts the iSeries Access Install program</li> </ul>                    |
| © 2004 IBM Corporation                                                                                                    | iSeries. mySeries.                                                                                                    |

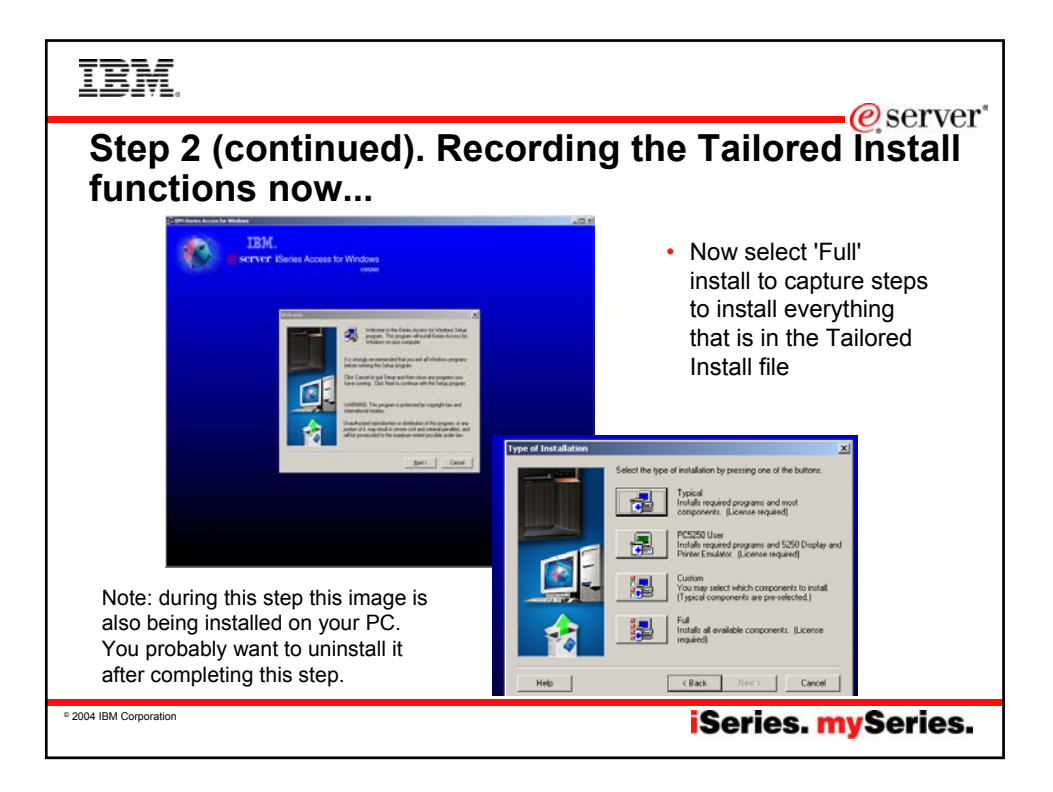

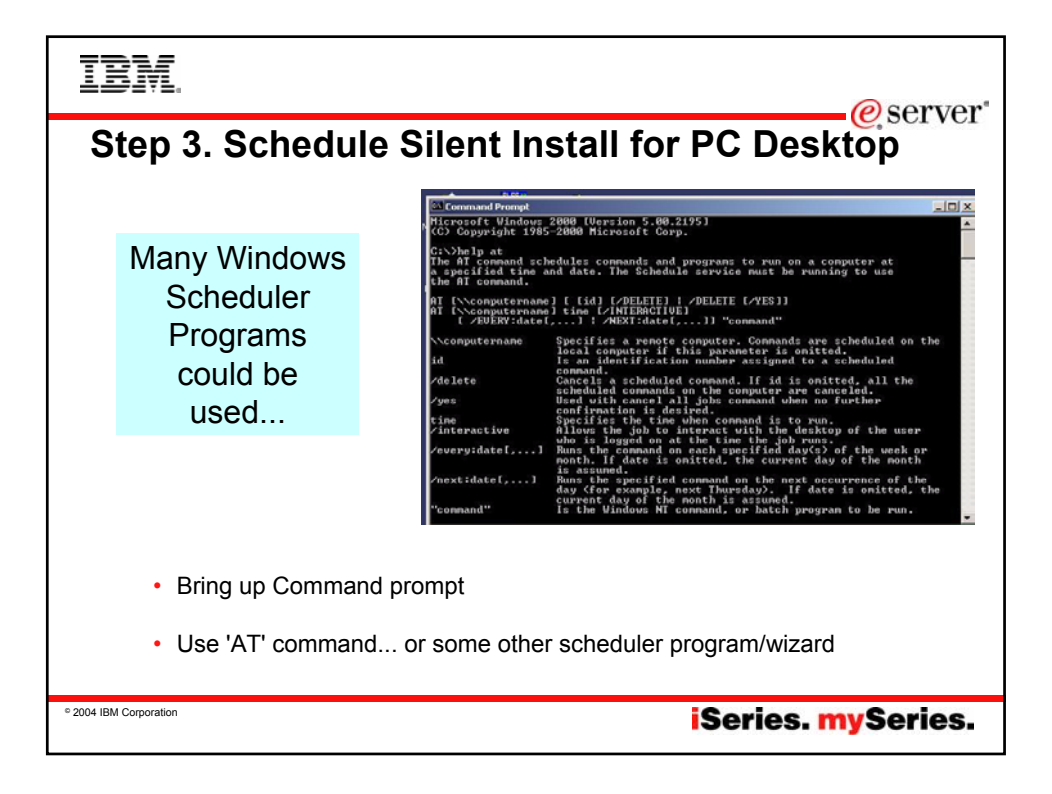

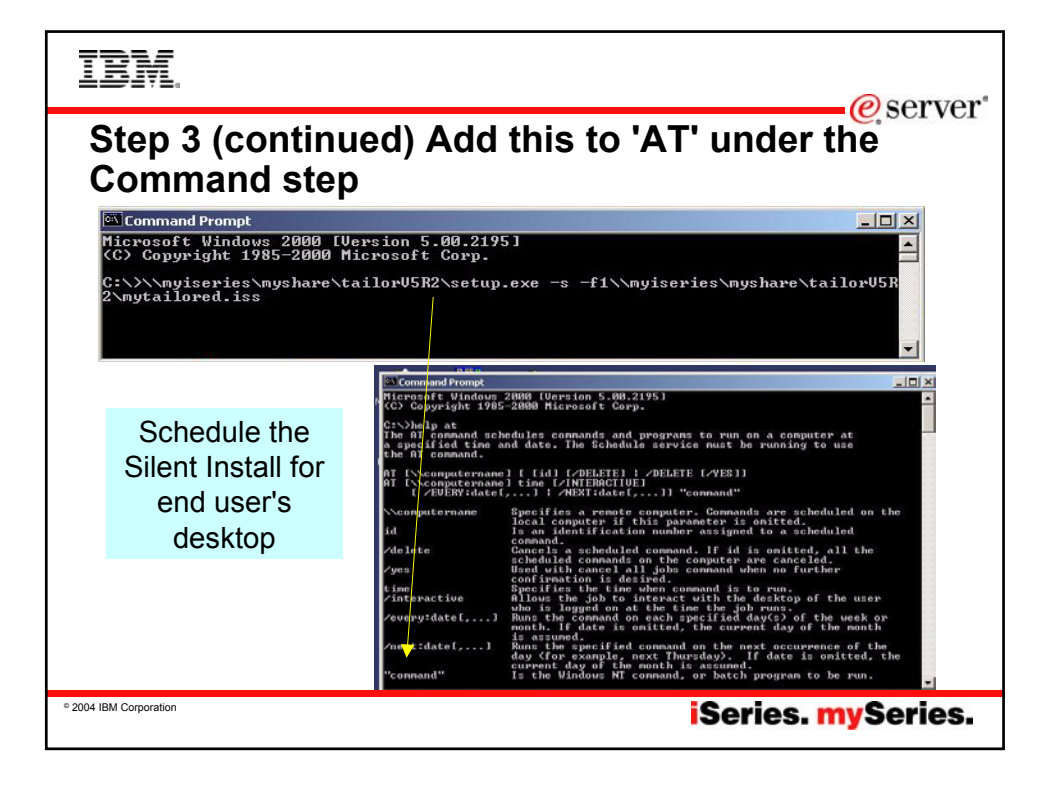

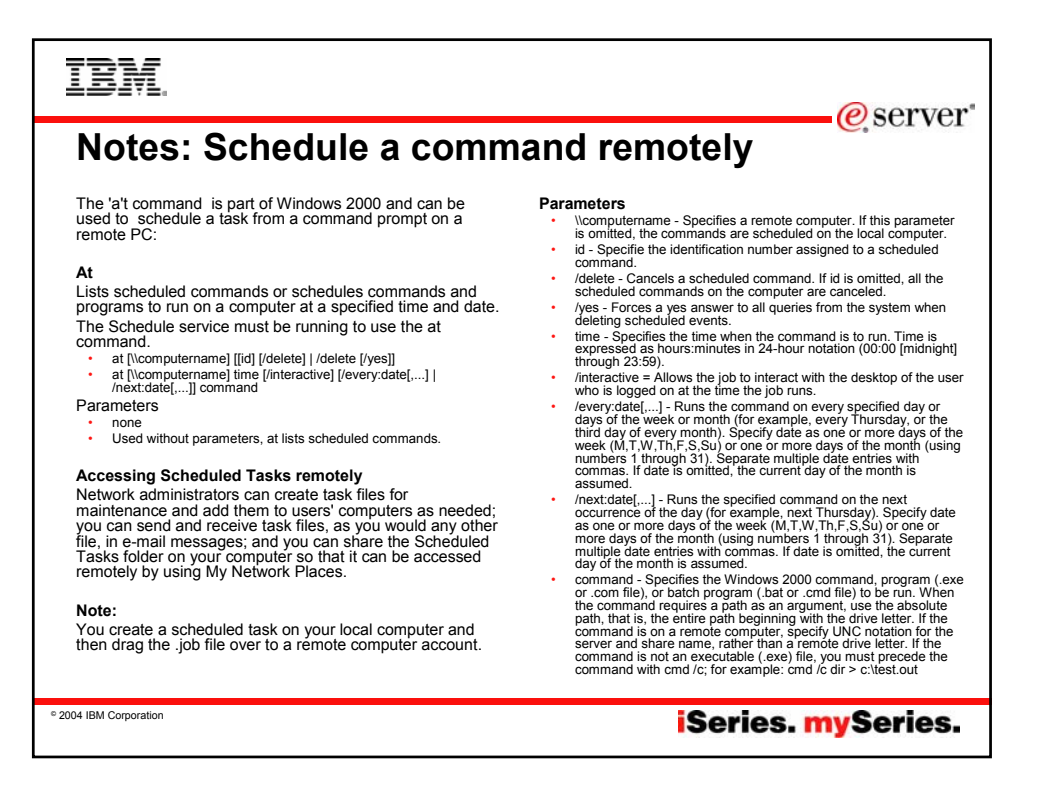

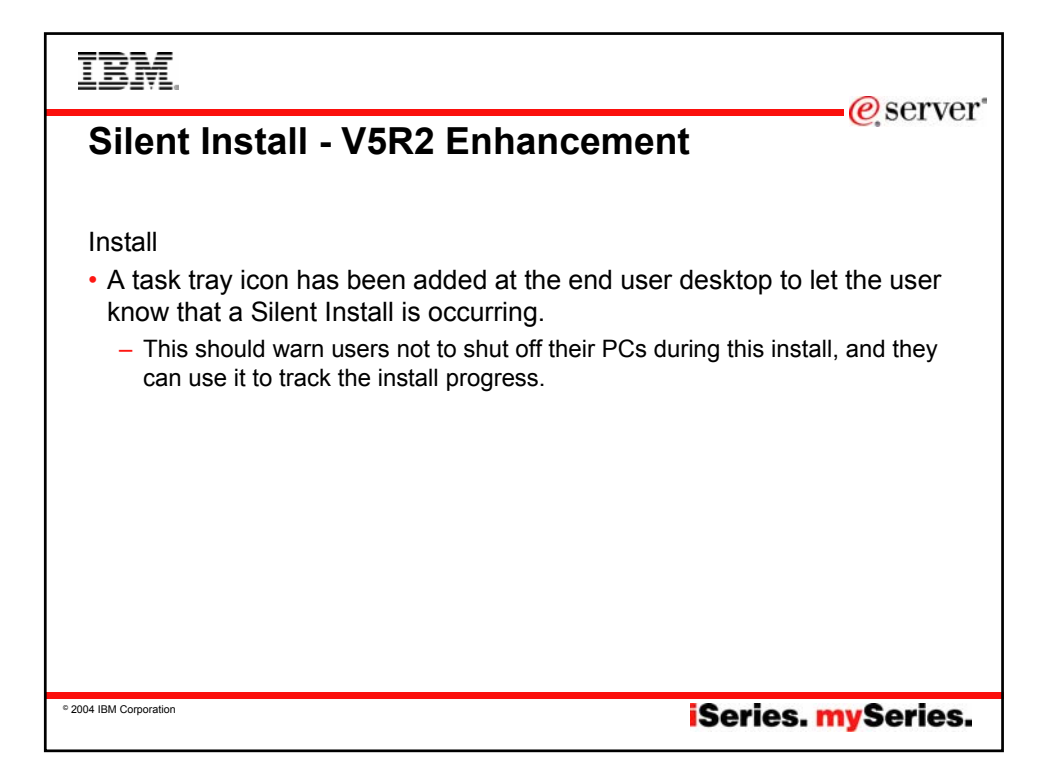

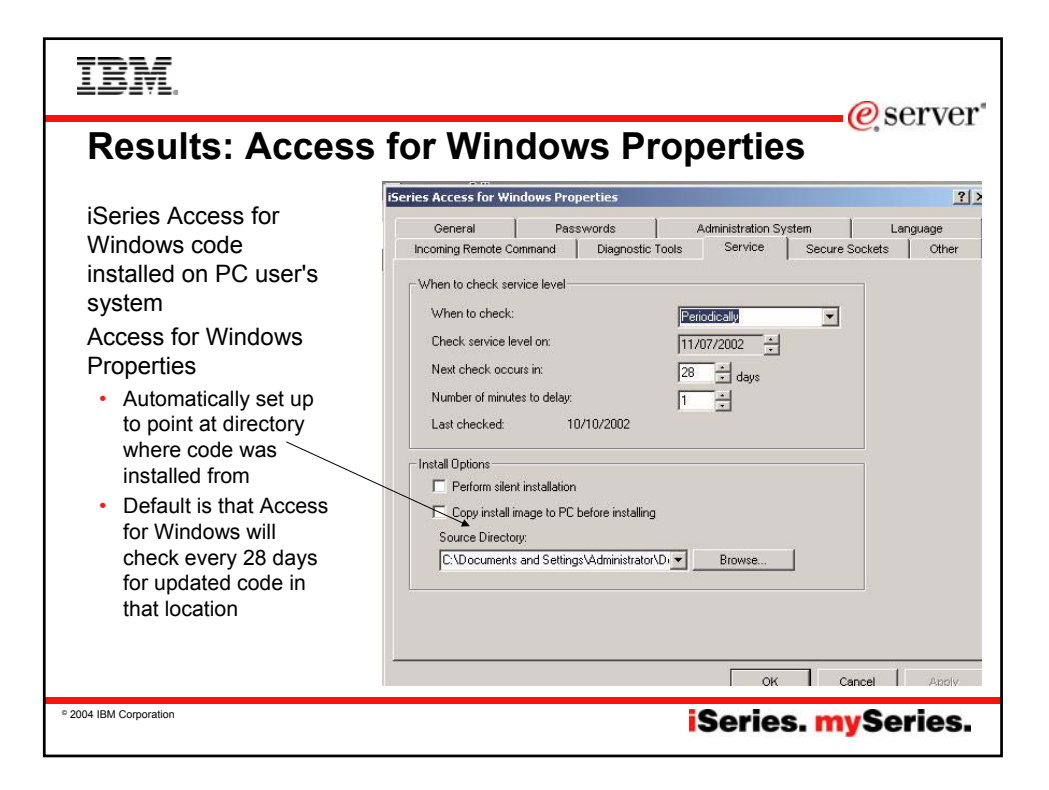

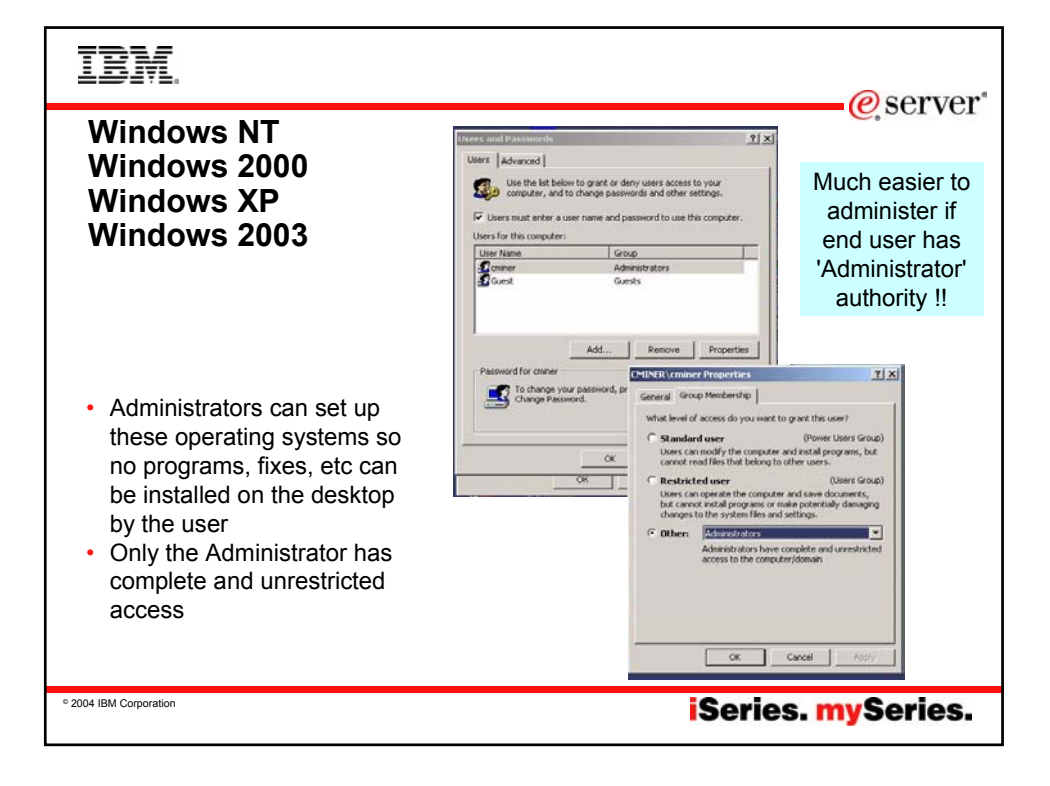

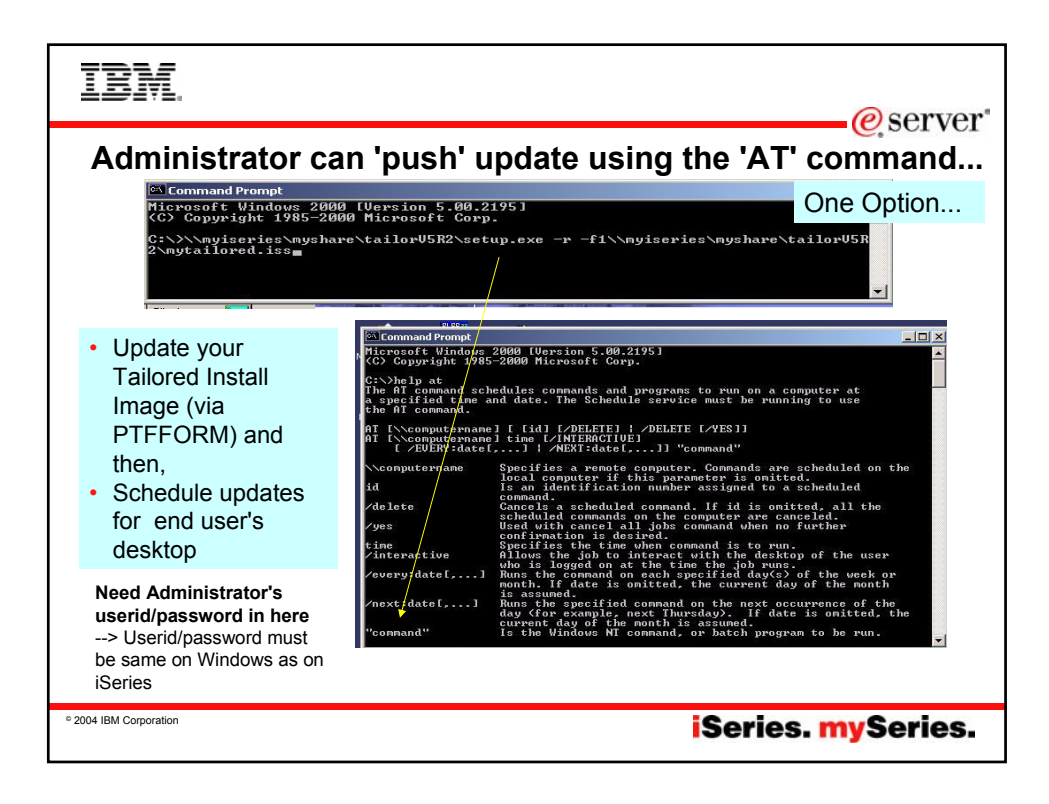

## TRM eserver<sup>®</sup> Notes: Administrator tasks Issue: If the end user is not considered the 'administrator, then the administrator must sign onto the PC in order to install updates, etc Solutions: When the Administrator initially sets up the PC for the end user, the Administrator should set up an administrator's account on every PC. The userid/password of the administrator account on the PC needs to exist on the iSeries if the scheduled install is to work. If the administrator userid also exists on the iSeries, then the passwords must match (on PC and iSeries). If the password changes on either end, the launch of the install won't work, and the administrator password needs to be synched up. When an administrator password is changed, any scheduled task needs to be edited or deleted/recreated with the new administrator password associated with it. Note: The Windows Help text says that the administrator password never expires so you can get around the problem of resetting all the passwords, but if the Administrator the iSeries password, then the password must be changed for all the scheduled tasks at the same time. Easiest might be to NOT have the PC administrator userid on the iSeries -- and instead use the NetServer Guest user profile to support any install requests made from the PC on the PC administrator account's behalf. Note: Please understand the ramifications and exercise caution when using the Guest user profile Now the Administrator can 'schedule tasks' to run on the end user PC under the Administrator's userid/password. The Administrator could use some command like the DOS "AT" command: Administrators can use the "AT" command (part of Windows O/S) to run remotely on the PC user desktop. Administrator can create a scheduled task on HIS local PC to run setup.exe from this directory and drag it to the user's PC remotely. setup.exe > image Administrator could schedule another task for CheckService on HIS local PC and copy it to the user's PC remotely. The scheduled job on the PC is going to run under an administrator account on the PC. iSeries Access for Windows Properties, Service tab: Under the Service tab: Set 'the entry "When to check" to 'Never' as the Administrator will be defining a schedular task and not using the internal iSeries Access for Windows schedule Then set up a Windows schedule entry to run as an administrator account: --> Open Control Panel --> Open 'Scheduled Tasks' --> Add Scheduled Task For more information see: es/v5r2/ic2924/index.htm?info/rzahl/rzahlnetguestprof.htm

iSeries. mySeries.

© 2004 IBM Corporation

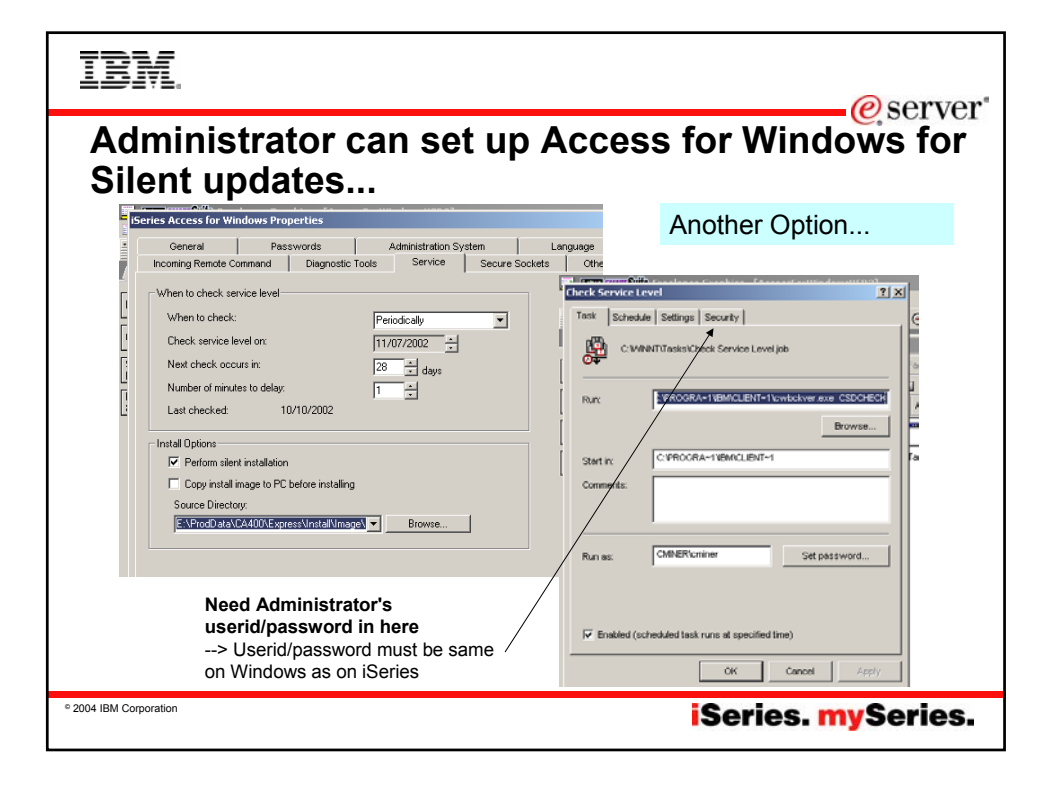

| IBM.                                                                                                    |
|----------------------------------------------------------------------------------------------------|
| Notes: Administrator tasks                                                                                                    |
| Issue: If the end user is not considered the 'administrator, then the administrator must sign onto the PC in order to install updates, etc                                                                                                    |
| Use Access for Windows Silent Install Updates                                                                                                    |
| Alternatively, the Administrator could set in the iSeries Access for Windows Properties to 'Perform silent installation'. If the administrator is intending a silent install, then the following should be set:                                                                                                    |
| <ul> <li>The 'Source Directory' must contain the location of new service packs and/or releases.</li> <li>Browse the Check Service Level program (C:\Program Files\IBM\Client Access\ cwbckver.exe or if iSeries Access for Windows installed to a different directory, browse to there), and assign a name to this task (for instance "iSeries Access Check Service Level")</li> <li>Set 'Schedule Frequency' to how often you want the task to run</li> </ul> |
| Enter the Administrator account information (user name and password) to run Check Service Level under that account                                                                                                    |
| <ul> <li>Open Advanced Properties to add the SCHEDCHECK parameter to the 'Run' field (for example "C:\Program Files\IBM\Client Access\cwbckver.exe" SCHEDCHECK</li> <li>Press OK to save the schedule entry - can view it later via 'Scheduled Tasks' in Control Panel</li> </ul>                                                                                                    |
|                                                                                                    |
|                                                                                                    |
|                                                                                                    |
| • 2004 IBM Corporation iSeries. mySeries.                                                                                                    |

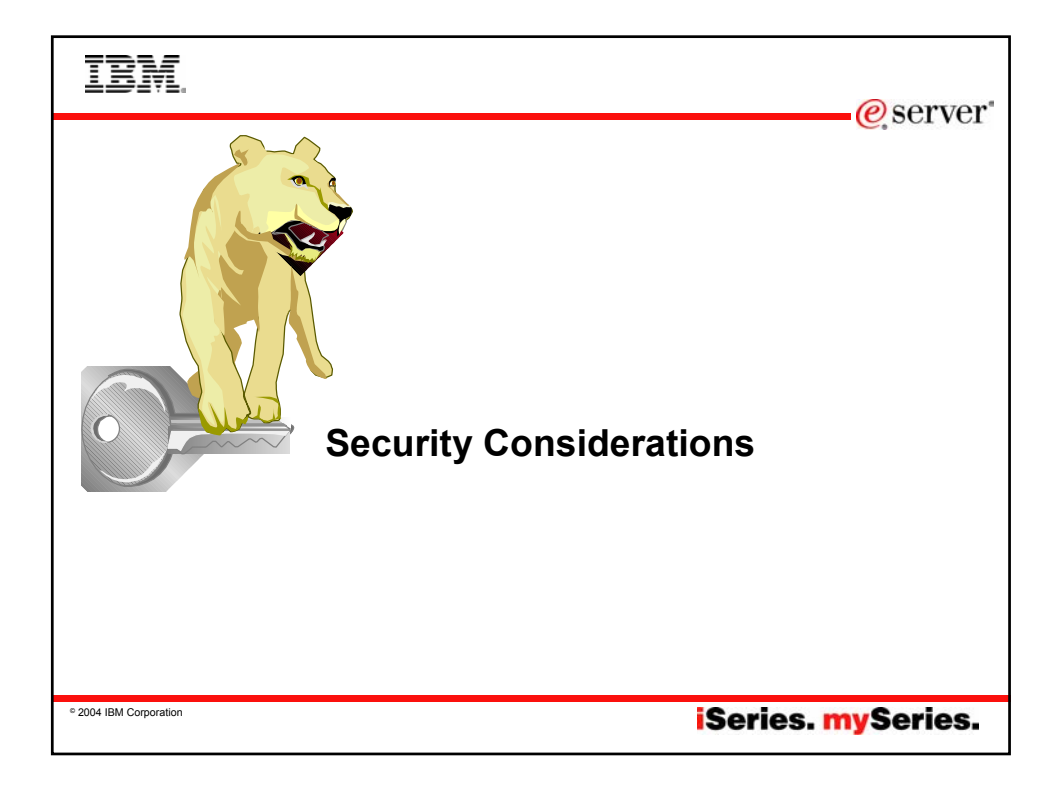

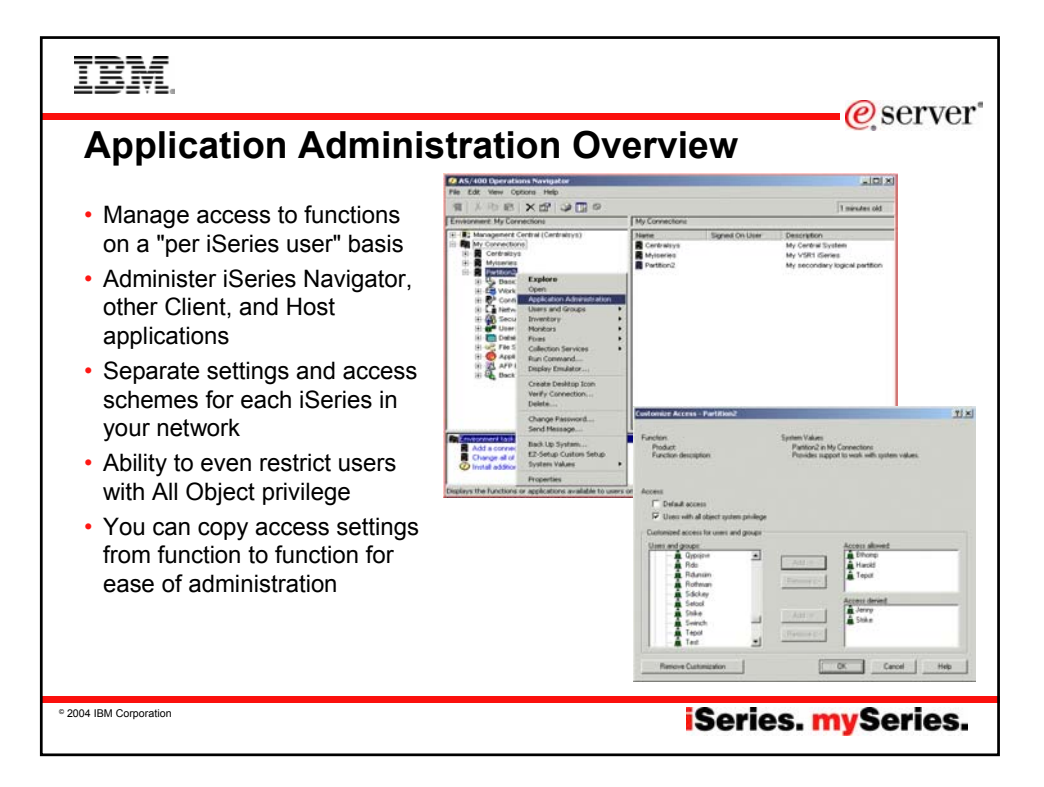

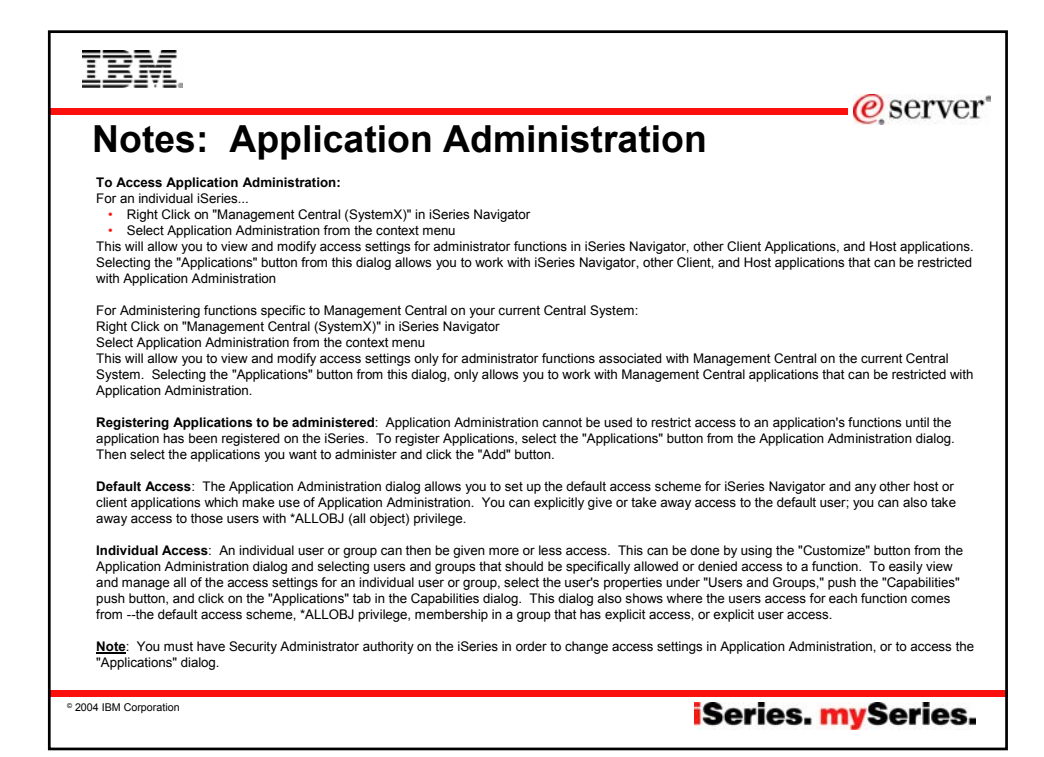

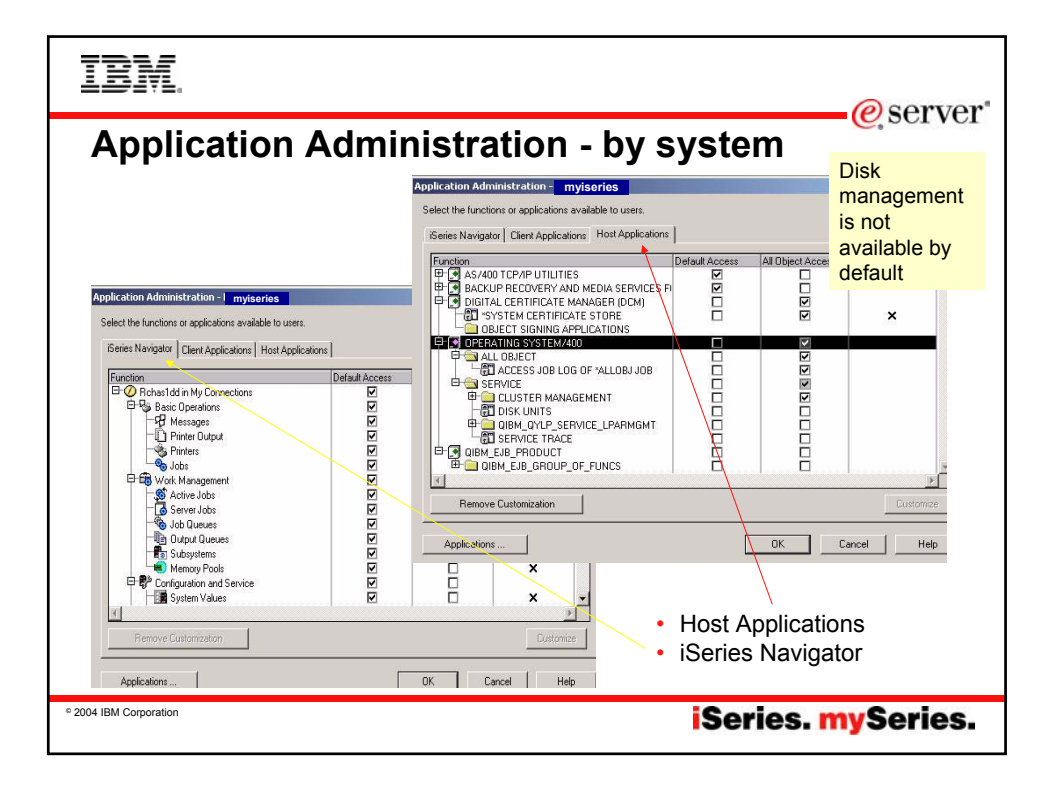

| IBM.                                                                                                    |                                                                                                    |                      |                            |                    | ruor"   |  |
|----------------------------------------------------------------------------------------------------|----------------------------------------------------------------------------------------------------|----------------------|----------------------------|--------------------|---------|--|
| Application Ad                                                                                                    | Iministration - b                                                                                                    | y use                | e <b>r</b><br>iSe<br>Wir   | ries Acce<br>ndows | ess for |  |
| All Application<br>Administration<br>information is<br>stored on the                                                                                                    | Application Administration - Rchasl dd<br>Select the functions or applications available to users<br>Geries Navigator Client Applications<br>Host Application<br>Function                                                                                                    | 15<br>Default Access | All Object Access          | Customized Access  |         |  |
| and roams with<br>users when<br>they use<br>iSeries Access<br>for Windows<br>on a different<br>PC                                                                                                    | 응 2520 Display and Printer Enulator         응 2520 Display and Printer Enulator         응 2530 Data Transfer         응 2530 Download from server         응 2530 Download from server         응 2530 Downloads         응 2530 Downloads         응 2530 Downloads         응 2540 Downloads         응 2540 Downloads         응 2540 Add in Downloads         응 2540 Add in Downloads         응 2540 Downloads         응 2540 Downloads | র র র র র র র র র    | র <u>র র র র র র র র</u> র |                    |         |  |
| Comporation     Comporation     Comporation     Comporation     Comporation     Comporation     Comporation     Comporation     Comporation     Comporation     Comporation     Comporation     Comporation     Comporation     Comporation     Comporation |                                                                                                    |                      |                            |                    |         |  |

| TDM.                                                                                                    | @sorver*                                                                                                    |
|----------------------------------------------------------------------------------------------------|----------------------------------------------------------------------------------------------------|
| Application Adminis                                                                                                    | stration - By User                                                                                                    |
| Individual users and groups<br>can be given more or less<br>access capabilities                                              | Eustomize Access         mylsories         121           Function:         Excel Addrin Uploads:<br>iSeries Access to Windows         1           Product:         Provides aupport to upload server data using the Data<br>Trender Excel Addrin.                                                                                                    |
| Holly Properties - Partition2 User name: HOLLY Description: Holy Smith                                                       | Access:<br>Verses with all object system privilege<br>Cutomized access of users and groups<br>Users and groups:<br>Access allowed:<br>Br All Users:<br>Access allowed:<br>Access allowed:<br>Acc |
| Plassword Use same password Previous sign-on: Never Sign-on altempts not valid: 0                                            | Image: Brouge and the second second seco                                                                                                    |
| Allow of lent, applications to share this password      Enable user for processing      Groups     Personal     Capabilities | Remove Dustomization CK Darcel Heln                                                                                                    |
| ОК                                                                                                    | Cancel Help •Capabilities button<br>•Applications tab                                                                                                    |
| • 2004 IBM Corporation                                                                                                    | iSeries. mySeries.                                                                                                    |

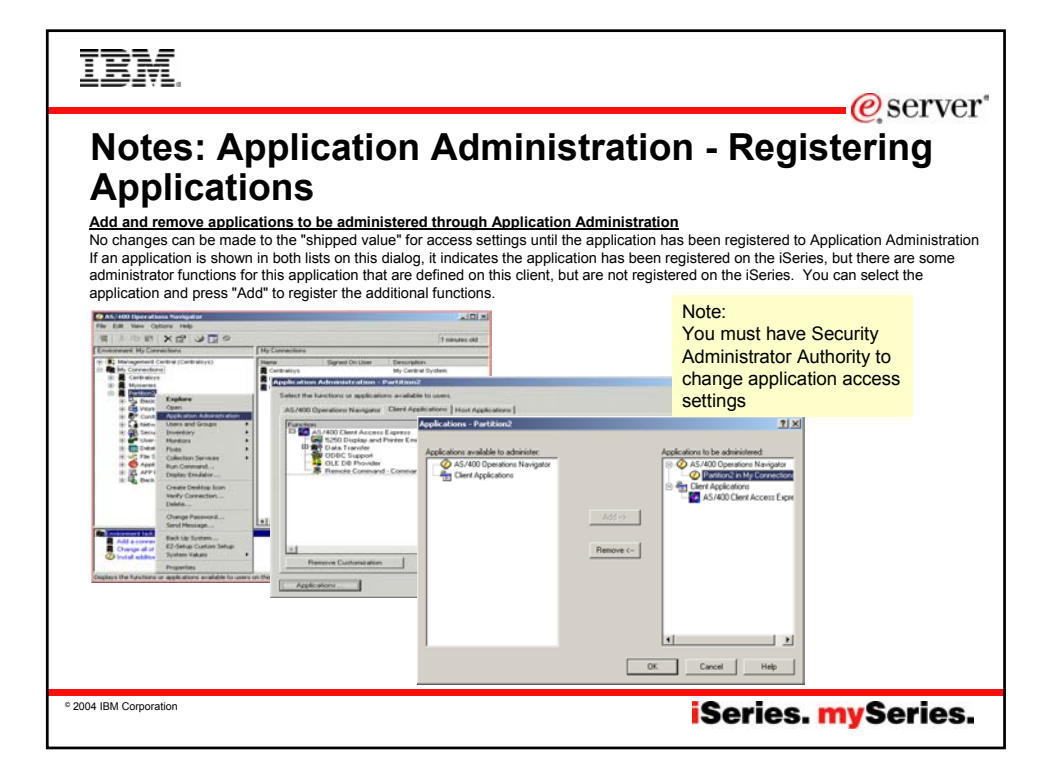

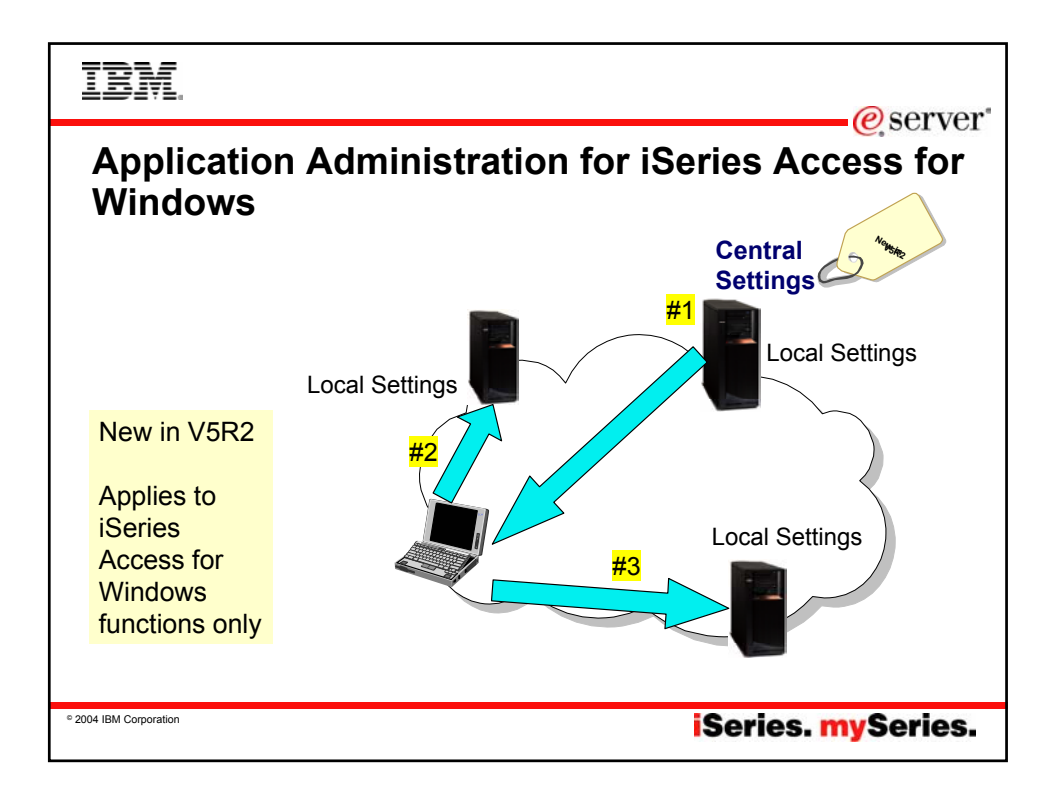

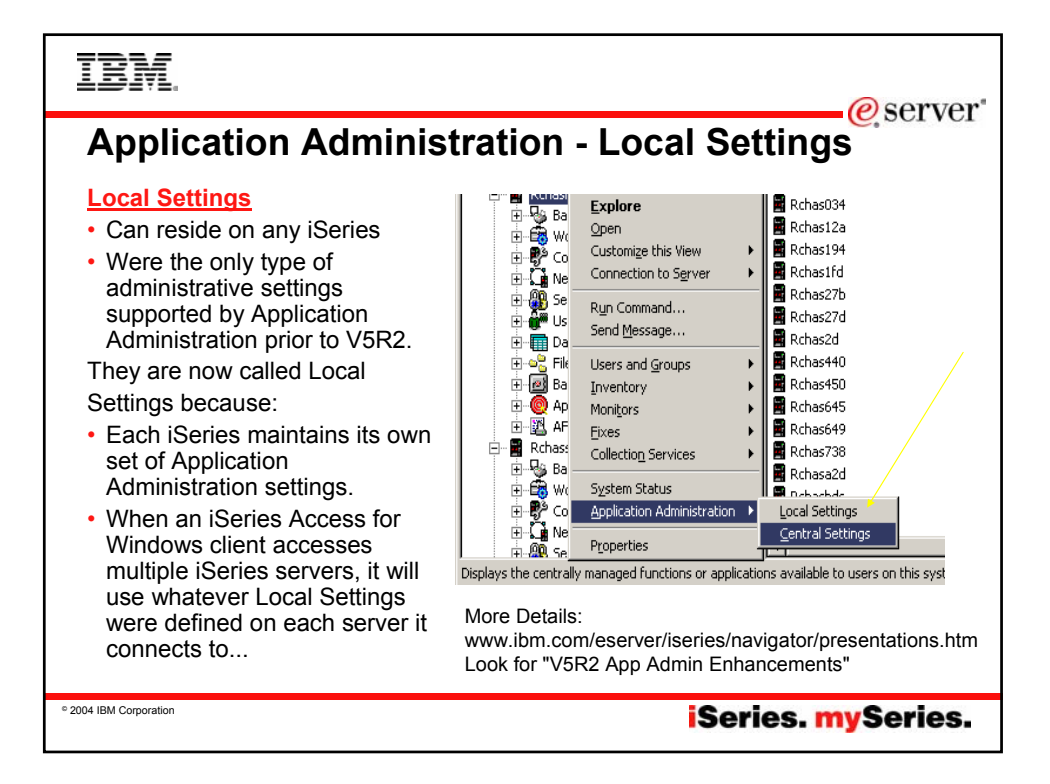

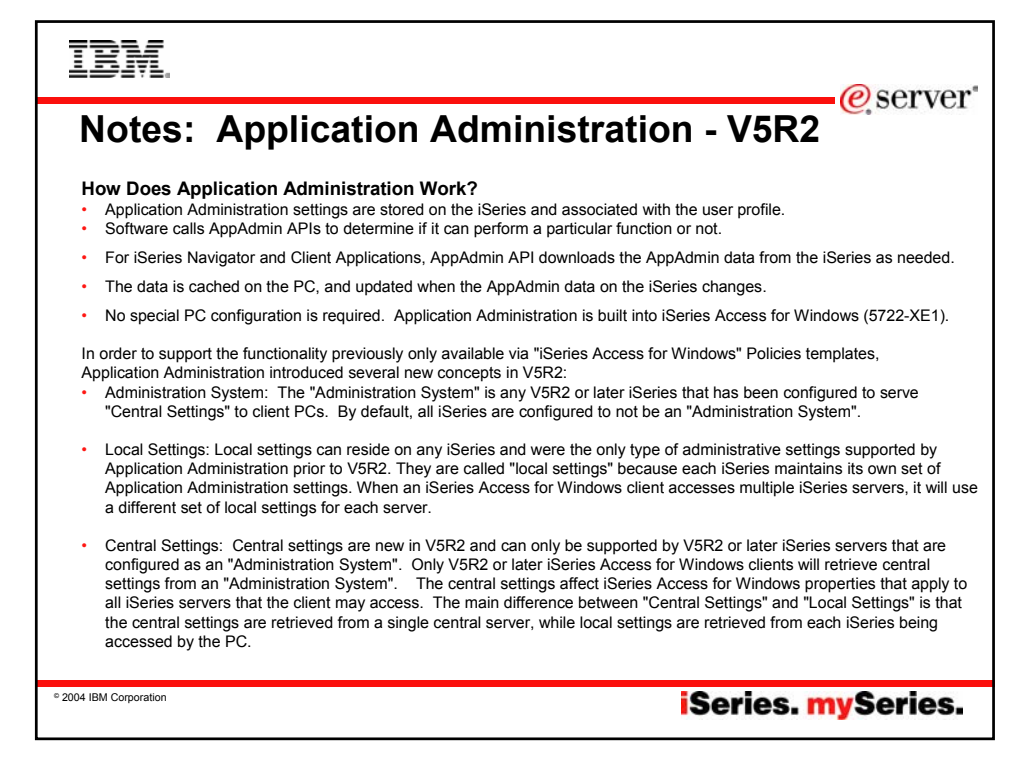

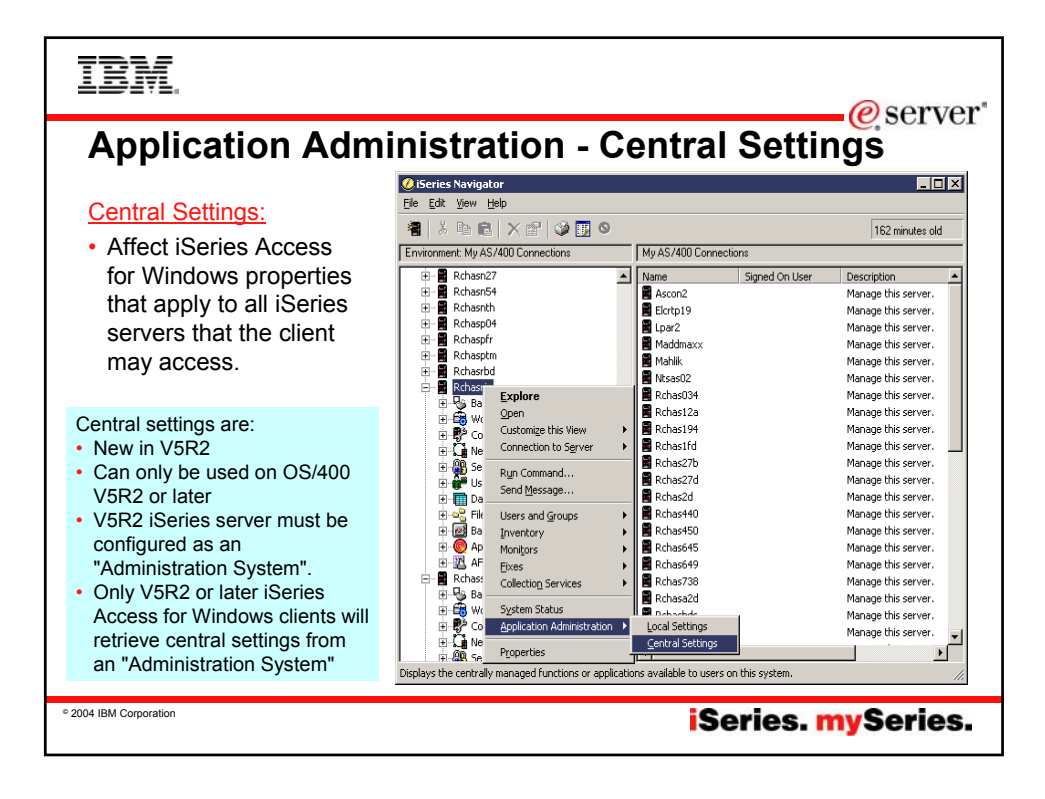

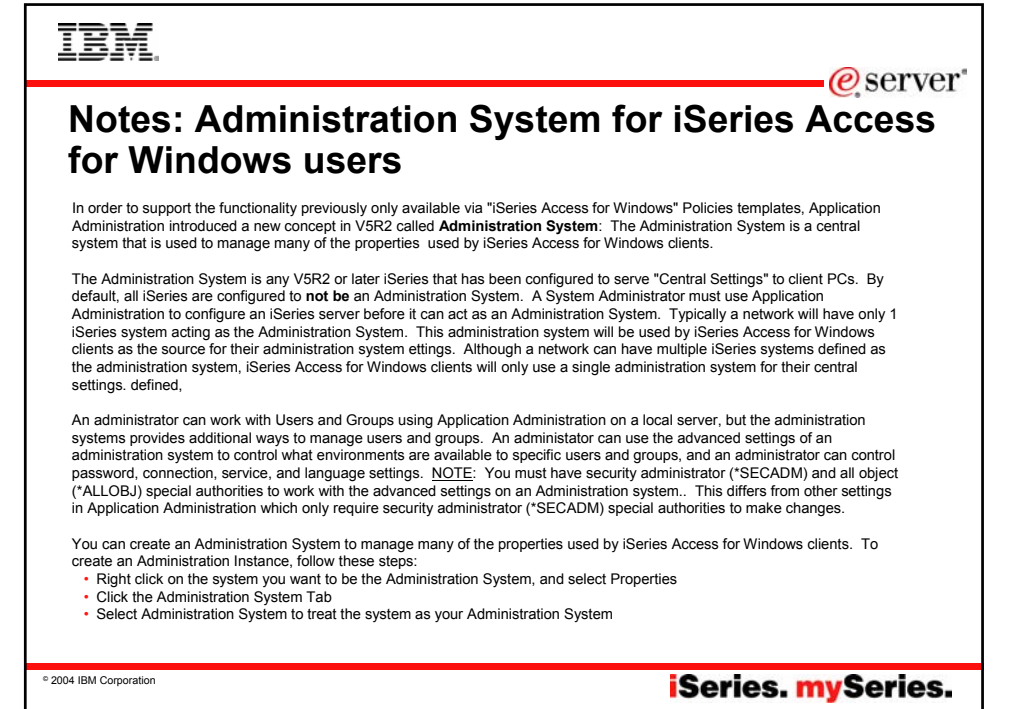

| IBM.                                                                                                    |                                                  |         |        |                   |  |  |
|----------------------------------------------------------------------------------------------------|--------------------------------------------------|---------|--------|-------------------|--|--|
| Application Adm<br><u>Central Settings support</u><br><u>Advanced Settings</u><br>This allows an<br>administrator to<br>customize many of the<br>properties used by<br>iSeries Access for<br>Windows, such as:<br>• Definining a set of<br>environments to be<br>used by the client<br>• Customize many of<br>the connection,<br>service, language,<br>and password used<br>by the clients | Applications of applications available to users. | ntral S |        | Customized Access |  |  |
| e 2004 IBM Corporation                                                                                                    |                                                  | iSer    | ies. m | ySeries.          |  |  |

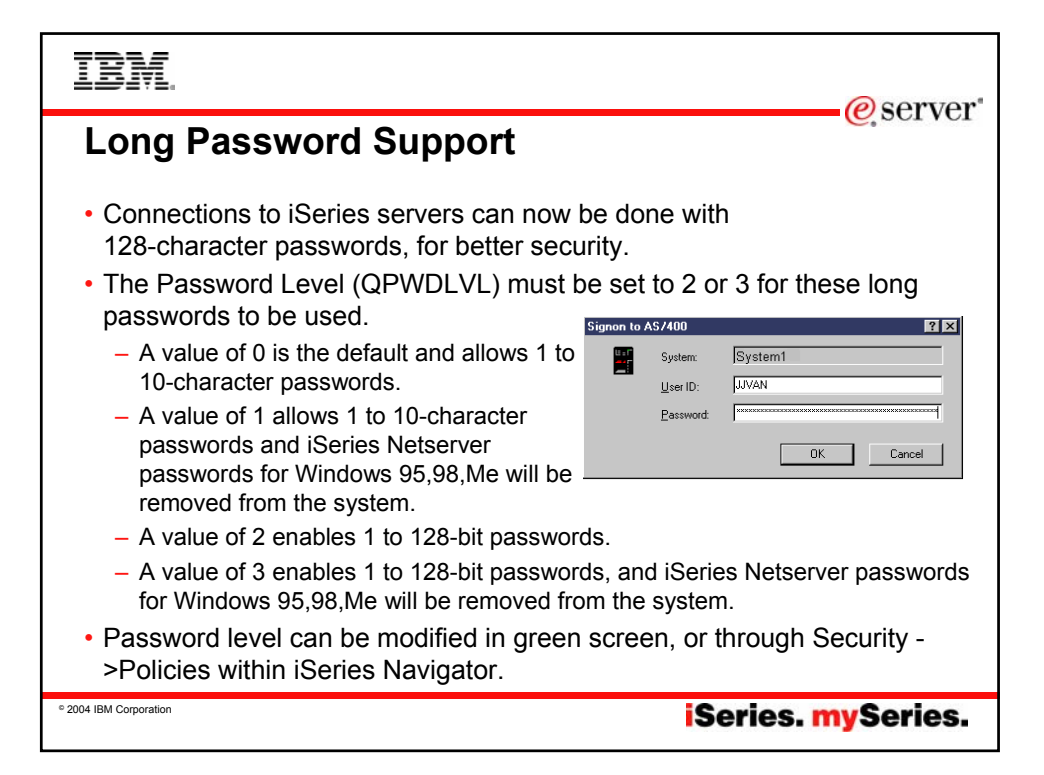

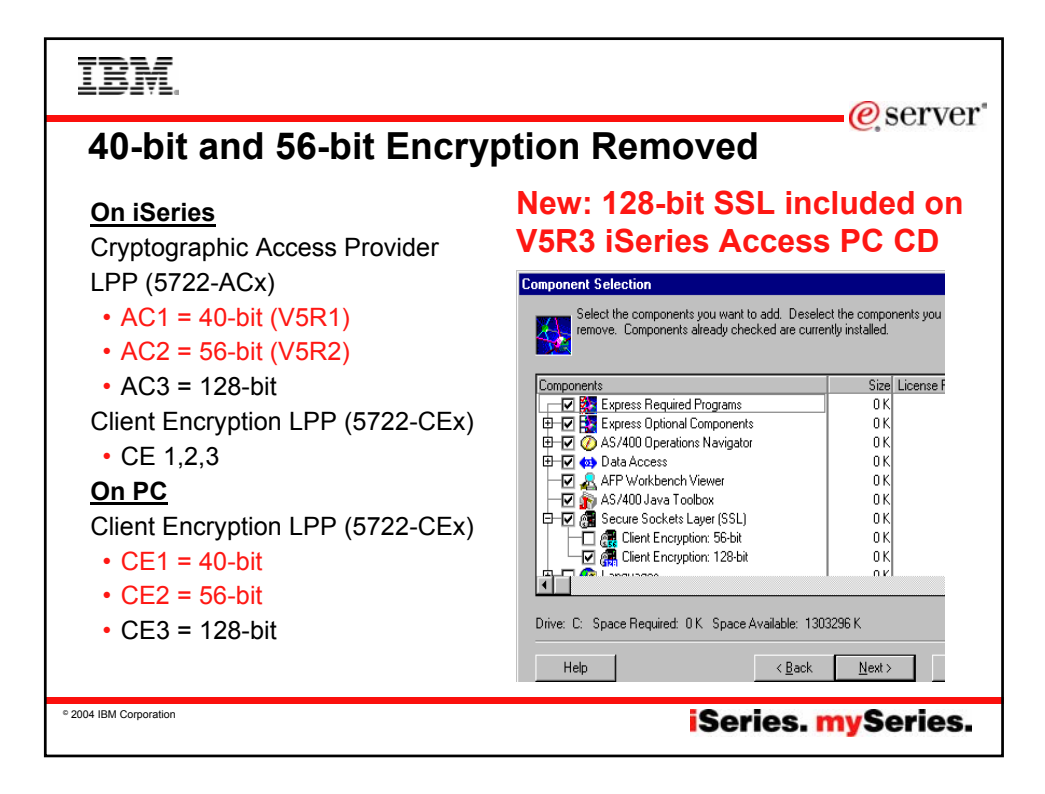

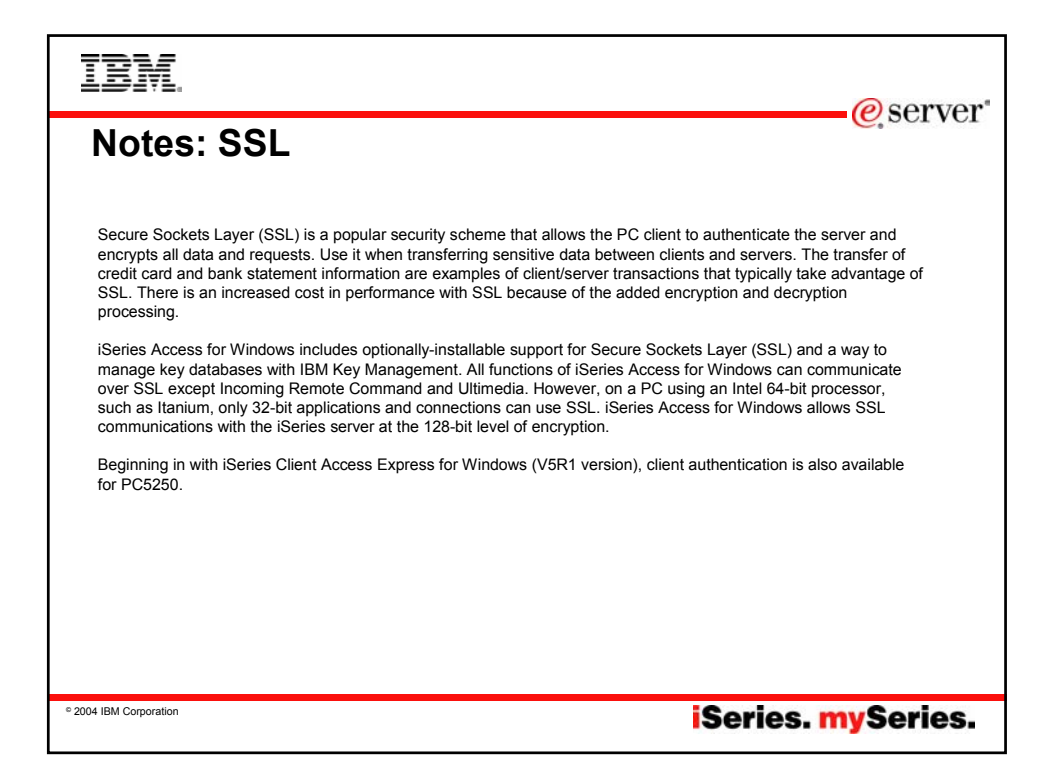

|                                                                                                    | @ server                                                                                                    |
|----------------------------------------------------------------------------------------------------|----------------------------------------------------------------------------------------------------|
| Signon Information       Image: Connection         Image: Connection Information has not been specified for this iSeries connection. The signon information will be used each time you connect to this server.         Server:       MYISERIESSYSTEM         Image: Series signon information       Image: Series signon information         Image: Use Windows user name and password, no prompting       Image: CmINER         Image: Use default user ID, prompt as needed       Image: Prompt gvery time         Image: Use Kerberos principal name, no prompting       Image: Use Kerberos principal name, no prompting | Support for Kerberos<br>authentication of users<br>• Kerberos ticket can<br>replace the sending of<br>userid and password<br>from a PC to the<br>iSeries.<br>• Kerberos<br>authentication as a<br>new connection |
| © 2004 IBM Corporation                                                                                                    | iSeries. mySeries.                                                                                                    |

## eserver

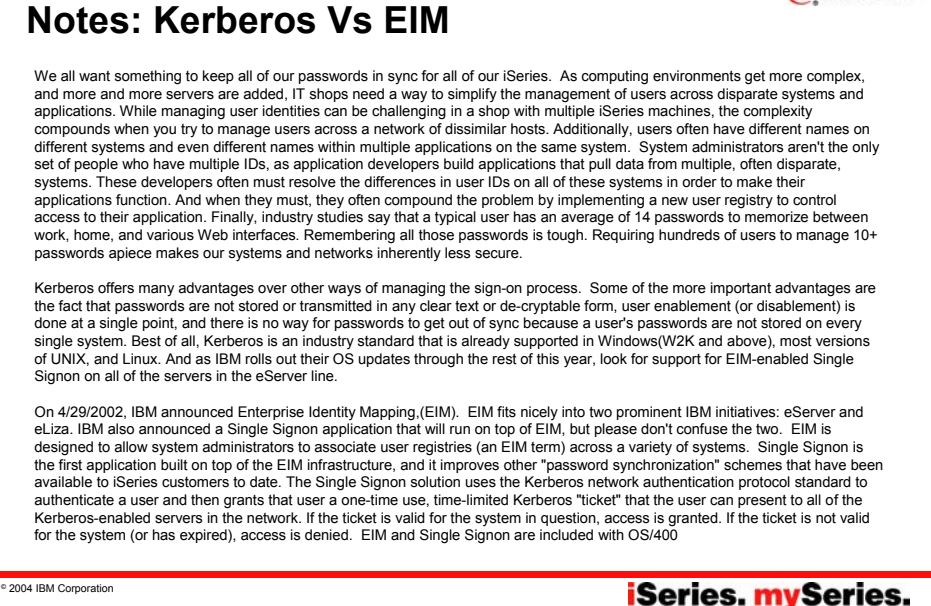

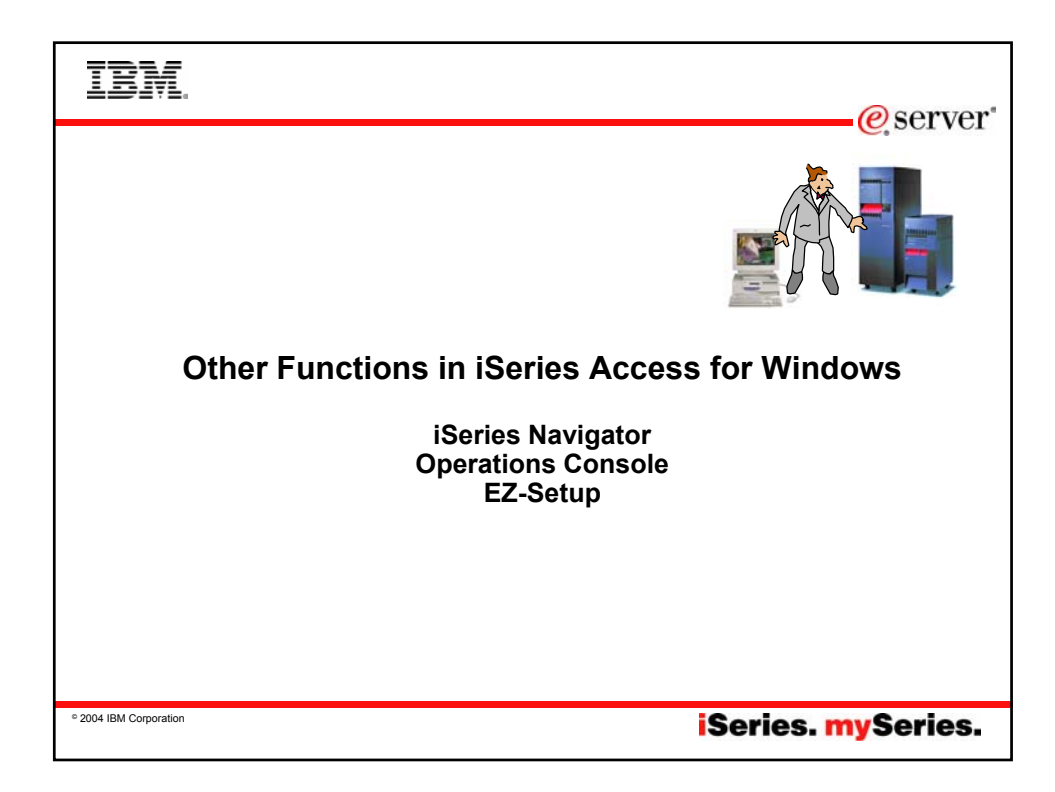

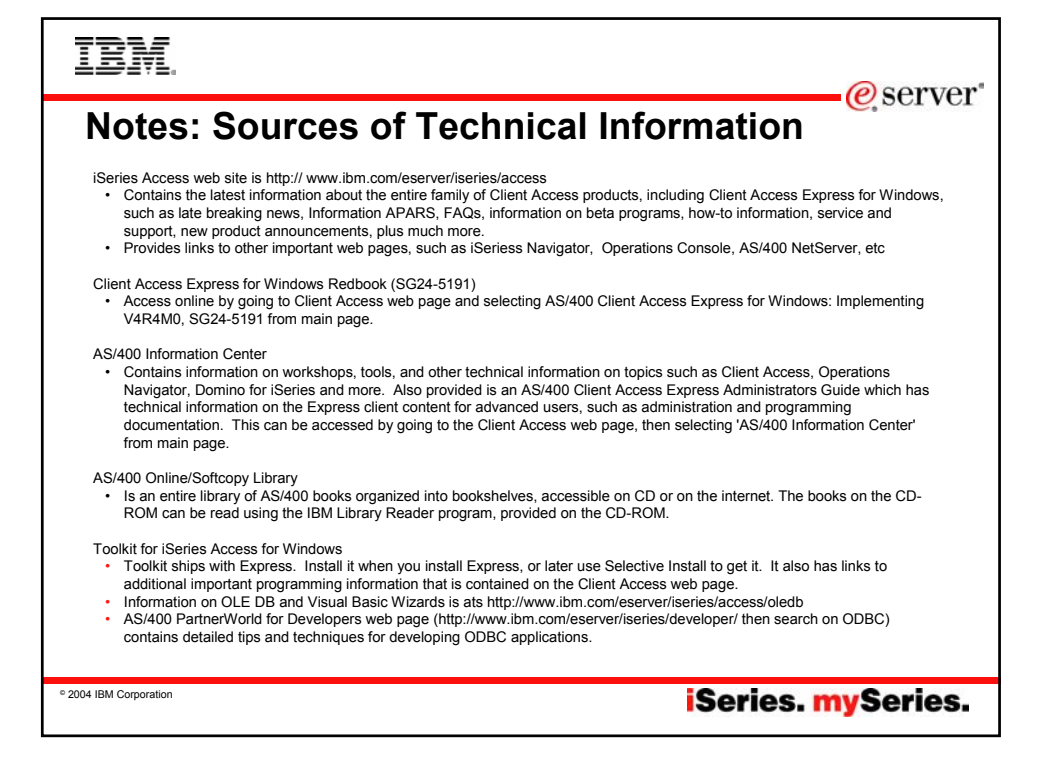

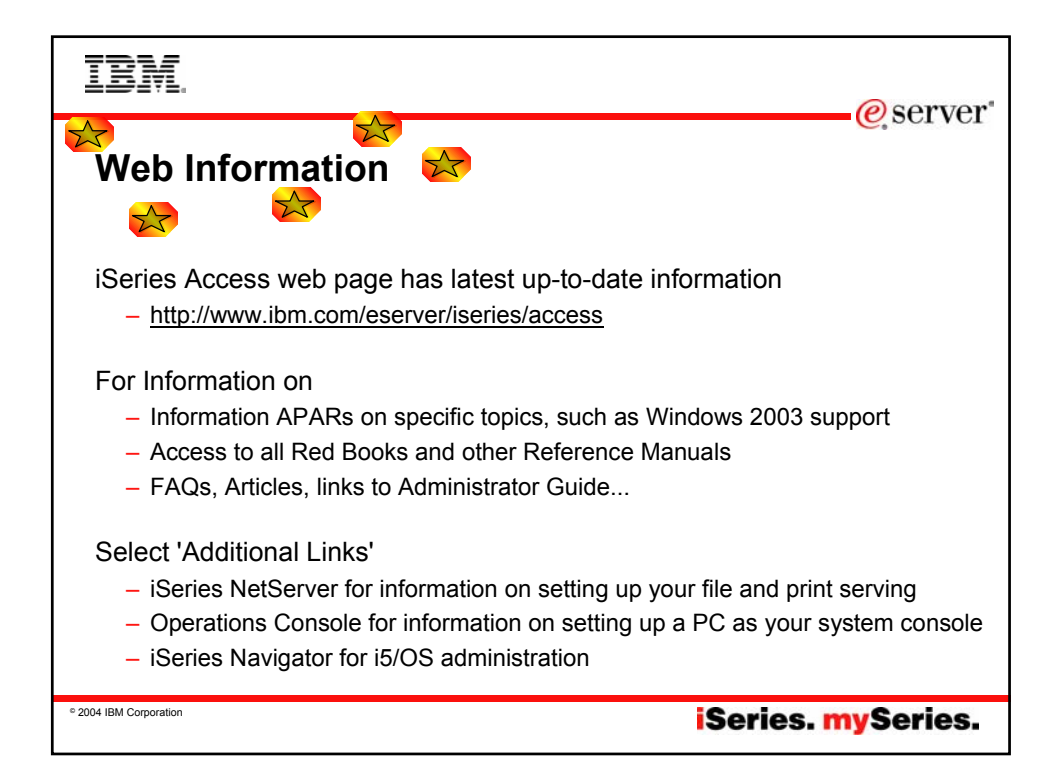

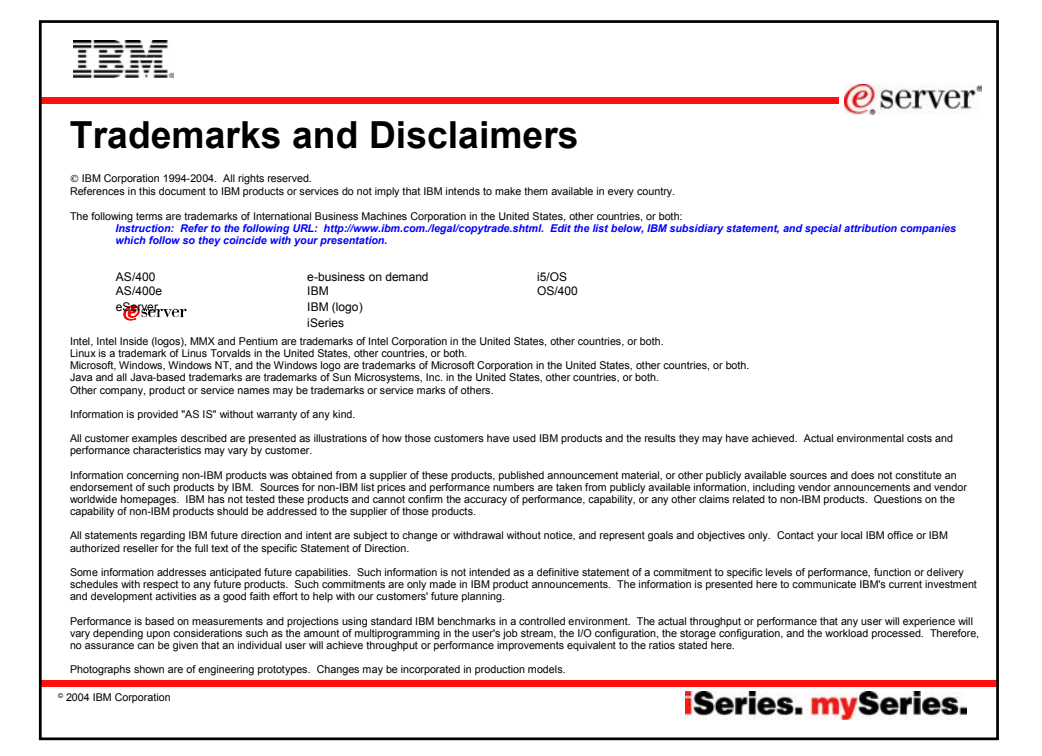